# Barter Software User Manual

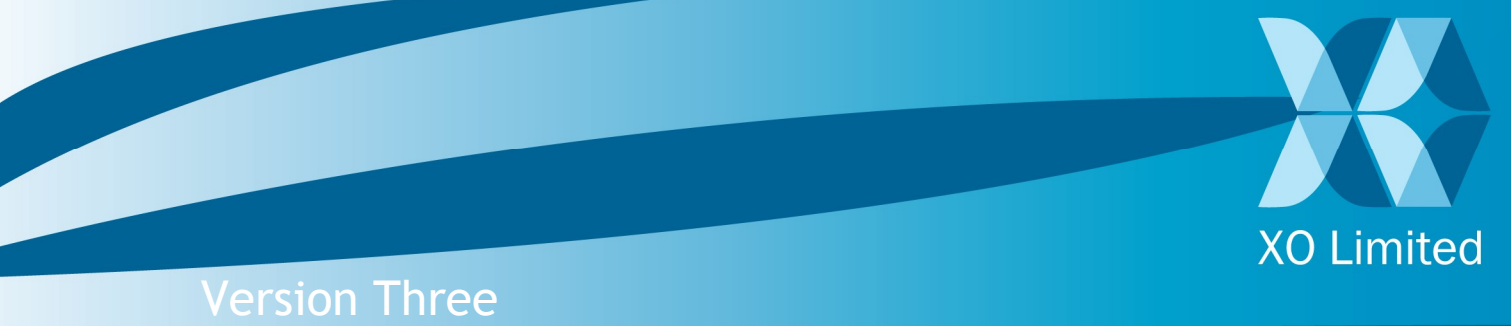

AUGUST 2007

Published in New Zealand in 2007 by

XO Limited PO Box 8663 Symonds Street Auckland New Zealand

www.xolimited.com

Drafted By: 2007: Tim Gordon

Copyright © 2007 XO Limited

All rights reserved. No part of this publication may be reproduced, stored in a retrieval system or transmitted in any form or by any means electronic, mechanical, photocopying, recording or otherwise without the prior written permission of the publishers.

# Barter Software User Manual

Version Three AUGUST 2007

# Contents

| Barter Software User Manual       | ii   |
|-----------------------------------|------|
| Contents                          | iii  |
| Preface                           |      |
| Why do some pages look different? | viii |
| Conventions                       | viii |
| Differences in wording            | viii |
| What will I see?                  | ix   |
| Exchange Setup                    | x    |
| Logging In                        |      |
| Administration Site               |      |
| Exchange Setup Guide              |      |
| Checklist                         |      |
| Administration Site in Detail     |      |
| Search                            |      |
| Advanced Search                   |      |
| Transactions                      |      |
| Plastic Transaction Cards         |      |
| Member                            |      |
| Cheque Books                      |      |
| CRM                               |      |
| Adding CRM Events:                |      |
| Members                           |      |
| Member Details                    |      |
| Access:                           |      |
| Rating:                           |      |
| Cards:                            |      |
| Telephone Banking:                |      |
| Quick Tasks:                      |      |
| Documents:                        |      |
| Contact:                          |      |
| Notes:                            | 53   |
| Payments                          | 54   |
| View Cash Receipts:               | 54   |
| View Auto Payments:               |      |
| Add New Cash Receipts:            |      |
| Add New Auto Payment:             |      |
| Process Auto Payments:            |      |
| Rating & Trade Status             |      |
| Trade Status Setup:               |      |
| Manage Trade Status & Rating:     |      |

| Delete Rating:                                                                                                    |                                                                                                    |
|----------------------------------------------------------------------------------------------------|----------------------------------------------------------------------------------------------------|
| New Plastic Transaction Card                                                                                                    | 67                                                                                                    |
| Saved Searches                                                                                                    |                                                                                                    |
| Transactions                                                                                                    |                                                                                                    |
| Add Batch Adjustment                                                                                                    |                                                                                                    |
| Add Transaction                                                                                                    |                                                                                                    |
| Add New Manual Transaction:                                                                                                    |                                                                                                    |
| Add New Card Transaction:                                                                                                    |                                                                                                    |
| Recent Transactions                                                                                                    |                                                                                                    |
| Online Transactions                                                                                                    |                                                                                                    |
| Disputed Transactions                                                                                                    |                                                                                                    |
| Pay Anyone                                                                                                    |                                                                                                    |
| Set Default Pricing Plan                                                                                                    |                                                                                                    |
| View                                                                                                    |                                                                                                    |
| Exchange                                                                                                    |                                                                                                    |
| Checklist                                                                                                    |                                                                                                    |
| Contact Details                                                                                                    |                                                                                                    |
| Default Settings                                                                                                    |                                                                                                    |
| Feature Settings                                                                                                    | 94                                                                                                    |
| Phone Banking                                                                                                    |                                                                                                    |
| Maximum Credit Balance                                                                                                    |                                                                                                    |
| Payment Methods                                                                                                    |                                                                                                    |
| Credit Card:                                                                                                    |                                                                                                    |
| Direct Debit                                                                                                    |                                                                                                    |
| Cheque/Posted Payment:                                                                                                    |                                                                                                    |
|                                                                                                    | 101                                                                                                    |
| Sales Team Commission Settings                                                                                                    |                                                                                                    |
| Pricing                                                                                                    |                                                                                                    |
| Pricing                                                                                                    |                                                                                                    |
| Pricing                                                                                                    |                                                                                                    |
| Pricing                                                                                                    |                                                                                                    |
| Sales Team Commission Settings         Pricing         Account Adjustment Type         Fees & Rates         Pricing Plan         Members by Pricing Plan                                                                                                    |                                                                                                    |
| Sales Team Commission Settings         Pricing         Account Adjustment Type         Fees & Rates         Pricing Plan         Members by Pricing Plan         Staff                                                                                                    | 101<br>102<br>103<br>103<br>105<br>107<br>109<br>110                                                                                                    |
| Sales Team Commission Settings         Pricing         Account Adjustment Type         Fees & Rates         Pricing Plan         Members by Pricing Plan         Staff         Clients List                                                                                                    | 101<br>102<br>103<br>103<br>105<br>107<br>109<br>110<br>111                                                                                                    |
| Sales Team Commission Settings         Pricing         Account Adjustment Type         Fees & Rates         Pricing Plan         Members by Pricing Plan         Staff         Clients List         Exchange Staff                                                                                                    | 101<br>102<br>103<br>103<br>105<br>107<br>109<br>110<br>111<br>111                                                                                                    |
| Sales Team Commission Settings         Pricing         Account Adjustment Type         Fees & Rates         Pricing Plan         Members by Pricing Plan         Staff         Clients List         Exchange Staff         Re-Assign Accounts                                                                                                    | 101<br>102<br>103<br>103<br>105<br>107<br>109<br>110<br>111<br>112<br>115                                                                                                    |
| Sales Team Commission Settings         Pricing         Account Adjustment Type         Fees & Rates         Pricing Plan         Members by Pricing Plan         Staff         Clients List         Exchange Staff         Re-Assign Accounts         Sales Team                                                                                                    | 101<br>102<br>103<br>103<br>105<br>107<br>109<br>110<br>111<br>111<br>112<br>115<br>116                                                                                                    |
| Sales Team Commission Settings         Pricing         Account Adjustment Type         Fees & Rates         Pricing Plan         Members by Pricing Plan         Staff         Clients List         Exchange Staff         Re-Assign Accounts         Sales Team         Broker                                                                                                    | 101<br>102<br>103<br>103<br>105<br>107<br>109<br>110<br>111<br>112<br>115<br>116<br>119                                                                                                    |
| Sales Team Commission Settings         Pricing         Account Adjustment Type         Fees & Rates         Pricing Plan         Members by Pricing Plan         Staff         Clients List         Exchange Staff         Re-Assign Accounts         Sales Team         Broker         Associate Broker                                                                                                    | 101<br>102<br>103<br>103<br>105<br>107<br>109<br>110<br>111<br>112<br>115<br>116<br>119<br>120                                                                                                    |
| Sales Team Commission Settings         Pricing         Account Adjustment Type         Fees & Rates         Pricing Plan         Members by Pricing Plan         Staff         Clients List         Exchange Staff         Re-Assign Accounts         Sales Team         Broker         Associate Broker         Staff Permissions                                                                                                    | 101<br>102<br>103<br>103<br>105<br>107<br>109<br>110<br>111<br>112<br>115<br>116<br>119<br>120<br>121                                                                                                    |
| Sales Team Commission Settings         Pricing         Account Adjustment Type         Fees & Rates         Pricing Plan         Members by Pricing Plan         Staff         Clients List         Exchange Staff         Re-Assign Accounts         Sales Team         Broker         Associate Broker         Staff Permissions                                                                                                    | 101<br>102<br>103<br>103<br>105<br>107<br>109<br>110<br>111<br>112<br>115<br>116<br>119<br>120<br>121<br>122                                                                                                    |
| Sales Team Commission Settings         Pricing         Account Adjustment Type         Fees & Rates         Pricing Plan         Members by Pricing Plan         Staff         Clients List         Exchange Staff         Re-Assign Accounts         Sales Team         Broker         Associate Broker         Staff Permissions         Reports                                                                                                    | 101<br>102<br>103<br>103<br>105<br>107<br>109<br>110<br>111<br>112<br>115<br>116<br>119<br>120<br>121<br>122<br>123                                                                                                    |
| Sales Team Commission Settings         Pricing         Account Adjustment Type         Fees & Rates         Pricing Plan         Members by Pricing Plan         Staff         Clients List         Exchange Staff         Re-Assign Accounts         Sales Team         Broker         Associate Broker         Staff Permissions         Reports         Common Information Reports:                                                                    | 101<br>102<br>103<br>103<br>105<br>107<br>109<br>110<br>111<br>112<br>115<br>116<br>119<br>120<br>121<br>122<br>123<br>124                                                                                                    |
| Sales Team Commission Settings         Pricing         Account Adjustment Type         Fees & Rates         Pricing Plan         Members by Pricing Plan         Staff         Clients List         Exchange Staff         Re-Assign Accounts         Sales Team         Broker         Associate Broker         Staff Permissions         Reports         Common Information Reports:                                                                    | 101<br>102<br>103<br>103<br>105<br>107<br>109<br>110<br>110<br>111<br>112<br>115<br>116<br>119<br>120<br>121<br>122<br>123<br>124<br>124                                                                                                    |
| Sales Team Commission Settings         Pricing         Account Adjustment Type         Fees & Rates         Pricing Plan         Members by Pricing Plan         Staff         Clients List         Exchange Staff         Re-Assign Accounts         Sales Team         Broker         Associate Broker         Staff Permissions         Reports         Common Information Reports:         Advanced Reports:         Statements                       | 101<br>102<br>103<br>103<br>105<br>107<br>109<br>110<br>111<br>111<br>112<br>115<br>116<br>119<br>120<br>121<br>122<br>123<br>124<br>124<br>124                                                                                                    |
| Sales Team Commission Settings                                                                                                    | 101<br>102<br>103<br>103<br>105<br>107<br>109<br>110<br>111<br>111<br>112<br>115<br>116<br>119<br>120<br>121<br>122<br>123<br>124<br>124<br>127<br>129                                                                                                    |
| Sales Team Commission Settings         Pricing         Account Adjustment Type         Fees & Rates         Pricing Plan         Members by Pricing Plan         Staff         Clients List         Exchange Staff         Re-Assign Accounts         Sales Team         Broker         Associate Broker         Staff Permissions         Reports         Common Information Reports:         Advanced Reports:         Statements         Communication | 101         102         103         105         107         109         110         111         112         113         114         115         116         119         120         121         122         123         124         127         129         130 |

| SMS                                          |                                          |
|----------------------------------------------|------------------------------------------|
| Directory                                    |                                          |
| Directory Alert Activation                   |                                          |
| Directory Listing Print                      |                                          |
| Directory Listing Reset                      |                                          |
| Edit Alert Message                           |                                          |
| View/Hide Categories                         |                                          |
| Content                                      |                                          |
| Content Text                                 |                                          |
| Contact Us                                   |                                          |
| FAQ                                          |                                          |
| Welcome Message                              |                                          |
| Help                                         |                                          |
| Privacy Policy                               |                                          |
| Registration Details                         |                                          |
| Registration Message                         | 150                                      |
| Security & Compatibility                     | 151                                      |
| Terms & Conditions                           | 152                                      |
| Currency                                     | 152                                      |
| Direct Dehit                                 | 155                                      |
| E-Mail Templates                             | 155                                      |
| E-Mail Templates - Description               |                                          |
| IVR F-Mail Templates                         | 161                                      |
| Front End Customisation                      | 101<br>162                               |
| Main Many Panel                              |                                          |
| Main Menu I unet                             |                                          |
| Main Menu Opening Image                      |                                          |
| Search Panel Opening Image                   |                                          |
| Login Panei                                  |                                          |
| Registration Panel                           |                                          |
| Bookmark Panei                               |                                          |
| Category Panel                               |                                          |
| Side Panel                                   |                                          |
| New Listings, Statistics and Browse-by Panel |                                          |
| Footer Links Panel                           |                                          |
| Front End Images                             |                                          |
| Required Contact Details                     |                                          |
| Show Empty Category                          | l/6                                      |
| Statement Settings                           |                                          |
| Supplier Settings                            | ۲/۶.<br>۱۹۵                              |
|                                              | IOU                                      |
| Item Settings                                |                                          |
| Products                                     |                                          |
| Service                                      |                                          |
| Lisungs                                      |                                          |
|                                              | 183 ــــــــــــــــــــــــــــــــــــ |
|                                              | 100                                      |
| Merchant Members                             |                                          |
| Unice Staff                                  |                                          |

| Translation          | 189 |
|----------------------|-----|
| Default Language     |     |
| Pending Translations |     |
| Translate a Page     |     |
| Translate SMS        |     |
| Translate Category   |     |
|                      |     |

# Preface

Congratulations on becoming a member of the fastest growing barterexchange network in the world! This document is intended to ease your introduction into our software. We do this by providing you with a checklist of tasks to complete that will result in your exchange being active, and your business online.

Following completion of this checklist we recommend that you explore the software and familiarize yourself with its functionality. This User Manual provides detailed instructions on how to use our software, and is designed to enhance your understanding of the functions available.

For a checklist of tasks that need completion before your exchange becomes active please see the Exchange Setup Guide.

For any questions or queries you feel are not addressed by this manual please contact <u>tim.gordon@barter-software.com</u>.

## Preface

## Why do some pages look different?

As with any piece of software, the XO system is constantly being updated with new features and user interface enhancements. Because of this there may be functions available in the software that are not detailed in this manual, or look slightly different. We frequently update this user manual as new features and changes are made. Contact XO to obtain the latest version of this manual.

#### Conventions

| Term      | Description                |
|-----------|----------------------------|
| Front End | The B2B trading site       |
| Back End  | The XO Administration site |
|           |                            |
| Icon      | Description                |
| €.∕       | Example                    |
| Ē         | Important                  |
| ×         | Note                       |
|           | Tip                        |

### **Differences in wording**

Because the XO system allows you to translate virtually every aspect of the system into your own language or modify existing languages, some terms, directions, instructions and screenshots may appear different in your system to this user manual. If you find your self stuck, please contact your project manager for more information.

### What will I see?

Throughout the application there are a number of interface features that you should become familiar with before preceding with this guide. Taking note of these visual cues will help you navigate and use the software productively and efficiently.

There are three main areas to the software interface.

| XO Limited<br>www.barter-software.com<br>Ozone New Zealand | Logged in as :<br>Tim Gordon<br>LOG OUT       | Last Login :<br>2007/01/10<br>10:34:44<br>Change Login<br>Details View Login<br>History |                                | XO Limited<br>www.lafter-editione.com |
|------------------------------------------------------------|-----------------------------------------------|-----------------------------------------------------------------------------------------|--------------------------------|---------------------------------------|
| Search                                                     | You are here :                                |                                                                                         |                                |                                       |
| Member                                                     | Pending Accounts: 11                          | [ <u>Validate</u> ]                                                                     |                                | Search all members                    |
| Transactions                                               |                                               |                                                                                         |                                |                                       |
| Pay Anyone                                                 | Disputed Transactions<br>Pending Pay Anyone T | : 0<br>Transactions: 7                                                                  |                                | [ <u>View</u> ]                       |
| Exchange                                                   |                                               | 1.1                                                                                     |                                |                                       |
| Pricing                                                    | Newsletters: 0                                | sts                                                                                     | Date: N/A                      | [Edit]                                |
| Staff                                                      | SMS Messages: 0                               |                                                                                         | Date: N/A                      | [Edit]                                |
| Reports                                                    | In Progress and Open                          | events for Tim Gord                                                                     | Ion: [Show all] [Search eve    | nts]                                  |
| Communication                                              | 3                                             | ou have answered a                                                                      | all of your customer requests. |                                       |
| Directory                                                  |                                               |                                                                                         |                                | [Add new event]                       |
| Content                                                    |                                               |                                                                                         |                                |                                       |
| Item                                                       |                                               |                                                                                         |                                |                                       |
| Logs                                                       |                                               |                                                                                         |                                |                                       |
| Translation                                                |                                               |                                                                                         |                                |                                       |

#### 1. Main Menu

This is located on the left-hand side of the screen. This is the main tool for navigating around the software. When the term Main Menu is used later in the document, it will be referring to this part of the interface.

#### 2. Content Area

This dominates the majority of the page and is where your requested information is displayed. At the top of this area is a bar called the breadcrumbs bar. This shows the user where about in the application they currently are.

#### 3. Banner

This is the upper part of the interface. It displays the username and name of the user currently logged in. It also gives the user an option to change their details and view their login history. PART ONE

# Exchange Setup

# Logging In

Until you have setup your own website i.e. <u>www.myexchange.com</u> and integrated it with our barter-exchange network you can log in to the generic home page by going to <u>http://myexchange.xolimited.com/xoadmin</u>. You will be presented with your administration log in page

**Contents:** Administration Site

## Logging In

## **Administration Site**

#### To login to the Administration Site:

- **NOTE:** Please ensure that your computer is connected to the Internet.
  - 1. Start your web browser such as Internet Explorer or Firefox.

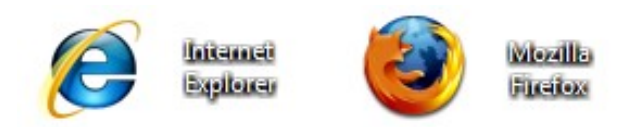

- 2. Enter the URL in the browser's address bar. This could be your exchange's URL such as (<u>www.myexchange.com</u>) or the default <u>http://myexchange.xolimited.com/xoadmin</u>.
- 6)
- **TIP:** Create a bookmark of the site for easy future access.
- 3. Use the username and password you signed up with to log in to the Administration Site.

| XO Limited                                                                                                    |
|----------------------------------------------------------------------------------------------------|
| www.barter-software.com                                                                                                    |
| Exchange Administration                                                                                                    |
| This website is optimized for Internet explorer. Some features may not be available in Netscape or Firefox                                   |
| Please select your exchange:                                                                                                    |
| Username                                                                                                    |
| Password                                                                                                    |
| I have forgotten my password                                                                                                    |
| Login                                                                                                    |
| Make this page my Homepage                                                                                                    |
| Add this page to my ravorites                                                                                                    |
| This page and all subsequent pages are SSL Secured.<br>Please take note of the SSL 'padlock' icon at the bottom right of the browser window. |

This section provides a list of tasks to complete that will result in your exchange being active and online. The setup process is detailed fully in the Software Training Manual which can be requested from XO Software.

A short explanation of each task is provided. For further instructions on how to complete each task, refer to the contents or the index to continue reading on that specific topic.

#### Contents

Checklist: Logging in to the Administration Site Exchange Contact Details Payment Methods Sales People Members Fees & Rates Registration Fees Terms, Conditions & Policies Customizing the Front End Using your own domain name Setup a test account Import your members into the system Other Features Registering and Verifying Users Statement Set Generation

## Checklist

#### Logging in to the Administration Site:

Until you have setup your own website (<u>www.myexchange.com</u>) and integrated with our barter-exchange network you can log in to the generic home page by going to <u>http://myexchange.xolimited.com/xoadmin</u>. Once you have logged in you can access the full set of functionality.

For more details on how to start and logon to our site see Chapter One.

#### **Exchange Contact Details:**

You should double check to make sure your exchanges details have been entered correctly. Exchange details are used by customers to contact your exchange. Exchange Contact Details are located under Exchange on page 92.

#### **Payment Methods:**

You need to make sure that you can receive commission payments in the forms that you need to (Credit card, direct credit, and post payment/Cheque). See page 97 for more information.

Important: Your bank account details need to be entered into the system if you want to be able to receive payments via direct credit. Accepted Payment Methods is located under Exchange in the Main Menu.

#### Sales Staff:

Each business that signs up to your exchange must have an assigned Salesperson before they can use their account. A Salesperson is a staff member that the client will deal with when they have problems or queries.

Upon exchange creation there are no salespersons created or assigned. You must create a Salesperson out of Admin members, and then assign a Salesperson to your members. There are several steps you must go through in order to achieve this. See page 112 for more information.

#### **Checklist continued**

#### 1. Sales Commission Rates:

Sales commission rates determine the amount that a salesperson will make when their clients buy or sell anything online. You must create sales commission rates. There are different rates depending on whether the client buys or sells, and whether the deal completed in cash or barter. Sales Commission Rates are located under Staff Mgmt in the main menu.

#### 2. Create a Salesperson:

You must assign "salesperson status" to your staff members. In order to do this you need to select the appropriate staff member from the list, and select a commission rate (that you created in step 1).

#### 3. Assign a Salesperson to a member:

Once you have successfully created some sales persons, you can assign them to the clients/members of your exchange (although there are other steps to go through before this, so an explanation is given later in this document).

#### Members Fees & Rates:

In order to make money through commission, you must assign fees and commission rates to your clients (member mgmt/Members Fees & Rates). This must be done before any clients start using the online system. Fees and Rates are located under Pricing on page 102.

#### **Registration Fees:**

If you wish to charge registration fees you need to assign them using the Edit Registration Details page. See Edit Registration Details under Content on page 141 for more information.

#### Terms, Conditions & Policies:

You must check the Terms & Conditions, and the Privacy Policy and change them if need be. Terms & Conditions and Privacy Policy are located under Content Mgmt in the main menu.

#### **Checklist continued**

#### **Customizing the Front End:**

You can completely change the look and feel of your exchange web site. Initially when your online exchange is created, it will look like our example site 'Green Dollars' however it is easy to change the look and feel to images and colour schemes you want. Just replace the existing pictures with ones of the same exact dimensions (width and height). See page

#### Using your own domain name:

When you first start using our system you can access your exchange through our default domain name (<u>www.xolimited.com</u>) however it is likely will want to change that domain name to one of your own. In order to do this you must register your domain name and then make it point or refer to our server.

To do this you have two options:

#### **Option One:**

You can transfer your domain to the XO Limited registrar.

• This option also will allow your domain name to appear in the user's browser i.e. <u>www.myexchange.com</u> and your customized graphics will appear on the homepage.

6

**EXAMPLE:** See <u>http://www.greendollars.co.nz</u>

- We can also make a customized homepage which will appear only for your exchange if you wish to.
- This option has the added benefit that you will no longer have to pay fees to the company which you bought your domain from (domain registrar).

#### **Checklist continued**

#### **Option Two:**

You can use the XO domain name server.

You can change the domain name server (DNS) to use our especially designed domain name server capable of handling multiple domains from various exchanges

- This option is best if you wish to keep your domain with your existing domain name registrar.
- This option also allows your domain name to appear in the user's browser for example <u>http://www.myexchange.com</u> and your customized graphics will appear on the homepage.

#### **Procedure for Option One:**

- 1. We will lodge a request to transfer your domain to our registrar, once this is done we will email you and you must logon or call your domain registrar and authorize this request.
- 2. Emails for your domain name such as <u>info@myexchange.com</u> will now come to our server. To ensure you receive all emails related to your domain we can:
  - a. Setup a web mail account for you which will all emails will be directed to. For example <a y thing>@myexchange.com</a> will be directed to this mailbox
  - Redirect certain email addresses to specific email addresses. For Example <u>info@myexchange.com</u> redirect to <u>info@gmail.com</u> and <u>bob@myexchange.com</u> to <u>bob@gmail.com</u>.

#### **Procedure for Option Two:**

- 1. Tell us your domain name which you wish to add to our name server.
- 2. Emails for your domain name such as <u>info@myexchange.com</u> will now come to our server. To ensure you receive all emails related to your domain we can:
  - a. Setup web mail account for you which will all emails will be directed to. For example <a y thing>@myexchange.com</a> will be directed to this mailbox
  - b. Redirect certain email addresses to specific email addresses for example, <u>info@myexchange.com</u> redirect to <u>info@gmail.com</u> and <u>bob@myexchange.com</u> to <u>bob@gmail.com</u>

**Checklist continued** 

3. Once we have received these details from you we will setup your account on our name server. We will send you an email once this is done

**NOTE:** Please do not change the DNS with your registrar before you have been informed of the change.

4. Contact the company which you bought your domain from (domain registrar) and set the name servers to:

Name Server One: ns1.orcon.net.nz Name Server Two: ns2.orcon.net.nz

**IMPORTANT:** Changes to a domain's name servers can take up to 24 - 48 (P) hours to propagate, this means your hosting or other domain features will not work during this propagation time.

#### Setup a test account for prospective members:

If you want people to be able to view products or services and generally want people to be able to explore the software through your exchange website, then you will need to setup a test account. The test username and password commonly used are 'test drive' for both the username and password. This account should obviously not have buy/sell permission.

#### Import your members into the system:

If you have existing members in your exchange, you may want to import them into the software system. If you want to do this, you must send us a CSV file with their details. The file must be in a specific format. There is a sample CSV file available so that you have a guide when creating your own file. If you haven't received the files, please contact us on support@barter-software.com and we will forward them to you.

**Checklist continued** 

#### **Other Features:**

If you want to receive Cheque books, use SMS banking, telephone banking or have any other features enabled for your exchange, please contact your project manager.

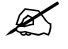

**NOTE:** Some parts of the system require ongoing attention from your exchange staff.

#### **Registering and Verifying Users:**

As members sign up to your exchange through the web site, they will need to have their details verified and their accounts activated by your staff. The Member page allows the ability to change members' details such as setting member's accounts to "valid". This can be found under Members in the Main Menu

Accessing the Member page will display a list of members. Select a member and you will see their account details. You need to assign a "sales rep" who will take care of this member. Assigning a commission rate to the account as well as monthly and annual fees do not need to be set. To activate this account set the account to 'valid'.

PART TWO

# Administration Site in Detail

From Search an admin user can search for a specific company and access company details.

This feature also allows a user to view member Directory Listings. Once a search is complete the user can then select various businesses and generate a customized report containing information about each selected business. This report can then be printed or directly emailed to any member.

This generated report shows the business name, contact details and business details as per the Directory Listing text entered by the business.

The creation of customized trading reports for each member of the barter exchange is a function designed to be used by the Sales Team help increase trade by their clients.

#### Contents

| Advanced Search           | 22 |
|---------------------------|----|
| Transactions              | 28 |
| Plastic Transaction Cards | 31 |

### **Advanced Search**

The creation of customized trading reports is an important function and is designed to be used by Account Managers to help increase trade by their clients. By searching using Barter Balance, a sales person can enter a minimum balance of -\$10,000 and a maximum balance of \$00.00. This will search for all members that are in debt to -\$10,000. These members can then be promoted to other members who are in credit.

You can narrow down your search by using this function in conjunction with other search components such as Directory Listing and after finding the right member, add them to a customized trading report.

**EXAMPLE:** If one of your members calls their account manager and explains they are going on a trip, but need their car serviced first, and need a place to stay when they get there, as well as a few good restaurants at which they can have a family dinner, and any other entertainment venues you can think of, then a sales person might do the following.

- 1. Search for a few car mechanics that are in debt in the local area so that your member can choose one to visit and do a check-up their car before the trip.
- 2. Search for a few hotels that are in debt at the location your member wanted to stay.
- 3. Search for some restaurants that are in debt, or in need of more trade.
- 4. Search for Entertainment Venues that are in debt.
- 5. Email the report to your member and check up on them in a few days. They may have additional requests.

Advanced Search continued

#### To Access Advanced Search:

1. To access the Advanced Search feature click on Search in the Main menu and select the members link. This will load the Advanced Search page shown below.

| Click here for he | <u>lp</u> |        |   |
|-------------------|-----------|--------|---|
| irectory Listing  |           |        |   |
| ccount Number     |           |        | _ |
| usiness           |           |        |   |
| Contact Person    |           |        |   |
| Suburb            |           |        | _ |
| City              |           |        |   |
| State/Region      |           |        |   |
| Country           |           |        |   |
| Barter Balance    | Min       | Max    |   |
| Email             |           |        |   |
|                   | Reset     | Search |   |

#### To Search for a member:

There are various ways a search can be performed. Filling more than one field will narrow down the search. You can fill in as little or as much information as you wish to refine the search. Leaving all fields blank and clicking the Search button will produce the entire list of companies.

**Example:** Filling in the word bike under Directory Listing will show all businesses that have something to do with bikes in their directory listings. However if you also enter New Zealand in the Country box, your search will be narrowed down to include only businesses within New Zealand An explanation of each search field is provided on the next page.

Advanced Search continued

#### To Search by Account Number:

The Account Number is a unique number that identifies a business.

Some businesses may not know their account number so you may wish to search by the Business Name or the Contact Person instead.

#### To Search by Business:

Enter the name of the business you would like to find.

#### To Search by Contact Person:

This function produces results based on the contact people recorded for a business.

#### To Search by Suburb, City, State/Region, or Country:

This enables you to search for all members in the selected Suburb, City, State or Country. Used in conjunction with other search fields it can help narrow down your search to a specific location.

| Ge EXAMPLE: | Contact Person:<br>City: | Mike<br>Auckland |  |
|-------------|--------------------------|------------------|--|
|             | City:                    | Auckland         |  |

This will produce a list of all people named Mike in the city of Auckland.

#### To Search by Directory Listing:

This allows you to search through all company and directory listings, and find businesses based on a specific key word. For example typing "health" in the field would generate results regarding companies associated with health or health products.

#### To Search by Email:

This feature allows you to find companies based on an email address. This is often useful if emails bounce due to spelling errors or if that member changed their email address and you require a different way to contact this member. Searching by their email will bring up other contact details allowing you to get in touch and update their email address with a correct one.

Advanced Search continued

#### Working with search results:

After entering the relevant information in the chosen fields, click on the Search button. The results from your search will be displayed below.

| You a                                                                | re here: Search >> Advar                                                            | nced Search                                                                                                    |                   |                   |                                                                                                    |                             |
|----------------------------------------------------------------------|-------------------------------------------------------------------------------------|----------------------------------------------------------------------------------------------------|-------------------|-------------------|----------------------------------------------------------------------------------------------------|-----------------------------|
| 🚺 <u>ci</u>                                                          | ick here for help                                                                   |                                                                                                    |                   |                   |                                                                                                    |                             |
| Dire<br>Accc<br>Busi<br>Cont<br>City<br>State<br>Cour<br>Bart<br>Ema | ctory Listing<br>ness<br>tact Person<br>urb<br>s/Region<br>ntry<br>er Balance<br>il | John John Min Max Reset Search                                                                                                    |                   |                   |                                                                                                    |                             |
| 1                                                                    |                                                                                     |                                                                                                    |                   |                   |                                                                                                    |                             |
|                                                                      | Heading                                                                             | Business                                                                                                    | Barter<br>Balance | Do<br>Not<br>List | Directory Listing                                                                                                    | Trade<br>Status             |
|                                                                      |                                                                                     | Business: A1 Smash Repairs<br>AccountNumber:<br>Is Valid: No<br>Contact Person: John<br>Tel: 09-(<br>Fax: 09-<br>Mobile:<br>Email: a @xtra.co.nz<br>Website: n/a<br>Address:<br>Onehunga<br>Auckland | \$21              |                   | Excellence in<br>accident repairs.<br>Insurance and<br>private work. Towing<br>service available.                         | Trade<br>Status<br>Unknown  |
|                                                                      |                                                                                     | Business: Abundant Health Ltd.<br>AccountNumber: 00470<br>Is Valid: Yes<br>Contact Person: John<br>Tel: 07-<br>Fax: 07<br>Mobile: 027<br>Email: _<br>Website:                                        | -\$16             |                   | manufactures the<br>highest quality skin<br>care, hair care,<br>personal care and<br>natural health<br>products using the | Trade<br>Urgently<br>needed |

#### To navigate through search results:

You will have various options available for moving through your search depending on the number of results. If the results fill up more than your onscreen space scrollbars will appear on side of your screen. You can use these to scroll through results. If there are more than a page of results a numbered navigation tool will be shown at the bottom left hand side of the page. Simply click on the number for the list of records on that page.

Advanced Search continued

#### To select search results:

Search results must be added to a report in order to be emailed to members. Once you find the company records you were looking for you can select them by clicking on the checkbox beside each one. This will highlight the company record as shown below.

|   |   |                                                                                                    |     | Worldwide Appeals.                                 |                            |
|---|---|----------------------------------------------------------------------------------------------------|-----|----------------------------------------------------|----------------------------|
| V | × | Business: AOK Trading Mart<br>AccountNumber:<br>Is Valid: Yes<br>Contact Person: John O'Kane<br>Tel: 04-<br>Fax: 04-<br>Mobile:<br>Email: aok1<br>Website: n/a<br>Address:<br>PO Box 14-215<br>Kilbirnie<br>Wellington | \$1 | Quality second hand<br>furniture & bric a<br>brac, | Trade<br>Status<br>Unknown |
|   |   | Business:                                                                                                    |     | American-style                                     |                            |

#### To add a selection to report:

After selecting all required company records as outlined above, click on the Add to Report button. This will take you to a report summary page that shows a list of all companies in the current report. Note that you can perform multiple searches and add results from those searches to the same report before proceeding further.

#### Working with results added to a report:

When you are finished searching and adding companies to a report you can review the selections. A summarized list of companies and their directory listings is shown below. There are a range of options available.

|        | -                    |  |
|--------|----------------------|--|
| $\sim$ | _                    |  |
| 100    | ~                    |  |
|        | <ul> <li></li> </ul> |  |
| ~      |                      |  |

**NOTE:** Most commonly the reports generated are emailed to customers.

| Business          | Directory Listing                            |
|-------------------|----------------------------------------------|
| ADV Trailing Part | Quality second hand furniture & bric a brac, |
|                   | Business                                     |

Advanced Search continued

#### To E-Mail the report:

The selection can be emailed directly by typing an email address in the field and clicking on the Email button. Emails sent to the client will have each business' contact information, Directory Listing text etc added to them.

#### To generate a report:

A report can be generated by clicking the Generate Report button. The report is now displayed inside a new browser window as shown below.

| Company                  |                      |
|--------------------------|----------------------|
| Description              |                      |
| Business Contact Person  |                      |
|                          |                      |
| Business Days            | Tue,Wed,Thu,Fri,Sat, |
| Business Hours Week Days | 9am - 5pm            |
| Business Hours Saturday  | 9am - 5pm            |
| Business Hours Sunday    | am - pm              |
|                          |                      |
| Web Site Address         |                      |
| Email Address            |                      |
| Phone                    |                      |
| Toll Free Phone          |                      |
| Fax                      |                      |
| Toll Free Fax            |                      |
| Emergency Mobile         |                      |
|                          |                      |
| Street                   |                      |
| Suburb                   | Kilbirnie            |
| City                     | Wellington           |
| State                    |                      |
|                          |                      |

#### CUSTOMISED TRADING REPORT

#### To generate a CSV file:

An Excel CSV file containing related company and contact information for each record selected can be generated by clicking on the CSV button. Click Save and choose a location where you'd like this file to be stored.

## Transactions

The Transaction Search can help you find previously processed transactions. It allows the user to see transaction notes, details and can be used to reverse transactions.

#### To view the Transactions search page:

1. To access the Transactions Search feature click on Search in the Main menu and select the Transactions link. This will load the Transaction Search page shown below.

| You are here: Transactions >> Search Member Transactions                                                    |
|----------------------------------------------------------------------------------------------------|
| Click here for help                                                                                         |
| Credit To (choose one option from three below):                                                             |
| <ul> <li>Select member from the list</li> <li>Member trading name</li> <li>Credit Account number</li> </ul> |
| Debit To (choose one option from three below):                                                              |
| Select member from list     All     All     Search     Debit Account number                                 |
| Transaction Type: All                                                                                       |
| Minimum Amount: 100.00 Maximum Amount:                                                                      |
| From     2006/12/13     Select Date       To     2007/01/12     Select Date                                 |
| Show Results                                                                                                |

**Transactions continued** 

#### Viewing all transactions:

Select 'All' as the Credit To member and 'All' as the Debit From member and press 'Show Results'.

#### Using the Transaction Search feature:

By changing the Debit To and Credit To dropdown lists to specific companies we can examine their transaction history

| Credit To (choose one option from thr | ee below):                  |   |
|---------------------------------------|-----------------------------|---|
| • Select member from the list         | Ozone Barter - Tim Gordon   | ~ |
| O Member trading name                 | Search                      |   |
| O Credit Account number               |                             |   |
| Debit To (choose one option from thre | e below):                   |   |
| • Select member from list             | Ozone Barter - Samantha Lee | ~ |
| O Member trading name                 | Search                      |   |
| O Debit Account number                |                             |   |

If you select 'All' for the Debit From member, and a company name for Credit To, we can see all the transactions where this company has received credit from others

Or, you could do the reverse and select 'All' for the Credit To member and a company name for the Debit From member. From this we can see where a company has debited another account.

#### Limiting by transaction type:

By defining a transaction type from the dropdown box you can limit your search results to the type of transaction. Selecting 'All' will show you all transaction types, you can limit by: POS Terminal, Online Debit Card, Online Bill Pay and by Cheque.

**Transactions continued** 

#### Limiting by amount:

By entering a Minimum Amount and/or a Maximum Amount you can limit your search to transactions above, below or in the range of certain amounts.

#### Limiting by date range:

By entering a 'From' date and/or a 'To' date you can limit your search to transactions from, to or in the range of certain dates.

| From | Select Date  |             |
|------|--------------|-------------|
| То   | Select Date  | Reset Dates |
|      |              |             |
|      | Show Results |             |

## **Plastic Transaction Cards**

The POS Card page is used to manage and maintain Plastic Transaction Cards. From here you can change card details or issue a new card to a member.

You can also display a list of all members and their POS card information. You can also search for cards by their card numbers or alternatively display a list of cards based on a date range.

#### To view the Plastic Transaction Cards search page:

1. To access the Plastic Transaction Cards page click Search in the Main Menu and select the Plastic Transaction Cards link. This will load the Plastic Transaction Cards page shown below.

|                                |                   |                     |              |              | Add New EFTPOS Card |
|--------------------------------|-------------------|---------------------|--------------|--------------|---------------------|
| Search By                      | Members:          |                     |              |              |                     |
| Member                         | All               |                     | ~            |              |                     |
| Sort By:                       | Business Name     | ~                   | Show Results | Download CSV | Download XLS        |
|                                | Specific Card Num | ber:                | Chaur        | Peculita     |                     |
|                                | Specific Card Num | ber:                |              | 5 H          |                     |
| Card Nur<br>Search By          | Specific Card Num | ber:                | Show         | Results      |                     |
| Card Nur<br>Search By<br>From: | Specific Card Num | ber:<br>Select Date | Show         | Results      |                     |

#### To search by Member:

A member's account could have many staff members. It is possible to have more than one POS card registered for the same account so cards to be distributed to different staff members.

- 1. Select a Member from the 'Search by Member' drop down box. Selecting 'All' will display a list of all Plastic Transaction Cards.
- 2. Select a 'Sort by' option.
- 3. Click the 'Show Results' button or Download CSV/XLS to download an editable file

Plastic Transaction Cards continued

#### Searching by specific card number:

- 1. Enter all or part of a card number to display cards with the closest match.
- 2. Click the 'Show Results' button.

| Search for Specific Card Number: |              |  |
|----------------------------------|--------------|--|
| Card Number:                     | Show Results |  |

#### To search by date range:

- 1. Select a 'From' date.
- 2. Select a 'To' date.
- 3. Click the 'Show Results' button or Download CSV/XLS to download an editable file

| Search By Date Range: |             |              |             |             |
|-----------------------|-------------|--------------|-------------|-------------|
| From:                 | Select Date |              |             |             |
| то:                   | Select Date | Show Results | DownloadCSV | DownloadXLS |

#### To change POS Card information:

1. After searching for desired members select the 'Change' link next to the card you would like to change.

| Business Name | Card Holder | Card Number |    | Date<br>Requ | ested | CardStatus | Change<br>Status |
|---------------|-------------|-------------|----|--------------|-------|------------|------------------|
| "Dit          | Jannine     | 221617      | 01 | 17/          | 2006  | Valid      | <u>Change</u>    |
| "Dit          | Neil        | 221617      | 02 | 24/          | 2006  | Valid      | <u>Change</u>    |
| "Dit          | Jannine     | 221617      | 52 | 20/          | 2006  | Valid      | <u>Change</u>    |
| "Dit          | Neil        | 221617      | 58 | 20/          | /2006 | Valid      | <u>Change</u>    |
| "Mit          | Mita        | 221617      | 01 | 29/          | /2005 | Requested  | <u>Change</u>    |

Plastic Transaction Cards continued

2. After selecting the 'Change' link the Edit POS Card page will be displayed.

| Business Name:  |                                    |  |  |
|-----------------|------------------------------------|--|--|
| Card Holder:    | Jannine                            |  |  |
| Date Requested: | 17 2006                            |  |  |
| Requested By:   | Neil                               |  |  |
| Card Number:    | 221 60001 (16 digits)              |  |  |
| Expiry Date:    | 2010 Select Date                   |  |  |
| PIN Number:     | (4 digits number only)             |  |  |
|                 | Customer Requests (send via email) |  |  |
| Date Issued:    | 30 2006                            |  |  |
| Issued By:      | Jack                               |  |  |
| Date Disabled:  |                                    |  |  |
| Disabled By:    |                                    |  |  |
| Status          | ○ Requested                        |  |  |
|                 |                                    |  |  |

3. This is a detailed record for a specific POS Card. From here you can change the expiry date, change the PIN number (and email the new one directly to the customers email address), as well as changing the status between Requested, Valid or Disabled.

#### Add a new POS Card:

The Plastic Transaction Cards page can also be used to add a new POS Card; however this will be covered later in the manual. See Member  $\rightarrow$  New Plastic Transaction Card on page 67.

## Member

When a company wishes to become a member, information about them must be stored in the system.

This section of the application relates to managing member details such as contact information and financial position. Processing automatic payments such as monthly or annual registration fees, and dealing with commission payments.

It also includes managing member's Cheque books and outlines the member registration process.

#### Contents

| Cheque Books                 | 35 |
|------------------------------|----|
| CRM                          |    |
| Members                      | 43 |
| Member Details               | 45 |
| Payments                     | 54 |
| Rating & Trade Status        | 63 |
| New Plastic Transaction Card | 67 |
| Saved Searches               |    |
|                              |    |

## Member

### **Cheque Books**

The Cheque Books page is used to manage and maintain Cheque Books issued to members. From here you can change book details or issue a new Cheque Book to a member.

You can also display a list of all members and their Cheque Book information. You can also search for cards by their card numbers or alternatively display a list of cards based on the date issued.

#### To view the Cheque Books page:

1. To access the Cheque Books page click Member in the Main Menu and select the Cheque Books link. This will load the Cheque Books page shown below.

| Add New Cheque Book |                 |   |                     |  |  |  |  |
|---------------------|-----------------|---|---------------------|--|--|--|--|
| Company             |                 | - | (OR) Account Number |  |  |  |  |
| Book ID             |                 |   |                     |  |  |  |  |
|                     | Add             |   |                     |  |  |  |  |
|                     |                 |   |                     |  |  |  |  |
| Search Cheque Books |                 |   |                     |  |  |  |  |
| Company             | All             | - | (OR) Account Number |  |  |  |  |
| Sort By             | Business Name 💌 |   |                     |  |  |  |  |
|                     | Show Results    |   |                     |  |  |  |  |

#### To search for Cheque Books:

- 1. Under 'Search Cheque Books' select the company whose cheque book details you would like to view. A record showing the Book ID, Issue Date, and Status of this company's cheque book will show up in the results.
- 2. Alternatively you can select all under the company dropdown list. This will return a list of cheque book details for all companies that have a cheque book.
- 3. An example of this is shown below. The selection can be sorted according to Business Name, Status, Issue Date or Book ID.
### **Cheque Books continued**

| Business Name | Account | Book<br>ID | Issue Date | Status  | Change<br>Status |
|---------------|---------|------------|------------|---------|------------------|
| <u>A B</u>    | Valid   | 56         | 30/ /2004  | Enabled | <u>Change</u>    |
| <u>A.A</u>    | Valid   | 57         | 30/ /2004  | Enabled | <u>Change</u>    |
| <u>A.C</u>    | Valid   | 55         | 9/ /2004   | Enabled | Change           |
| Abb           | Valid   | 56         | 30/ /2004  | Enabled | <u>Change</u>    |

### Edit Cheque Book details:

1. After searching for desired members select the 'Change' link next to the card you would like to change. This will load the Edit Cheque Book page shown below.

| Edit Existing Ch | eque Book            |   |
|------------------|----------------------|---|
| Issued to:       | A [Valid]            | ~ |
| Book ID          | 56                   |   |
| Status           | ● Enabled ○ Disabled |   |
|                  | Cancel Confirm       |   |

- 2. To remove a Cheque Book from circulation, change the desired book to 'Disabled' and press 'Confirm'.
- 3. To reassign a Cheque Book to another member, select the member name from the dropdown list and press 'Confirm'

### Add a new Cheque Book:

1. Under 'New Cheque Book' select the company that the new Cheque Book will be assigned to.

| Add New Cheque E | lok                                     |
|------------------|-----------------------------------------|
| Company          | <ul> <li>(OR) Account Number</li> </ul> |
| Book ID          |                                         |
|                  | Add                                     |

**Cheque Books continued** 

- 2. Enter a unique Cheque Book ID and press the 'Add' button.
- **NOTE:** This number can not be the same as any other Cheque Book ID in the system
  - 3. If the process is successful, you will be notified with 'Insert Succeeded', if there is an error the insert will be declined.

### CRM

CRM or Customer Relations Management is an important part of the software allowing exchange staff to track interaction with exchange members. From the CRM page, staff can have fast access to important information.

| You are here : Member >> | CRM          |                            |                    |
|--------------------------|--------------|----------------------------|--------------------|
| Pending Accounts:        | 1            | [Validate]                 | Search all members |
| Pending Listings:        | 2            | [Validate]                 |                    |
| Pending Products:        | 1            | [Validate]                 |                    |
| Pending Services:        | 2            | [Validate]                 |                    |
| Disputed Transactions: 1 |              |                            | [View]             |
| Pending Pay Anyone Tran  | sactions: 2  |                            | [View]             |
| There are 1 pending and  | 0 sent but i | not validated orders:      | [View]             |
| Scheduled Broadcasts     |              |                            |                    |
| Newsletters: 1           | Da           | te: 7/30/2007 2:00 PM      | [Edit]             |
| SMS Messages: 0          | Da           | te: N/A                    | [Edit]             |
| In Progress and Open eve | ents for Mir | iam Worsnop: [Show all] [S | earch events]      |

| Status | Company | Event                      | Due                | Priority | Edit  |
|--------|---------|----------------------------|--------------------|----------|-------|
| Open   | ArtShop | She must pay her overdraft | 6/13/2007 11:09 PM | Medium   | Edit  |
| < >    |         |                            |                    |          |       |
|        |         |                            |                    | [Add new | event |

### Search all members:

This is a quick link to Members Search. See Search  $\rightarrow$  Members on page 22.

### **Pending Accounts:**

Pending accounts shows the user the number of new members who have joined and are awaiting account approval and activation.

### **Pending Listings:**

Pending Listings shows the number of directory listings that are waiting to be approved by the exchange. See Item  $\rightarrow$  Listing on page 185 for instructions on approving listings.

### **Pending Products:**

Pending Products shows the number of Products that are waiting to be approved by the exchange. See Item  $\rightarrow$  Listing on page 185 for instructions on approving listings.

### **Pending Services:**

Pending Services shows the number of Services that are waiting to be approved by the exchange. See Item  $\rightarrow$  Listing on page 185 for instructions on approving listings.

**CRM** continued

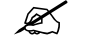

**NOTE:** Pending Listings, Products and Services are only shown if you have enabled Item Approval. See Exchange  $\rightarrow$  Feature Settings on page 94 for more information.

#### **Disputed Transactions:**

The number of transactions that have been reported to the exchange for investigation. See Transactions  $\rightarrow$  Disputed Transactions on page 83.

#### **Pending Pay Anyone transactions:**

The number of Pay Anyone transactions that are pending. From here exchange staff can approve, decline or edit Pay Anyone transactions. See Pay Anyone  $\rightarrow$  View on page 88.

#### Pending and Validated Orders:

The number of pending and un-validated orders. See Reports  $\rightarrow$  Pending Orders Report on page

#### **Scheduled Broadcasts:**

This section shows current Newsletters and SMS messages that are scheduled to be sent. To edit the current schedules, press 'Edit'. See Communication  $\rightarrow$  Newsletter on page 131 and Communication  $\rightarrow$  SMS on page 134 for further information on these features.

### **Events:**

This section details current events and notes. From here staff can add, edit, delete, and search events.

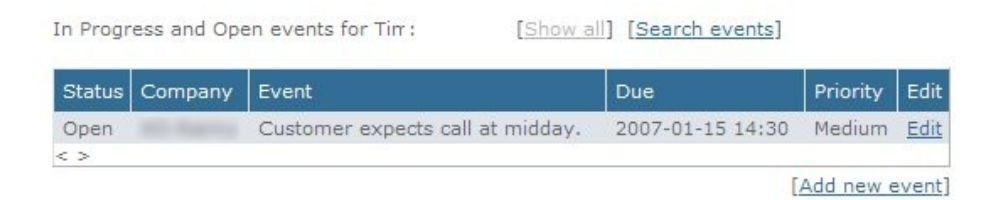

**CRM** continued

### Adding CRM Events:

1. To add a new CRM Event, click on the [Add new event] link. This will load the Add New CRM Event page shown below.

| Add New CRM Event |                                |      |
|-------------------|--------------------------------|------|
| Customer          | Select a Customer              |      |
| Recorded by       | Select a Staff 👻               |      |
| Staff Involved    | Select a Staff 👻               |      |
| Notes             |                                | *    |
| Date recorded     | 20/08/2007 3:48 p.m.           |      |
| Due date          | 27/08/2007 3:48 p.m.           |      |
| Priority          | Medium 👻                       |      |
| Туре              | Select Type  Add/Edit CRM Type |      |
| Source            | Select Source 👻                |      |
| Status            | Select Status 💌                |      |
|                   | Insert New Request Reset Cano  | ncel |

- 2. Start by selecting the name of the member you would like to assign the note to from the 'Customer' dropdown box.
- 3. Select both the name of the person entering the new event and staff involved from the 'Recorded by' and 'Staff Involved' dropdown boxes.
- 4. Enter the note into the notes box.
- 5. Select both the recorded and due date by clicking the calendar icon.

### **CRM** continued

| Priority | Select Priority 💌               |
|----------|---------------------------------|
| Туре     | Select Type                     |
|          | Add/Edit CRM Type               |
| Source   | Select Source 💌                 |
| Status   | Select Status 💌                 |
|          | Insert New Request Reset Cancel |

- 6. Select the priority of the message. (High, Medium, Low).
- 7. Select the type of event. Additional event types can be added by the user. See Adding Event Types below.
- 8. Select the source of the event; this is usually the form of contact that was initially made with/by the member.
- 9. Finally, select the status of the event. (Open, In Progress, Pending, Closed).
- 10. Press 'Insert New Request' to add the new event.

### Editing a CRM Event:

| In Progr | ess and Ope | en events for Tin : [Show a      | ] [Search events] |           |       |
|----------|-------------|----------------------------------|-------------------|-----------|-------|
| Status   | Company     | Event                            | Due               | Priority  | Edit  |
| Open     | and descent | Customer expects call at midday. | 2007-01-15 14:30  | Medium    | Edit  |
| < >      |             |                                  | r                 | Add new e | avent |

1. Select 'Edit' next to the event you would like to edit on the CRM page.

### **CRM** continued

### Adding a new CRM Event Type:

1. To add a new CRM Event Type, click on the [Add new event] link. This will load the Add New CRM Event page, under 'Type' click Add/Edit CRM Type. This will display the page shown below.

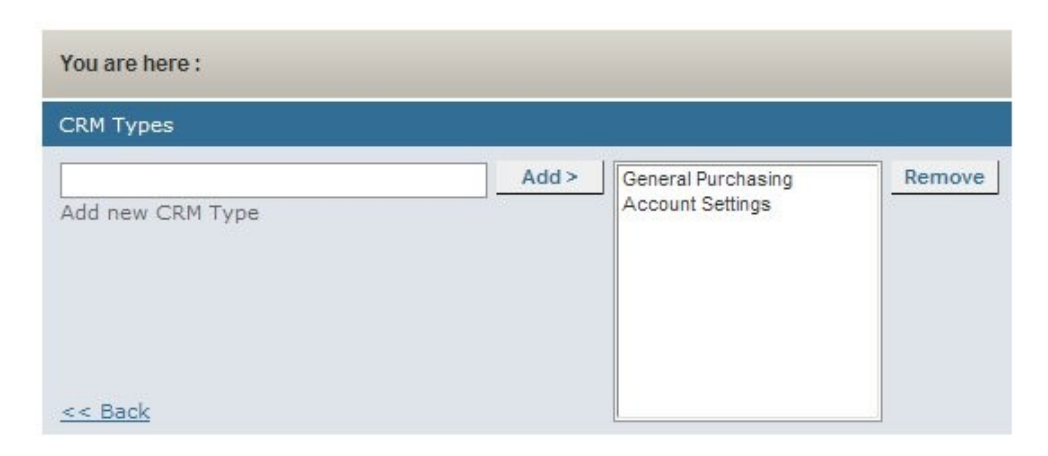

- 2. In the 'Add new CRM Type' box, enter the name of the type you would like to use and press 'Add'.
- 3. To remove a type, select the type in the right-hand list and press remove.
- 4. To finalize changes click 'Back' to take you to the Add CRM Event page.

### **Members**

The Members page allows you to quickly find a members account information by filtering a list of all members in your exchange.

### To view the Members page:

1. To access the Members page click on Member in the Main Menu and select the Members link. This will load the Members page shown below.

| Search b     | y Business Name: |                                              |                                       | Search Tips     |                           |                    |
|--------------|------------------|----------------------------------------------|---------------------------------------|-----------------|---------------------------|--------------------|
| Category     |                  | All<br>Accountar<br>Adult Educ<br>Adult Ente | nts & Auditors<br>cation<br>rtainment | *<br>(11)<br>*  | Display:<br>Acco<br>Ref I | ount No.<br>No.    |
| Sort by :    |                  | Permission                                   | 1 🔻                                   |                 | Shov                      | v Results          |
| Account<br># | Business Name    |                                              | Permission                            | Cash<br>Balance | Barter<br>Balance         | Overdraft<br>Limit |
| 01001        | Monsta Investme  | <u>nts Ltd</u>                               | Valid                                 | \$0.00          | \$0.00                    | \$10000.00         |
| 01002        |                  |                                              | Valid                                 | \$0.00          | \$0.00                    | \$5000.00          |
| 01003        |                  |                                              | Valid                                 | \$0.00          | \$0.00                    | \$10000.00         |
| 01004        |                  |                                              | Valid                                 | \$0.00          | \$0.00                    | \$5000.00          |
| 01005        |                  |                                              | Valid                                 | \$0.00          | \$0.00                    | \$3000.00          |
| 01006        |                  |                                              | Valid                                 | \$0.00          | \$0.00                    | \$10000.00         |
| 01007        |                  |                                              | Valid                                 | -\$96.30        | \$1875.21                 | \$2000.00          |

### Filtering member information:

- 1. If you know the name of the business you are looking for then enter this into the search box. This box supports wildcard search.
- 2. Select a category from the list if require and how you would like to sort the results. Sort by: Account Number, Reference, Business Name, Permission, Cash Balance, Barter Balance, and Overdraft Limit.
- 3. Choose whether you want to display the Account Number or Reference and click on the 'Show Results' button.

### Members continued

### To view specific member information:

- 1. Click on the Business name of the member you would like to see details for.
- 2. You will be taken to the 'Member Details' page for that member. See Member  $\rightarrow$  Member Details on page 45.

### **Member Details**

The Member Details section contains all information relating to a particular member. It includes Access, Ratings, Cards, Telephone Banking, Quick Tasks, Documents, Account, Contact, Online Details and Notes.

Each of these will be covered in more detail as we go through this section. Initially when accessing the Account Details, all information is locked in view mode. Clicking the spanner icon on the right hand side of the page unlocks the page and allows users to add, update or delete member information.

Different functions are shown by these icons. These can be found at the top right of the merchants panel.

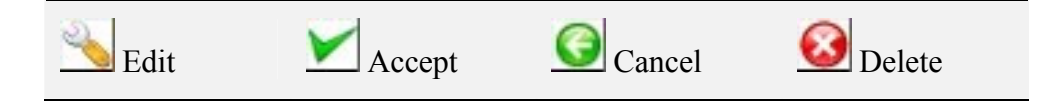

When the Member Details page first loads, we can see the Member Details link bar. These links are the different sections of the Member Details page.

| Company:     [Valid]       Access   Ratings   Cards   Telepho       Contact   Online Details   Notes | Back to Merchants  ne Banking   Quick Tasks   Documents   Account |
|----------------------------------------------------------------------------------------------------|-------------------------------------------------------------------|
| Merchant Details                                                                                     | ( 🔨 )                                                             |
| Registration Date                                                                                    | 22/02/2007 4-09-42 p.m.                                           |
| Ref Number                                                                                           | 7232                                                              |
| Account Number                                                                                       | 01085                                                             |
| Trading Name                                                                                         | Tagmania Binda                                                    |
| Legal Name                                                                                           | Manach Mitch and Ballowell Ud                                     |
| Member Type                                                                                          | Not Defined Add/Edit Herriser Tupe                                |
| Cash Balance                                                                                         | 40.20                                                             |
| OzoneCARD Balance                                                                                    | 85.55                                                             |
| Credit Limited                                                                                       | 810000-00                                                         |
| Maximum Credit Balance                                                                               | uniteritad                                                        |

**Member Details continued** 

### Access:

The Access section controls the different account privileges the member has for each staff account under the member. Clicking on the edit icon allows you to change the permissions for each account login.

| Merchant Access Details for                                       |     |
|-------------------------------------------------------------------|-----|
| Able to buy                                                       | Yes |
| Able to sell                                                      | Yes |
| Able to perform saved search                                      | Yes |
| Able to add/manage sub accounts/users                             | Yes |
| Able to add/manage branches                                       | Yes |
| Able to subscribe to the newsletter                               | Yes |
| Able to modify/control their individual time settings             | Yes |
| Able to edit their date of birth after specifying it once already | Yes |
| Able to control maximum credit balance                            | No  |

### Rating:

The Rating section shows other members who have rated the selected account and what rating they gave them. The exchange can also edit and delete ratings.

| Ratings                              |                |        |             |        |
|--------------------------------------|----------------|--------|-------------|--------|
| Current Rating: (10/10)              |                |        |             |        |
| The following merchants have rated t | this business: |        |             |        |
| Member                               | Date           | Rating | Edit        | Delete |
| Most Excellent Trade                 | 7/05/2007      | 10     | <u>Edit</u> | Delete |
|                                      |                |        |             |        |

### Editing/Deleting a Rating:

To edit a rating press the 'Edit' link. This allows you to modify the comment that was made with the rating. Press 'Update' to enter, or 'Cancel' to go back. To delete the rating all together, press 'Delete'.

| Ratings                                             |              |           |        |               |               |
|-----------------------------------------------------|--------------|-----------|--------|---------------|---------------|
| Current Rating: (10/10)                             |              |           |        |               |               |
| The following merchants have                        | is business: |           |        |               |               |
| Member                                              |              | Date      | Rating | Edit          | Delete        |
| Network 5 Technologies Limited Most Excellent Trade |              | 7/05/2007 | 10     | Update Cancel | <u>Delete</u> |
| < >                                                 |              |           |        |               |               |

**Member Details continued** 

### Cards:

The Cards section lists all plastic transaction cards that are currently issued against the member account. More information on requesting a new card and editing current card information can be found at Member  $\rightarrow$  New Plastic Transaction Card on page 67.

| Plastic Caros       |        |         |             |
|---------------------|--------|---------|-------------|
| 1 Plastic Cards Iss | ued    | Reque   | est New Car |
| Name                | Card   | Expiry  | Edit        |
| Peter Peter         | 221617 | 12/2010 | Edit        |
| < >                 |        |         |             |

### **Telephone Banking:**

The Telephone Banking section lists all telephone banking logins that the member has listed under their account. Clicking on the edit button allows you to disable the login and change their PIN number.

| Telephone Banking |                     |  |
|-------------------|---------------------|--|
| Customer Number   | 87570504            |  |
| PIN Number        | 8756                |  |
| Time of Last Call | N/A                 |  |
| Date Registered   | 8/01/2007 4:12 p.m. |  |
| Enabled           | Yes                 |  |

### **Quick Tasks:**

The Quick Tasks tab gives you access to common tasks such as:

- Send Welcome Email and Password reminder.
- Statements: Gives you quick access to account balances and allows the user to quickly generate a statement.
- Member Fee Details: If you have chosen to charge new members a membership fee, clicking on Pay Now will record the payment in the system.

Member Details continued

| his user a <b>Password Reminder</b><br>t all directory listings for this user<br>t all directory listings for this user<br>ent<br>alance<br>CARD Balance | Send Password Reminde De List Re List \$0.00                         |
|----------------------------------------------------------------------------------------------------|----------------------------------------------------------------------|
| t all directory listings for this user<br>t all directory listings for this user<br>ent<br>alance<br>CARD Balance                                        | De List<br>Re List<br>\$0.00                                         |
| t all directory listings for this user<br>ent<br>alance<br>CARD Balance                                                                                  | Re List<br>\$0.00                                                    |
| ent<br>alance<br>CARD Balance                                                                                                    | \$0.00                                                               |
| alance<br>CARD Balance                                                                                                    | \$0.00                                                               |
| CARD Balance                                                                                                    |                                                                      |
|                                                                                                    | -99451.00                                                            |
|                                                                                                    |                                                                      |
|                                                                                                    |                                                                      |
|                                                                                                    | View                                                                 |
| nt Fee Details                                                                                                    |                                                                      |
| nt Cash Fee                                                                                                    | Not paid<br>Free Application<br>Payment Method: BBX                  |
| nt OzoneCARD Fee                                                                                                    | No Barter Fee                                                        |
| y Details                                                                                                    |                                                                      |
| nt Fee Details<br>nt Cash Fee<br>nt OzoneCARD Fee<br>y Details                                                                                           | Not paid<br>Free Application<br>Payment Method: BBX<br>No Barter Fee |

### **Documents:**

The Documents page allows you to upload Membership Agreements, Identification and Personal Guarantee documents.

| Company Specific Membership Files |        |               |         |             |  |
|-----------------------------------|--------|---------------|---------|-------------|--|
| Туре                              | Status | Date uploaded | Version |             |  |
| Card signatures                   |        | N/A           | 0.0     | Upload/view |  |
| Company brochure                  |        | N/A           | 0.0     | Upload/view |  |
| Guarantee                         |        | N/A           | 0.0     | Upload/view |  |
| Identification                    |        | N/A           | 0.0     | Upload/view |  |
| Member agreement                  |        | N/A           | 0.0     | Upload/view |  |
| Other                             |        | N/A           | 0.0     | Upload/view |  |

#### **Member Details continued**

### Viewing/Uploading a document:

- 1. To upload or view documents press the 'Upload/view' link next to the document you require.
- 2. You will be shown the page below. Start by setting the documents default status either: Approved, Needs Approved or Not Approved.
- 3. Click on Browse to locate the document you would like to upload. This can be in .jpg .gif .png .bmp .tif or PDF format.
- 4. Add any comments you would like to add to the document.
- 5. Press 'Submit' to upload the document. To go back without uploading.
- 6. To view a document, press 'View file' next to the file you would like to view under 'previous versions'

| Upload new file                                 |                                        |              |                  |  |  |
|-------------------------------------------------|----------------------------------------|--------------|------------------|--|--|
| Note: File types su                             | upported are jpg, gif, jpeg, png, bmp, | , tiff, pdf. |                  |  |  |
| Compa                                           | ny XO Limited                          |              |                  |  |  |
| File Ty                                         | File Type Card signatures              |              |                  |  |  |
| Stat                                            | Status Approved -                      |              |                  |  |  |
| Upload C:\Users\User\Documents\Fax Barte Browse |                                        |              |                  |  |  |
| Comments Here                                   |                                        |              |                  |  |  |
| Versi                                           | Cancel Submit                          |              |                  |  |  |
| Previous versions                               | 3                                      |              |                  |  |  |
| Status                                          | Date uploaded                          | Version      |                  |  |  |
| Approved                                        | 22/08/2007 11:03:00 a.m.               | 0.1          | <u>View file</u> |  |  |

**Members continued** 

### Accounts:

The Accounts tab is where important member information such as their addresses, account balances and advanced options.

To change any of the details click on the spanner icon on the left. This will allow you to edit the details. When you have finished making the changes, click the 'accept' icon to save your changes.

| Merchant Details                 | N 1997 - 1997 - 1997 - 1997 - 1997 - 1997 - 1997 - 1997 - 1997 - 1997 - 1997 - 1997 - 1997 - 1997 - 1997 - 1997 |
|----------------------------------|----------------------------------------------------------------------------------------------------|
| Registration Date                | 23/01/2007 12:33:17 p.m.                                                                                        |
| Ref Number                       | 5442                                                                                                    |
| Account Number                   | 01                                                                                                    |
| Trading Name                     | HD Umbal                                                                                                    |
| Legal Name                       | HD Limited                                                                                                    |
| Member Type                      | Not Defined Add/Edit Member Type                                                                                |
| Cash Balance                     | \$0.00                                                                                                    |
| OzoneCARD Balance                | grants, an                                                                                                    |
| Credit Limited                   | \$20000.00                                                                                                    |
| Pricing Plan                     | Fee Exempt                                                                                                    |
| Permission                       | Valid                                                                                                    |
| Merchant Advisor                 | Romani Lastia                                                                                                   |
| Merchant Advisor Assignment Date | N/A                                                                                                    |
| Broker                           | Not Assigned                                                                                                    |
| Broker Assignment Date           | N/A                                                                                                    |
| Assoc Broker                     | Not Assigned                                                                                                    |
| Assoc Broker Assignment Date     | N/A                                                                                                    |
| Type of Business                 | Limited Liability                                                                                               |
| Merchant Status                  | Customers Needed                                                                                                |
| If Registered Company,           |                                                                                                    |
| Company Reg. #                   | n/a                                                                                                    |
| GST/VAT Number                   | n/a                                                                                                    |
| Year Started Trading             | 0                                                                                                    |
| Estimated Annual Turnover        | Less Than \$100K                                                                                                |
| Number of Staff                  | Less than 50                                                                                                    |
| Referral                         | I wrote it in!!                                                                                                 |

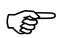

**IMPORTANT:** You must click on the 'tick' icon if you wish to have your changes saved.

If you want to cancel any changes and return the information to its original state, press the 'cancel' arrow.

If there is a member that has been accidentally setup or you would like to remove, there is the 'delete' option. This can only be used if the member has not begun trading with any other members.

**Members continued** 

### Contact:

The Contact tab contains member contact information such as their contact phone numbers, email addresses and postal addresses.

| Merchant Contact Information | ×                             |
|------------------------------|-------------------------------|
| Phone                        | 099156873                     |
| Toll Free Phone              | 080000000                     |
| Fax                          | 093457843                     |
| Toll Free Fax                |                               |
| Mobile Phone                 | 0218909876                    |
| After Hours / Emergency      |                               |
| Business Main Email          | warehouse@barter-software.com |
| Web Site Address             | www.barter-software.com       |
| Physical Address:            |                               |
|                              |                               |
|                              | 15 Karaka St                  |
|                              | Newton                        |
|                              | Auckland                      |
|                              | New Zealand                   |
| Postal Address:              |                               |
|                              | PO Box 8663                   |
|                              | Symonds St                    |
|                              | Auckland                      |
|                              | New Zealand                   |
|                              | 1010                          |

To change any of the details click on the spanner icon on the left. This will allow you to edit the details. When you have finished making the changes, click the 'accept' icon to save your changes.

**Members continued** 

### **Online Details:**

The Online Details section lists all the front end login, directory listing and products and services information that is under the company.

| Merchant Online Details (Main User)        |                       | × 🧖                        |
|--------------------------------------------|-----------------------|----------------------------|
| Name                                       | Tarata Doara          |                            |
| Birthday                                   | 1/01/1900             |                            |
| Username                                   |                       |                            |
| Password                                   | august start          |                            |
| FrontEnd Access                            | Yes                   |                            |
| Title                                      | Owner / Partner       |                            |
| Email                                      | termin available rail |                            |
| Status                                     | Valid                 |                            |
| Permission to check company Account        | Yes                   |                            |
| Language                                   | Default               |                            |
| Update Directory Listing Details           |                       | 1                          |
| Trading Name                               | Tazmania Blinds       |                            |
| Status                                     | Active                | Deactivate                 |
| Contact Name                               |                       |                            |
|                                            | 28 Ship Lana          |                            |
|                                            | Carrysingen           |                            |
| Listing Address                            |                       |                            |
|                                            | 2013                  |                            |
|                                            | New Zealand           |                            |
| Contact Phone                              |                       |                            |
| Contact Fax                                |                       |                            |
| Update Address to                          | Postal Physical       |                            |
|                                            | Suppliers of Blinds:  | 25mm Aluminium             |
|                                            | Venetians, 50mm A     | Aluminium Venetians,       |
|                                            | Roller Blinds, Vertic | cal Blinds, Timber Blinds, |
| Business Directory Listings                | Ready Made, Venet     | tians, Rollers and         |
|                                            | and we will come to   | o vou. All orders are      |
|                                            | welcome.              |                            |
| Products and Services                      |                       |                            |
|                                            |                       |                            |
| Products from this Company                 |                       |                            |
| This company has 4 Products in their selli | ng Basket             |                            |
| Product                                    | Category              | Date Added                 |
| 21" digitor tv                             | Televisions           | 5/08/2007                  |
| Aluminium Venetian Blind                   | Blinds / Drapes       | 5/08/2007                  |
| Aluminium Venetian Blinds                  | Home Fittings         | 23/06/2007                 |
| Timber Venetian Blinds                     | Home Fittings         | 23/06/2007                 |

To change any of the details click on the spanner icon on the left. This will allow you to edit the details. When you have finished making the changes, click the 'accept' icon to save your changes.

To quickly login to the front end as a specific member, click on the sign in button on the title bar.

**Members continued** 

### Notes:

The Notes section provides quick access to the CRM feature and allows you to create events for that member.

For further information see Member  $\rightarrow$  CRM on page 38.

### Payments

The Payments page is used to view and make member cash payments as well as setup of automatic payments and credit card processing.

| Pa | yments                                                                                 |   |                                                                            |
|----|----------------------------------------------------------------------------------------|---|----------------------------------------------------------------------------|
| •  | <u>View Cash Receipts</u><br><u>View Auto Payments</u><br><u>Process Auto Payments</u> | • | Add New Cash Receipts<br>Add New Auto Payments<br>Upload New Cash Receipts |

### View Cash Receipts:

1. To View Cash Receipts click on Member in the Main Menu and select the Payments link. This will load the Payments page shown above. Click on View Cash Receipts to load the page. This is shown below.

| View Cash Receipts                              |        |          |                 |                |                     |                |  |
|-------------------------------------------------|--------|----------|-----------------|----------------|---------------------|----------------|--|
| Company                                         | A      | All      |                 | (OR) Account N | lumber              |                |  |
| From                                            | 15     | /08/2005 |                 |                |                     |                |  |
| То                                              | 22     | /08/2007 |                 |                |                     |                |  |
| GL Code                                         | <      | ALL >    | •               |                |                     |                |  |
|                                                 | V      | iew      |                 |                |                     |                |  |
| Business Name                                   | Method | Amount   | Processed<br>on | GL Code        | Notes               | Details        |  |
| A1 Window<br>Cleaning<br>Specialist<br>Services | Cash   | -\$60.00 | 5/04/2007       | n/a            | Reverse<br>payments | <u>Details</u> |  |
| A) Wrodian<br>Channey<br>Spannatel<br>Sarrosan  | Cheque | \$120.00 | 5/04/2007       | n/a            |                     | <u>Details</u> |  |
|                                                 | Cash   | -\$30.00 | 18/05/2007      | n/a            |                     | <u>Details</u> |  |

This View Cash Receipts page allows you to search and view member commission payments. It provides a complete record of all commission payments a company has made since it joined the exchange.

### **Payments continued**

### To view all cash payments:

- 1. Select 'All' from the Company dropdown list.
- 2. Select a date range.
- 3. Press the 'View' button.

### To view specific company cash payments:

- 1. Choose the name of the company you would like to view cash payments for from the Company dropdown box or enter their account number.
- 2. Select a date range
- 3. Press the 'View' button.

### To view payment details:

- 1. Click on the 'Details' link next to the payment you require.
- 2. The payment details are displayed

| Cash Receipt Details |                  |
|----------------------|------------------|
| Company              | A1               |
| Payment Type         | Cash             |
| Amount               | -\$60.00         |
| Date Processed       | 5/04/2007        |
| Notes                | Reverse payments |

**Payments continued** 

### View Auto Payments:

 To view the Auto Payments page click on Member in the Main Menu and select the Payments link. This will load the Payments page shown above. Click on View Auto Payments to load the page. This is shown below.

| View Auto | Payments       |                        |                |
|-----------|----------------|------------------------|----------------|
| Display   | All            | -                      |                |
| Account   | Business Name  | Auto Payment Method    | Details        |
| 01075     | Bexglen NZ Ltd | Credit Card (Approved) | Details        |
| 01022     | National       | Credit Card (Approved) | <u>Details</u> |
| 01030     | Pacific_       | Credit Card (Approved) | <u>Details</u> |
| Page 1    |                |                        |                |

### Search for Auto Payments:

The search allows listing of all Approved members and all members Waiting for Approval. These categories are further broken up into Direct Debit and Credit Card payments. The list of members is updated relative to your selection

Once you've found the appropriate member, you can click on the Details link on the right hand side of the record. This will take you to the details for that automatic payment.

The example below shows the Automatic Payment Details page for an approved credit card.

| Auto Payment Type<br>Status | Credit Card<br>Approved<br>Delete |  |
|-----------------------------|-----------------------------------|--|
| Name On Card                | N                                 |  |
| Card Type                   | Visa                              |  |
| Card Number                 | 499913                            |  |
| Expiry Time                 | /2007                             |  |
| Security Number             | 0                                 |  |

#### **Payments continued**

This example shows the details of an approved direct debit payment. These details are able to be edited by clicking the 'Edit' button.

| THE R A R AND A D AND       |                                    |      |
|-----------------------------|------------------------------------|------|
| Auto Payment Type<br>Status | Direct Debit<br>Approved<br>Delete |      |
|                             |                                    | Edit |
| Authorised By               | Christine                          |      |
| Form Received On            | 2006/01/16                         |      |
| Bank Account #              | 02                                 |      |
| Bank                        | 01                                 |      |
| Branch                      | 0210                               |      |
| Address<br>Evolution Data   | ANZ 2010                           |      |
| Signed By                   | Christine                          |      |
| Name                        | Christine                          |      |
|                             |                                    |      |

### Add New Cash Receipts:

1. To view the New Cash Receipts page click on Member in the Main Menu and select the Payments link. This will load the Payments page shown above. Click on New Cash Receipts to load the page.

### Entering a new Cash Payment:

- 1. Select the company that the cash payment had been made from.
- 2. Choose cash from the Payment Method drop down box.
- 3. Enter the amount that is to be paid.

NOTE: If you want to refund money to a member, enter the amount as a negative value -\$15.00. This will be entered into the system as an account credit.

| · (0                           | R) Account Number                                          |
|--------------------------------|------------------------------------------------------------|
| Cash 👻                         |                                                            |
| (Process: Positive, Reverse: N | legative )                                                 |
| 22/08/2007                     |                                                            |
|                                | *                                                          |
|                                |                                                            |
|                                | (O<br>Cash<br>(Process: Positive, Reverse: N<br>22/08/2007 |

#### **Payments continued**

- 4. Select a processing date by pressing the calendar icon button and choosing a date from the calendar.
- 5. Fill in the details.
- 6. If desired add notes to the transaction.
- 7. Press 'Confirm' to process this payment.

#### Entering a new Cheque Payment:

- 1. Select the company that the cash payment had been made from.
- 2. Choose cheque from the Payment Method drop down box.
- 3. Enter the amount that is to be paid.

| Add New Payment                                                    |                                         |
|--------------------------------------------------------------------|-----------------------------------------|
| Company                                                            | <ul> <li>(OR) Account Number</li> </ul> |
| Payment Method                                                     | Cheque 👻                                |
| Amount                                                             | (Process: Positive, Reverse: Negative ) |
| Transaction Date                                                   | 22/08/2007                              |
| <b>Cheque Details</b><br>Cheque Number<br>Drawer<br>Bank<br>Branch |                                         |
| Notes                                                              | *                                       |
|                                                                    | Confirm Cancel                          |

- 4. Select a processing date by pressing the calendar icon button and choosing a date from the calendar.
- 5. Fill in the details that were on the cheque.
- 6. If desired add notes to the transaction.
- 7. Press 'Confirm' to process this payment.

### Entering a new Credit Card Payment:

- 1. Select the company that the cash payment had been made from.
- 2. Choose cheque from the Payment Method drop down box.
- 3. Enter the amount that is to be paid.

#### **Payments continued**

| Add New Payment     |                                            |
|---------------------|--------------------------------------------|
| Company             | <ul> <li>(OR) Account Number</li> </ul>    |
| Payment Method      | Credit Card   Process credit card manually |
| Amount              | (Process: Positive, Reverse: Negative )    |
| Transaction Date    | 22/08/2007                                 |
| Credit Card Details |                                            |
| Name on Card        |                                            |
| Card Type           | AMERICAN EXPRESS -                         |
| Card Number         |                                            |
| Expiry              | 1 👻 2007 👻                                 |
|                     | *                                          |
| Notes               |                                            |
|                     | Confirm Canad                              |
|                     | Committi Cancer                            |

- 4. Select a processing date by pressing the calendar icon and choosing a date from the calendar.
- 5. Fill in the credit card details.
- 6. If desired add notes to the transaction.
- 7. Press 'Confirm' to process this payment.
- **NOTE:** The information required on this page may be different depending on whether you have decided to collect billing address information with the card. See Exchange  $\rightarrow$  Payment Methods on page 97 for more details.

#### Entering a new Auto Payment:

- 1. If the member has a credit card registered for automatic payment then you can use this option to automatically enter their credit card information to make a one off payment.
- 2. Select 'Auto Payment' from the payment method drop down box and follow the 'Entering a new Credit Card Payment' instructions from step 3.

#### **Payments continued**

### Add New Auto Payment:

1. To view the New Auto Payments page click on Member in the Main Menu and select the Payments link. This will load the Payments page shown above. Click on Add New Auto Payments to load the page. This is shown below.

### New Credit Card Auto Payment:

| Add New Auto Payments |                  |
|-----------------------|------------------|
| Business              | -                |
| (OR) Account Number   |                  |
| Payment Type          | Credit Card 🗸    |
| Auto Payment Status   | Approved         |
| Name on Card          |                  |
| Card Type             | AMERICAN EXPRESS |
| Card Number           |                  |
| Expiry                | 1 💌 2007 💌       |
|                       | Confirm Cancel   |

- 1. Select a business from the dropdown list or enter their account number.
- 2. Fill in all relevant details such as account numbers and expiry date.
- 3. Click on 'Waiting' or 'Approved' to change the status of the auto payment.
- 4. Press 'Confirm' to enter the card into the system.

 $\swarrow$  NOTE: The information required on this page may be different depending on whether you have decided to collect billing address information with the card. See Exchange  $\rightarrow$  Payment Methods on page 97 for more details.

### New Direct Debit Auto Payment:

- 1. Select a business from the dropdown list or enter their account number.
- 2. Fill in all relevant details such as account numbers and expiry date.
- 3. Click on 'Waiting' or 'Approved' to change the status of the auto payment.
- 4. Press 'Confirm' to enter the card into the system.

### **Payments continued**

| Business            | <b>•</b>                       |
|---------------------|--------------------------------|
| (OR) Account Number |                                |
| Payment Type        | Direct Debit                   |
| Auto Payment Status | Approved O Waiting O Cancelled |
| Authorised By       |                                |
| Form Received On    |                                |
| Bank                |                                |
| Branch              |                                |
| 3ank Account #      |                                |
| ddress              |                                |
| Expiry Date         |                                |
| Signed By           |                                |
| Name                |                                |
|                     |                                |

TIP: After entering the information it is a good idea to scan and upload the form to the members detail page as a PDF. See Member  $\rightarrow$  Member Details: Documents on page 48 for more details.

#### **Payments continued**

### **Process Auto Payments:**

1. To view Process Auto Payments page click on Member in the Main Menu and select the Payments link. This will load the Payments page shown above. Click on Process Auto Payments to load the page. This is shown below.

This page is used for processing many auto payments at once. This feature will save you a lot of time.

| Batch Au          | to Payments    |          |       |          |          |                |              |          |
|-------------------|----------------|----------|-------|----------|----------|----------------|--------------|----------|
| Create a          | a batch AutoPa | ay Pay   | ment  |          |          |                |              |          |
| Auto Pay          | ment Type:     | Credit   | Card  |          |          |                |              |          |
| Fees Owi          | ng to date:    | 23/08/   | 2007  |          |          |                |              |          |
| Payment           | Process Date:  | 23/08/   | 2007  |          |          |                |              |          |
|                   |                | Vie      | w     | Proces   | s Select | ted            |              |          |
|                   |                |          |       |          |          | Selec          | t all   Unse | lect all |
| Account<br>Number | Company Nam    | ıe       | Proce | ess Date |          | Payment Amount |              |          |
| 01075             | Bexglen NZ Lt  | <u>d</u> | 23/0  | 8/2007   |          | \$30.00        | <u>Edit</u>  |          |
| 01022             | National Prope | rty      | 23/0  | 8/2007   |          | \$0.15         | Edit         |          |
| 1                 |                |          |       |          |          |                |              | - X - 3  |

- 2. Select the Fees Owing to date.
- 3. Select the Payment Processing date.
- 4. Click on 'View'. This will show you all valid automatic payment credit card and direct debit accounts and the amount that is to be paid.
- 5. If you need to change the amount or the processing date, press 'Edit'
- 6. To process the payments, press 'Process Selected'.

**NOTE:** This Processing Auto Payments page only allows you to quickly enter many payments into the system at once. The payment is not processed through the XO system and should only be performed after the funds are showing in your business bank account.

If you are using the PayPal option offered by XO please contact your project manager for more information using this feature.

### Rating & Trade Status

The Rating & Trade Status page is used to set the values that define an account as either "Trade Needed" or "Trade Urgently Needed". From here you can also view and manage member ratings.

### To view the Rating & Trade Status page:

1. To access the Rating & Trade Status page click on Member in the Main Menu and select the Members link. This will load the Members page shown below.

O Trade Status Setup (Trade Status barter balance limit settings)

- O Manage Trade status and Rating
- Oelete Rating

### Trade Status Setup:

1. To modify trade status options, click on the 'Trade Status Setup' radio button. This will load the Trade Status Setup page shown below.

| Note: This function needed and Trade | n is for setting the upper boundary<br>e urgently needed rating status. | (Barter balance amount in debit) for Trade |
|--------------------------------------|-------------------------------------------------------------------------|--------------------------------------------|
|                                      | Negative numbers only                                                   |                                            |
| Trade needed                         |                                                                         |                                            |
| Trade urgently<br>needed             |                                                                         |                                            |
|                                      | Update                                                                  | Go Back                                    |

- 2. Enter the upper boundary for both 'Trade Needed' and 'Trade Urgently Needed'. Values must be a negative number.
- 3. Press 'Update' to save your changes.

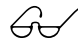

**EXAMPLE:** If you enter -\$1,000.00 for 'Trade Needed', all members with more than \$1,000 dollars in debt will be marked as 'Trade Needed'

Rating & Trade Status continued

### To view the Manage Trade Status & Rating page:

1. To access the Manage Trade Status & Rating page click on Member in the Main Menu and select the Members link. This will load the Members page shown below.

| $\bigcirc$ Trade Status Setup (Trade Status barter balance limit settings) |
|----------------------------------------------------------------------------|
| O Manage Trade status and Rating                                           |
| O Delete Rating                                                            |

### Manage Trade Status & Rating:

1. To modify trade status options, click on the 'Trade Status Setup' radio button. This will load the Trade Status Setup page shown below.

| Select member: | - Select one - | ~            |         |
|----------------|----------------|--------------|---------|
| Or Search      |                | Show Results | Go Back |

- 2. Select a member name from the dropdown box or enter their name in the Search box and press 'Show Results'
- 3. This will display a list of results similar to the list below.

| Account<br># | Ref | Business<br>Name | Trade<br>Status                                | Barter<br>Balance | Status<br>Expiry<br>Date | Permission | Cash<br>Balance | Overdraft<br>Limit | Rating              |
|--------------|-----|------------------|------------------------------------------------|-------------------|--------------------------|------------|-----------------|--------------------|---------------------|
| 003          | 28  |                  | Not<br>Rated<br><u>Change</u><br><u>status</u> | € 0,00            |                          | Valid      | €-40,95         | € 0,00             | 0,00<br><u>Rate</u> |

#### To change a members Trade Status:

1. Click on 'Change Status' next to the name of the member you would like to change the status for. This will load the page below.

| Company Name: | *Vision Specialists Optometrists |                               |
|---------------|----------------------------------|-------------------------------|
| Trade Status: | Trade Status Unkown              |                               |
|               | Update                           |                               |
|               |                                  | Back to Rating & Trade Status |

Rating & Trade Status continued

- 2. Select the status you would like to change the member to (Trade: Unknown, Urgently Needed, Needed or On-hold.
- 3. Press 'Update' to make the change.

#### Rating a member:

1. To rate a member and write a short comment about them, select Rate next to the member you would like to rate. This will load the page shown below.

| Tim Gordon    | ating *Vision Specialist | s Optometrists                |
|---------------|--------------------------|-------------------------------|
| Select Value: | 0 🗸                      |                               |
| Comment:      |                          | ~                             |
|               |                          | ~                             |
|               | Rate                     | Back to Rating & Trade Status |

- 2. Select the rating you would like to give the member. 10 being the highest [Very Happy] to -10 being the worst [Very Angry] from the 'Select Value' dropdown list, also provide a short comment explaining why you gave them the rating.
- 3. Press 'Rate' to provide your rating.

#### To view the Delete Rating page:

1. To access the Delete Rating page click on Member in the Main Menu and select the Members link. This will load the Members page shown below.

| ○ Trade Status Setup | (Trade Status barter | balance limit settings) |
|----------------------|----------------------|-------------------------|
|----------------------|----------------------|-------------------------|

O Manage Trade status and Rating

Oelete Rating

Rating & Trade Status continued

### **Delete Rating:**

1. To modify trade status options, click on the 'Delete Rating' radio button. This will load the Delete Rating page shown below.

| <u>Go back</u>     |            |                                         | Sort by Rating Show Res   |        | w Results                |
|--------------------|------------|-----------------------------------------|---------------------------|--------|--------------------------|
| ID                 | Sender     | Comment                                 | Reciever                  | Rating | Date                     |
| 1<br><u>delete</u> | XO Limited | Excellent trader                        | Pacific Pine<br>Furniture | 10     | 25-9-<br>2006<br>0:00:00 |
| 2<br><u>delete</u> | XO Limited | Excellent trader.<br>Very professional. | Bexglen NZ Ltd            | 10     | 25-9-<br>2006<br>0:00:00 |
| 3<br><u>delete</u> | XO Limited | Excellent trader.<br>Very professional. | Bexglen NZ Ltd            | 10     | 25-9-<br>2006<br>0:00:00 |
| 4<br><u>delete</u> | XO Limited | Good trader                             | IOAF 2                    | 10     | 25-9-<br>2006<br>0:00:00 |

2. Ratings may need to be deleted if the person who placed the rating used obscene language or an incorrect rating was given, due to input error, or because the cause of the bad rating was resolved.

To delete a rating, select the 'Delete' link next to the rating you would like to delete.

### New Plastic Transaction Card

The New Plastic Transaction Card page is used to assign a member a new transaction card that they can then use to pay other members using point-of-sale swipe machines or by using the debit a card method.

### To view the New Plastic Transaction Card page:

1. To access the New Plastic Transaction Card page click on Member in the Main Menu and select the New Plastic Transaction Card link. This will load the page shown below.

| New Plastic Transaction Card |   |
|------------------------------|---|
| Business Name:               | ~ |

#### To create a new card:

1. Select the Business Name of the business you would like to create a new card for from the drop down box. This will load the 'New Card Details' page shown below.

| New Plastic Trar | isaction Card            |
|------------------|--------------------------|
| Business Name:   |                          |
| Requested By:    |                          |
| First Name       | Last Name                |
| Card Number      | Automatic Generation     |
| PIN Number       | Expiry Date: Select Date |
|                  |                          |
|                  | Cancel Confirm           |

- 2. Enter a first and last name. This is the name that will appear on the transaction card.
- 3. Input the desired PIN number and Expiry Date.
- 4. Press 'Confirm' to enter the changes into the system.

 $\swarrow$  NOTE: See Search  $\rightarrow$  Plastic Transaction Cards on page 31 for details on how to modify card information and changing card status.

## Saved Searches

The New Plastic Transaction Card page is used to assign a member a new transaction card that they can then use to pay other members using point-of-sale swipe machines or by using the debit a card method.

### To view the New Plastic Transaction Card page:

2. To access the New Plastic Transaction Card page click on Member in the Main Menu and select the New Plastic Transaction Card link. This will load the page shown below.

# Transactions

Chapter Five details member transactions. The Transactions menu provides access to the functions used to add new transactions and view transaction details.

As an exchange administrator you can view a list of recent transactions as well as search functionality allowing you to find specific transactions.

Disputed Transactions provides control over transactions which a member has deemed to be unsatisfactory.

### Contents

| Add Batch Adjustment  | 70 |
|-----------------------|----|
| Add Transaction       | 73 |
| Recent Transactions   | 81 |
| Online Transactions   | 82 |
| Disputed Transactions | 83 |

# Transactions

### Add Batch Adjustment

This function is used to process batch account adjustments.

Account Adjustments allow to you credit or debit cash or barter amounts to a members account. This can be used for sundry charges such as fee for having a cheque bounce, or giving a member a 10% discount for paying their fees promptly. No commission is charged on these transactions

 $\swarrow$  **NOTE:** To use this function you must first create Account Adjustment Types. See Pricing  $\rightarrow$  Account Adjustment Type on page 103.

### To view the Add Batch Adjustment page:

1. To access the Add Batch Adjustment click Transactions in the main menu and select the Add Batch Adjustment link. This will load the Add Batch Adjustment page shown below.

|                                     | Purpose : This page is used to make multiple/batch Account Adjustment transactions<br>An Account Adjustment is required to use this page. It can be created in Pricing >> Account Adjustment Type. |  |  |  |  |  |
|-------------------------------------|----------------------------------------------------------------------------------------------------|--|--|--|--|--|
|                                     | Batch Account Adjustment                                                                                                    |  |  |  |  |  |
|                                     | Create a batch credit transaction of                                                                                                    |  |  |  |  |  |
| Account Adjustment Type : Example - |                                                                                                    |  |  |  |  |  |
|                                     | Please Select Account Adjustment Type                                                                                                    |  |  |  |  |  |
|                                     | Example                                                                                                    |  |  |  |  |  |

### To process batch adjustments:

1. To process an adjustment on many accounts, begin by selecting the adjustment type from the drop down list.

| Batch Account Adjustment                                                                                       |                                |          |
|----------------------------------------------------------------------------------------------------|--------------------------------|----------|
| Create a batch credit transaction                                                                              | of                             |          |
| Account Adjustment Type :                                                                                      | Example                        | <b>-</b> |
| Fixed OzoneCARD Amount :<br>Fixed Cash Amount :<br>Overdue OzoneCARD Percentage :<br>Overdue Cash Percentage : | \$0.00<br>\$12.00<br>0%<br>25% |          |
| For                                                                                                    | All Valid Merchants            |          |
| With                                                                                                    |                                |          |
| OzoneCARD - Balance in                                                                                         | Debt/ > 200.0                  | 0        |
| Billed at/Older than                                                                                           | 9/08/2007                      |          |
| Due Date                                                                                                    | 17/08/2007                     |          |
| Preview Transaction                                                                                            |                                |          |

# Transactions

### Add Batch Adjustment continued

2. Once you have selected the adjustment type you can now select how you would like to get a group of members to apply the adjustment to.

You can search by defining which balance you would like to use, their cash balance, or their barter balance and whether the member is in credit or debit. Enter an amount and select either Billed at/Older than or Due Date.

3. Press 'Preview Transaction' to proceed.

| Batch Account Adjustment                 |                              |                     |                                   |                           |          |
|------------------------------------------|------------------------------|---------------------|-----------------------------------|---------------------------|----------|
| Create a batch credit transac            | tion of                      |                     |                                   |                           |          |
| Account Adjustment Type :                | Example -                    |                     |                                   |                           |          |
| Fixed OzoneCARD Amount :                 |                              | \$0.00              |                                   |                           |          |
| Fixed Cash Amount :                      |                              | \$12.00             |                                   |                           |          |
| Overdue OzoneCARD Percentage             | e :                          | 0%                  |                                   |                           |          |
| Overdue Cash Percentage :                |                              | 25%                 |                                   |                           |          |
| For                                      | All Val                      | id Merchant         | s                                 |                           |          |
| With                                     |                              |                     |                                   |                           |          |
| OzoneCARD - Balance in                   | Debt/-                       | ▼ > 20              | 0.00                              |                           |          |
| Billed at/Older than                     | 9/08/20                      | 07                  |                                   |                           |          |
| Due Date                                 | 17/08/2                      | 2007                |                                   |                           |          |
| Preview Transaction                      | Download a                   | s Excel             |                                   |                           |          |
| Process Ticked Transaction               | ns                           |                     |                                   |                           |          |
| 14 I I I I I I I I I I I I I I I I I I I |                              |                     |                                   |                           |          |
| Account<br>Number Company Name           | Overdue<br>Billed<br>Balance | Unbilled<br>Balance | Credit<br>OzoneCARD<br>Balance by | Credit Cash<br>Balance By |          |
| 01024 B-Creative (NZ)<br>Limited         | 8450.76                      | 0.00                | \$0.00                            | \$2124.69                 | <b>V</b> |
| 01012 Capital Hobby<br>Limited           | 695.45                       | 0.00                | \$0.00                            | \$185.86                  | V        |
| 01109 <u>Supra Limited</u>               | 795.76                       | 0.00                | \$0.00                            | \$210.94                  |          |
| 01057 XO Limited                         | 9651.50                      | 0.00                | \$0.00                            | \$2424.88                 | <b>V</b> |
| 01121 xotest2                            | 438.89                       | 0.00                | \$0.00                            | \$121.72                  | <b>V</b> |
|                                          |                              |                     |                                   |                           |          |
| 1                                        |                              |                     |                                   |                           |          |

4. The results of your filter will then be displayed in a table like the image above. All members displayed will be processed unless the check box at the end of the line is unchecked. Once you have selected the members you would like to apply the adjustment press 'Process Ticked Transactions'. This may take a few moments; a confirmation message will be displayed when complete.
## Add Batch Adjustment continued

- 5. If you want to change your member selection simply change the values and/or dates and press 'Preview Transaction'.
- 6. The results are also downloadable as an Microsoft Excel spreadsheet that can be merged into a letter.

# Add Transaction

This function is used to process transactions for someone who can't do it themselves. For example, their internet connection is not working or they are away from the office.

This function can be used to process any transaction, not just Cheque. If you are processing a non-Cheque transaction then filling in the Book ID and Cheque number is optional.

## Add New Manual Transaction:

1. To access the Add New Cheque Transactions click Transactions in the main menu and select the Add Transaction link. This will load the Add Transaction page shown below.

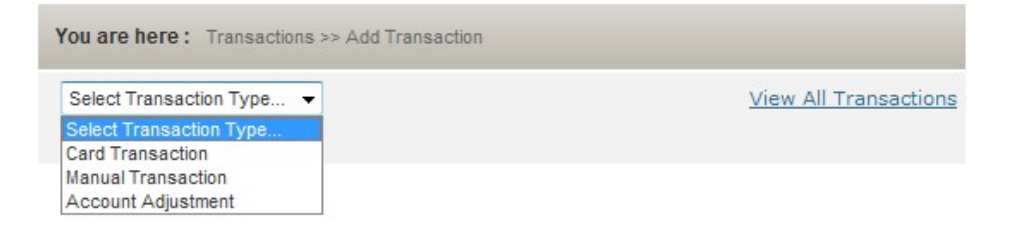

- 2. Select Manual Transaction from the dropdown list.
- **NOTE:** This page can be used to reverse incorrect transactions. If you want to reverse a transaction completely (return the total amount of barter dollars as well as reversing the Ozone Fees) then you should use the reverse link under transaction summary.
- Solution IMPORTANT: Only use the reverse feature on this page if you would like to do a partial reversal.
- **EXAMPLE:** If a member did a transaction of \$1000 barter dollars to another member's account. Later the two parties renegotiated a 50/50 split between barter dollars and cash. A complete reversal would not be useful in this case so a partial reversal using the following page will have to be done.

## Add Transaction continued

#### To Process a Manual Transaction:

- 1. Enter a Book ID in the text field. This will be a unique number recorded against this transaction for tracking and identification. Remember that a Book ID is optional.
- 2. Enter a Cheque Number. This is the number that appears on the Cheque. A Cheque number is optional.

| New Manual Transaction |                                                                                              |
|------------------------|----------------------------------------------------------------------------------------------|
| Identification         |                                                                                              |
| Book ID:               | (optional)                                                                                   |
| Cheque Number          | (optional)                                                                                   |
| Buyer                  |                                                                                              |
| Mambari                | Select From List                                                                             |
| Member.                | © Enter Account Number                                                                       |
| Seller                 |                                                                                              |
| Exchange:              | OzoneCard New Zealand 👻                                                                      |
|                        | Select From List                                                                             |
| Member:                | Enter Account Number                                                                         |
| Amount                 |                                                                                              |
| OzoneCARD:             | \$                                                                                           |
| Cash:                  | \$                                                                                           |
| Dates                  |                                                                                              |
| Transaction Date:      | 17/08/2007                                                                                   |
| Deposit Date:          | 17/08/2007                                                                                   |
| Details                |                                                                                              |
| Transaction Type:      | Iransaction C Reverse                                                                        |
|                        | Reverse transaction: Original buyer is still the buyer, original seller is still the seller. |
| Notes:                 | ·                                                                                            |
|                        |                                                                                              |
|                        | *                                                                                            |
|                        | Confirm Cancel                                                                               |

3. Select a Buyer member account. This is where the money will be taken out of. You will only be able to select members from your own exchange. You can also enter their account number.

Add Transaction continued

4. If the member who is receiving the barter dollars is in a different Exchange then click on the dropdown list and select the correct Exchange for that member.

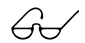

**EXAMPLE:** If the member who we are debiting is in the New Zealand Exchange, but the member who we are crediting is in Australia, we would use the dropdown list to select Australia. This will populate the Seller dropdown list with members from the Australian exchange.

- 5. The dropdown list for the Seller member will be automatically updated with members from that exchange.
- 6. Select the Member whom you wish to credit either from the drop down box or by entering their account number
- 7. Enter the transfer amount in barter dollars. Selecting 'Force Over Limit Transaction' will process a transfer even if the transfer will put the member over their available funds.
- 8. Select a Transaction Date by clicking on the relevant Select Date button.
- 9. Select a Deposit Date by clicking on the relevant Select Date button. Enter the reason for processing this transaction along with any additional notes relevant to this case under the Notes textbox.
- 10. Make sure the Transaction Type is set to 'Transaction'.
- 11. Click on the Confirm button to process this transaction.

## Add Transaction continued

## To process a Reversal Transaction:

- 1. Enter a Book ID in the text field. This will be a unique number recorded against this transaction for tracking and identification. Remember that a Book ID is optional.
- 2. Enter a Cheque Number. This is the number that appears on the Cheque. Remember that a Book ID is optional.

| New Manual Transaction |                                                                                                 |
|------------------------|-------------------------------------------------------------------------------------------------|
| Identification         |                                                                                                 |
| Book ID:               | (optional)                                                                                      |
| Cheque Number          | (optional)                                                                                      |
| Buyer                  |                                                                                                 |
| Marahari               | Select From List                                                                                |
| Member.                | 🔘 Enter Account Number                                                                          |
| Seller                 |                                                                                                 |
| Exchange:              | OzoneCard New Zealand 👻                                                                         |
|                        | Select From List                                                                                |
| Member:                | Enter Account Number                                                                            |
| Amount                 |                                                                                                 |
| OzoneCARD:             | \$                                                                                              |
| Cash:                  | \$ Force Over Limit Transaction                                                                 |
| Dates                  |                                                                                                 |
| Transaction Date:      | 17/08/2007                                                                                      |
| Deposit Date:          | 17/08/2007                                                                                      |
| Details                |                                                                                                 |
| Transaction Type:      | Transaction      Reverse                                                                        |
|                        | Reverse transaction: Original buyer is still the buyer,<br>original seller is still the seller. |
| Notes:                 | A                                                                                               |
|                        |                                                                                                 |
|                        |                                                                                                 |
|                        | Confirm Cancel                                                                                  |

3. Select Buyer member account.

Add Transaction continued

- IMPORTANT: This will be the account money will go back into. (This account will not be debited). You will only be able to select members from the exchange you are currently administering.
  - 4. If the member who previously received the barter dollars is in a different Exchange then click on the dropdown list and select the correct Exchange for that member.
  - 5. The dropdown list for the Seller member will be automatically updated with members from that exchange.
- IMPORTANT: This account will be debited for the amount we want to put back into the other member's account. Barter dollars will be taken out of this account.
  - 6. Enter the transfer amount in barter dollars.
- IMPORTANT: The transaction Date must match the exact date when the transaction occurred. Select a Transaction Date by clicking on the relevant Select Date button.
  - 7. Select a Deposit Date by clicking on the relevant Select Date button.
  - 8. Make sure the Transaction Type is set to 'Reverse'.
  - 9. Enter the reason for processing a reversal of this transaction along with any additional notes relevant to this case under the Notes textbox.
  - 10. Click on the Confirm button to process this transaction.

Add Transaction continued

#### To perform a complete reversal of a transaction:

If a member accidentally processes through two identical transactions or if they made a mistake and transferred barter dollars to the wrong account we can use the 'Reverse' link located beside each transaction record. This is an easy and quick way to reverse incorrect member transactions. You can perform a detailed transaction search which is covered under Search  $\rightarrow$ Transactions on page 28.

1. To access the Member Transactions page click Transactions in the main menu and select the Recent Transactions link. This will load the Recent Transactions page shown below.

| ID    | Cheque                                                                          | Accounts | Amount                         | Date                                                           | More |
|-------|---------------------------------------------------------------------------------|----------|--------------------------------|----------------------------------------------------------------|------|
| 30443 | ID: Admin-<br>Manual<br>Type: Reverse<br>Status:Processed                       |          | Cash \$0.00<br>Barter \$111.00 | Transaction:6/ /2007<br>Deposit: 6/ /2007<br>Process: 6/ /2007 | P    |
| 30442 | Admin-<br>ID: Manual<br>R30441<br>Type: Reverse<br>Status:Processed             |          | Cash \$0.00<br>Barter \$111.00 | Transaction:6/ /2007<br>Deposit: 6/ /2007<br>Process: 6/ /2007 | ç    |
| 30441 | ID: Admin-<br>Manual<br>Type: Transaction<br>Status:Processed<br><u>Reverse</u> |          | Cash \$0.00<br>Barter \$111.00 | Transaction:6/ /2007<br>Deposit: 6/ /2007<br>Process: 6/ /2007 | þ    |
| 30440 | ID: 0-Manual<br>Type: Transaction<br>Status:Processed<br><u>Reverse</u>         |          | Cash \$0.00<br>Barter \$0.00   | Transaction:6/ /2007<br>Deposit: 6/ /2007<br>Process: 6/ /2007 | P    |

Add Transaction continued

## Add New Card Transaction:

1. To access the Add New Card Transactions click Transactions in the main menu and select the Add Transaction link. This will load the Add Transaction page shown below.

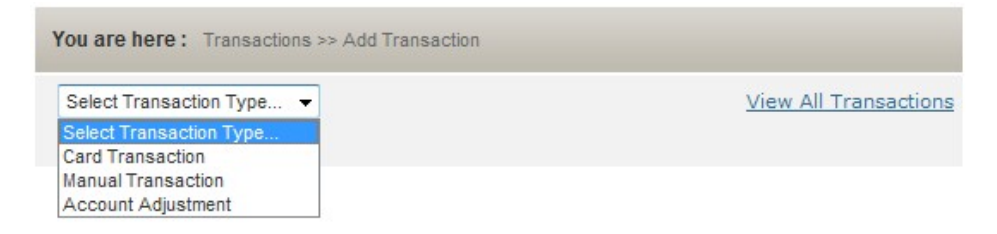

2. Select Card Transaction from the dropdown list.

| Card Transaction   | ▼ <u>View All Tra</u>   | ansactions |
|--------------------|-------------------------|------------|
| New EFTPOS Card Tr | ransaction              |            |
| Debit Card Number: | Search Search Tips      |            |
| Credit Exchange:   | OzoneCard New Zealand 🔻 |            |
| Member:            | Select From List        |            |
| Amounts            | Enter Account Number    |            |
| Transaction Date:  | 17/08/2007              |            |
| Hansaction Bater   |                         | *          |
| Notes:             |                         |            |
|                    |                         | -          |
|                    | Confirm Cancel          |            |

## To process a card transaction:

- 1. Enter the POS card number from which the funds will be debited.
- 2. If you don't know the exact card details enter a few of the digits and click on the Search button.
- 3. The page will now show a list of possible Plastic Transaction Cards with matching digits. The following is an example with search input 11.

## **Card Transactions continued**

| New Transaction                              |                      |                  |             |        |
|----------------------------------------------|----------------------|------------------|-------------|--------|
| Debit From C                                 | ard No: 11           | Se               | arch Plenty |        |
| Business<br>Name                             | Card Holder          | Card Number      | CardStatus  | Select |
| Ultracopy<br>Centre<br>Limited               | Mario<br>Dometakis   | 2216171801120001 | Valid       | Select |
| Contintental<br>Screens<br>(1988)<br>Limited | Graeme<br>Bellingham | 2216171800110001 | Valid       | Select |
| Aquarius Data<br>Managerment                 | Michael<br>Osborne   | 2216171801170001 | Valid       | Select |
| City<br>Automotive<br>Services Ltd           | Greg Mills           | 2216171801190001 | Valid       | Select |
| D & M Traders<br>(2002) Ltd                  | Des Baldwin          | 2216171801180001 | Valid       | Select |
| Tairoa Lodge                                 | Liz + Alec<br>Brewis | 2216171801100001 | Valid       | Select |

- 4. Click on the Select link next to the desired POS Card. The screen will now return to normal. Note that the card owner's name will now be showing next to the Search button. The name we have selected in the above example is Plenty.
- 5. Select the Exchange that the 'Credit To' member belongs to.
- 6. Select the Member from the dropdown list.
- 7. Enter the amount in barter dollars.
- 8. Click on the Select Date button and select a transaction date.
- 9. Enter the reason for processing this transaction along with any additional notes relevant to this case under the Notes textbox.
- 10. Click on the Confirm button to process this transaction.

# **Recent Transactions**

The Recent Transactions page will give you quick access to the ten most recent manually entered transactions that have made.

## To view Recent Transactions:

1. To access the Recent Transactions page click Transactions in the main menu and select the Recent Transactions link. This will load the Recent Transactions page shown below.

| ID  | Cheque                                                                       | Accounts                                         | Amount                         | Date                                                           | More |
|-----|------------------------------------------------------------------------------|--------------------------------------------------|--------------------------------|----------------------------------------------------------------|------|
| 314 | ID: NONE-<br>NONE<br>Type: Transaction<br>Status:Processed<br><u>Reverse</u> | Credit: <sup>NGN</sup><br>Debit:<br>Company)     | Cash \$0.00<br>Barter \$20.00  | Transaction:2/6/2007<br>Deposit: 2/6/2007<br>Process: 2/6/2007 | P    |
| 314 | ID: NONE-<br>NONE<br>Type: Transaction<br>Status:Processed<br><u>Reverse</u> | Credit:Acapulco Motel<br>Debit: Developments Ltd | Cash \$0.00<br>Barter \$540.00 | Transaction:2/6/2007<br>Deposit: 2/6/2007<br>Process: 2/6/2007 | Ç    |
| 314 | ID: NONE-<br>NONE<br>Type: Transaction<br>Status:Processed<br><u>Reverse</u> | Credit: <sub>Limited</sub><br>Debit: Pars TV     | Cash \$0.00<br>Barter \$53.93  | Transaction:2/5/2007<br>Deposit: 2/5/2007<br>Process: 2/5/2007 | Þ    |

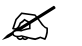

**NOTE:** For further information on transactions including detailed search, see Search  $\rightarrow$  Transactions on page 28.

For information on Reversing transactions, see Add Transaction  $\rightarrow$  Reversing Transactions on page 76.

# **Online Transactions**

The Online Transactions page displays information regarding online sales and purchases. It shows the flow of money from one account to another, from the purchaser through the Escrow account and to the seller

## To view Online Transactions:

1. To access the Online Transactions page click Transactions in the main menu and select the Online Transactions link. This will load the Online Transactions page shown below.

| Credit To | All               |                             | •      | (OR) Acc  | count Numbe | er                      |                      |
|-----------|-------------------|-----------------------------|--------|-----------|-------------|-------------------------|----------------------|
| Debit Fro | om 💷 Limited      | [lowing]                    | •      | (OR) Acc  | ount Numbe  | er                      |                      |
|           |                   |                             | Shov   | v Results |             |                         |                      |
| ID        | Debited<br>From   | Credited To                 | Cash   | Barter    | Order       | Time                    | Туре                 |
| 8877      | 01118<br>workeed1 | Escrow                      | \$0.00 | \$0.00    | Product     | 20/08/2007<br>1:55 p.m. | Buyer<br>Commission  |
| 8876      |                   | Escrow                      | \$0.00 | \$59.95   | Product     | 20/08/2007<br>1:55 p.m. | Buyer<br>Item Cost   |
| 8864      | Escrew            | 01118<br>xotest1            | \$0.00 | \$400.00  | Service     | 15/08/2007<br>1:45 p.m. | Cancelled            |
| 8863      |                   | Escrow                      | \$0.00 | \$0.00    | Service     | 15/08/2007<br>1:43 p.m. | Buyer<br>Commission  |
| 8862      |                   | Escrow                      | \$0.00 | \$400.00  | Service     | 15/08/2007<br>1:43 p.m. | Buyer<br>Item Cost   |
| 8723      |                   | OzoneCard<br>New<br>Zealand | \$0.00 | \$0.00    | Service     | 7/08/2007<br>4:39 p.m.  | Seller<br>Commission |

You can display results by selecting a 'Credit To' and 'Debit From' account. Using the account 'All' will show you a list of all online transaction details.

Search can also be performed by entering the account number of each party.

# **Disputed Transactions**

If a member is unsatisfied with another member while buying or selling online, the member can complain about the transaction and ask that the exchange offer advice in settling the issue.

## To view Disputed Transactions:

1. To access the Disputed Transactions page click Transactions in the main menu and select the Disputed Transactions link. This will load the Disputed Transactions page shown below.

| Dispute<br>These<br>on a pa<br>transat | ed Transactions<br>are complained<br>articular transac<br>ction from there<br>cts   <u>Services</u> | online transact<br>ction in this list,<br>e.<br><u>All</u> | ions in you<br>click on 'E | ur exchi<br>Details | ange. If you w<br>.'. You can als | ish to view in<br>o modify the s | formation<br>status of a |
|----------------------------------------|----------------------------------------------------------------------------------------------------|------------------------------------------------------------|----------------------------|---------------------|-----------------------------------|----------------------------------|--------------------------|
| ID                                     | Product                                                                                             | Buyer                                                      | Seller                     | Туре                | Status                            | Date                             |                          |
| 1034                                   | Beautiful<br>Artificial Nails                                                                       | - Tim Gordon                                               | Limited                    | Pick<br>up          | Complained                        | 07-02-07<br>01:29:04             | <u>Details</u>           |
| ID                                     | Service                                                                                             | Buyer                                                      | Se                         | ller                | Status                            | Date                             |                          |

## Completing disputed transactions:

1. If a member disputes a sale or purchase, then these show up under either the Product or Services list. Clicking on the 'Details' link will show you further information about that transaction. A sample is shown below.

| Company<br>Name                    | Status        | Note                | Date                 | User<br>Name  |
|------------------------------------|---------------|---------------------|----------------------|---------------|
| Ozone<br>Barter -<br>Tim<br>Gordon | Ordered       | Product<br>Ordered. | 7-2-2007<br>13:29:04 | Tim<br>Gordon |
| Ozone<br>Barter -<br>Tim<br>Gordon | Complained    |                     | 7-2-2007<br>13:29:39 | Tim<br>Gordon |
| Note                               |               |                     |                      |               |
|                                    |               |                     |                      | ~             |
| Modify St                          | tatus of this | s Order             |                      |               |
| Cor                                | mplete Ca     | ncel                |                      |               |
|                                    |               |                     |                      |               |

#### **Buyer Information**

e: Tim Gordon Ozone Barter - Tim 4459884 n.gordon@barterom

#### tails

XO Limited 47122 iana@barterom

## formation

Item: \$10.00 \$0.00

: \$10.00 (excludes commission and shipping)

### **Disputed Transactions continued**

- 2. This page will show you necessary details for resolving the dispute, such as the a note by the person who made the complaint,
- 3. Once you have revolved the dispute, exchange staff should add a note explaining the actions taken, and press 'Complete'.
- IMPORTANT: Funds will be held in escrow account until the transaction disputed has been resolved.

# Pay Anyone

Pay Anyone gives exchange members the ability to pay non-members with their money using email or an SMS enabled mobile telephone.

In this chapter we detail setting pricing plans plus viewing and managing Pay Anyone transactions.

#### Contents

| Set Default Pricing Plan |  |
|--------------------------|--|
| View                     |  |

# Pay Anyone

# Set Default Pricing Plan

Setting a default pricing plan defines that fees that exchange members and their Pay Anyone partner will pay.

## To view Set Default Pricing Plan:

1. To access the Set Default Pricing Plan page click Pay Anyone in the main menu and select the Set Default Pricing Plan link. This will load the Set Default Pricing Plan page shown below.

#### To set default pricing plan:

1. To set a default pricing plan, click on 'Make Default' next to the pricing plan you would like to set. To remove a selected pricing plan, click on 'Unselect'

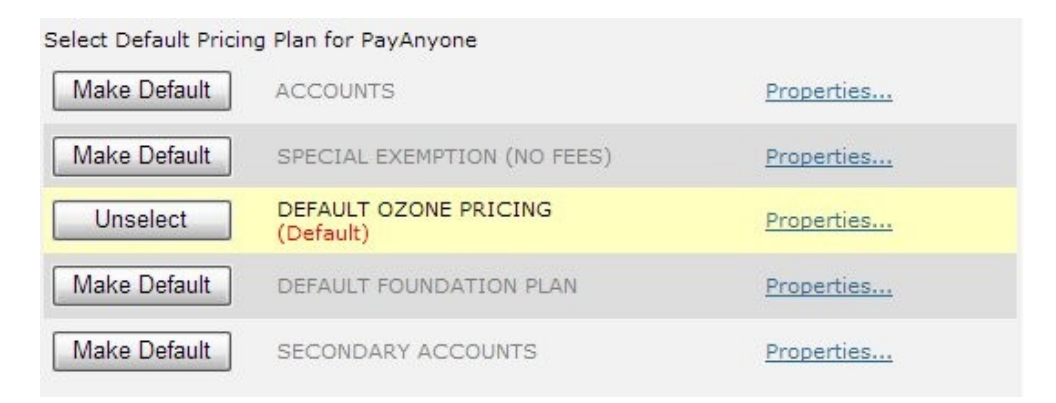

## To view plan properties:

1. By clicking on the 'Properties' link, you can view the details of the pricing plan. Details include fees incurred.

| Unselect              | DEFAULT OZONE<br>(Default) | PRICING       | Properties                          |
|-----------------------|----------------------------|---------------|-------------------------------------|
|                       | Cash Amount                | Barter Amount | Monthly Day/ Annual Date<br>Charged |
| Registration Fee      | € 500,00                   | € 0,00        |                                     |
| Monthly Fee           | € 15,00                    | € 0,00        | 1                                   |
| Annual Fee            | € 0,00                     | € 0,00        |                                     |
| Buy Rate              | 3%                         | 0%            |                                     |
| Sell Rate             | 3%                         | 0%            |                                     |
| SMS Banking<br>Charge | € 0,20                     | € 0,00        |                                     |

Z

# Pay Anyone

Set Default Pricing Plan continued

### Setting additional Pay Anyone Information:

1. You can also define notification and charge settings from this page. By modifying the values you can define how many days a user has to accept a Pay Anyone transaction and how much it will cost them to submit a payment using Pay Anyone.

| Barter Amount:               | 5 <mark>,</mark> 231 | 0              |
|------------------------------|----------------------|----------------|
| Cash Amount:                 | 5,252                | 20             |
| Automatic Notifications      |                      |                |
| 1st Notification Sent after: | 7                    | days           |
| 2nd Notification Sent after: | 14                   | days           |
| 3rd Notification Sent after: | 21                   | days           |
| 4th Notification Sent after: | 28                   | days           |
| Jsers Able to Cancel after:  | 7                    | days           |
| Auto Cancel after:           | -2                   | days           |
|                              |                      |                |
| Save Changes                 |                      | Revert Changes |

- 2. To change, simply change the number of days to a number that will suit your exchange and press 'Save Changes'.
- **NOTE:** To add or modify Pay Anyone pricing plans, see Pricing  $\rightarrow$  Pricing Plan on page 107.

# Pay Anyone

## View

From View, exchange staff can see all Pay Anyone transactions that have been made in the system.

### To view Pay Anyone View:

1. To access the Pay Anyone View page click Pay Anyone in the main menu and select the Pay Anyone View link. This will load the Pay Anyone View page shown below.

| ilter by Status. All 🔹 Records per Page: 10 👻 |                                                  |                                 |           |                         |               |         |
|-----------------------------------------------|--------------------------------------------------|---------------------------------|-----------|-------------------------|---------------|---------|
| From                                          |                                                  |                                 |           |                         |               |         |
| То                                            |                                                  |                                 |           |                         |               |         |
| <u>Sender</u>                                 | Sender Company                                   | Recipient                       | Amount    | Expires on              | <u>Status</u> | Reverse |
| Edgar Smallwood                               | three Group Ltd                                  | contactua@manulasu.govt.rs      | 583.4400  | 8/03/2007 3:57:30 p.m.  | Reversed      | Reverse |
| Edgar Smallwood                               | How Group Ltd                                    | contactue@manukau.govt.ns       | 385.2400  | 8/03/2007 4:01:21 p.m.  | Reversed      | Reverse |
| Edgar Smallwood                               | Birm Group Ltd.                                  | august@ampower.co.rg            | 243.5000  | 8/03/2007 4:12:20 p.m.  | Reversed      | Reverse |
| Edgar Smallwood                               | Eline Group Ltd                                  |                                 | 160.9000  | 8/03/2007 4:14:36 p.m.  | Reversed      | Reverse |
| Joel Porter                                   | PaoRic Cantra for Motivation and Change, Limited | (origination@ofen.co.ex         | 500.0000  | 11/03/2007 1:13:00 p.m. | Declined      | Reverse |
| Stephen Daniels                               | Capital Hubby Limited                            | debto-redutationery.co.rg       | 1226.4600 | 20/03/2007 1:36:46 p.m. | Reversed      | Reverse |
| Stephen Daniels                               | Capital Hubby Limited                            | receipting@cffcarras.co.rg      | 2192.5400 | 20/03/2007 1:44:20 p.m. | Reversed      | Reverse |
| Stephen Daniels                               | Capital Publicy Limited                          | carman.haripe@courierpost.co.vg | 1013.6100 | 20/03/2007 1:47:56 p.m. | Reversed      | Reverse |
| Stephen Daniels                               | Capital Hubby Limited                            | credit125@selectors.co.rg       | 800.9800  | 20/03/2007 1:50:50 p.m. | Reversed      | Reverse |
| Stephen Daniels                               | Capital Holdsy Limited                           | credit:20@stecorr.co.rg         | 800.9800  | 20/03/2007 2:00:40 p.m. | Reversed      | Reverse |
| Jason Paladin                                 | National Property Services Ltd                   | anime@copyrapius.co.vg          | 300.0000  | 22/03/2007 9:46:15 p.m. | Reversed      | Reverse |
| 1234                                          |                                                  |                                 |           |                         |               |         |
| View Export to CSV XLS                        |                                                  |                                 |           |                         |               |         |

From here you can reverse a Pay Anyone transaction by clicking on the 'Reverse' button to the right of the transaction.

The list can be sorted by Pending, Accepted, Declined, Cancelled and Exchange Reversed. You can also define a date range to view by. The number of results per page can also be modified.

You are also able to export the Pay Anyone data as a XLS or CSV file.

There are several sections of Exchange Management that must be fully setup prior to your members being able to register and trade online.

We begin with the Exchange Setup Checklist which outlines the most important steps in setting up your exchange. From there we move onto Accepted Payment Methods for your exchange. Credit Card, Direct Debit, and Cheque are covered as methods for collecting Fees from your members.

#### Contents

| Checklist                      | 90  |
|--------------------------------|-----|
| Contact Details                | 92  |
| Default Settings               | 93  |
| Feature Settings               | 94  |
| Payment Methods                | 97  |
| Sales Team Commission Settings | 101 |

# Checklist

The purpose of this page is to indicate to XO Software the parts of the system you have investigated and setup.

By ticking the relevant boxes (or not ticking) your Project Manager can see where you are at with setting up your exchange. Once you have selected completed items, press 'Save / Sign' to complete the list.

If you have any questions about any of the items on the checklist please contact your designated project manager, or if you are not aware of who that is, please contact XO Software at <a href="mailto:support@barter-software.com">support@barter-software.com</a>

## To view Checklist:

1. To access the Checklist page click Exchange in the main menu and select the Checklist link. This will load the Checklist page shown on the following page.

#### **Checklist continued**

The purpose of this page is to indicate to XO Software the parts of the system you have investigated and setup. If you have any questions about any of the items on the checklist please contact your designated software manager, or if you are not aware of who that is, please contact XO Software at <a href="mailto:support@barter-software.com">support@barter-software.com</a>

#### Phase One - Preliminary Setup

I have found the checklist, and am aware that I need to complete all the tasks on it I have provided XO with a set requirements listing essential changes to the software I have organised the front end (B2B) graphics, or I like the existing ones I have transferred my domain name to be hosted at XO's name server or a sub-domain is created I have submitted Pricing Plans to XO so they maybe uploaded I have been provided with training and manuals to use the system to be able to buy and sell items or transfer funds online Content Managment - I have reviewed and completed the following information: Contact Information Content Mgmt >> Contact Us First Page Content Content Mgmt >> First Page Terms & Conditions Content Mgmt >> Terms & Conditions Privacy Policy Content Mgmt >> Privacy Policy Security & Compatibility Content Mgmt >> Security & Compatibility Direct Debit form uploaded Content Mgmt >> Direct Debit Form Uploader Methods of Payment selected Exchange Mgmt >> Accepted Payment Methods Exchange Details Exchange Mgmt >> Exchange Details Phase Two - Exchange Launch I have provided XO with a new set of requirements that are necessary before the launch of the exhange I have provided XO with a detailed list of my existing staff and members or an agreement has been reached with XO that will not delay the launch Phase Three - Maintenance I have been given enough information to get SMS setup and have entered the required information in Communication >> SMS I have been provided with all the information that XO has to guide me with the installation of an EFTPOS service I have been given enough information to setup a Telephone Banking system for my exchange I have been provided with a user name, password and training to efficiently use XO's bug reporting system (Net Office) If there is a problem with the software I am aware of the channels provided to help solve the problems. 1. Call Centre 2. Assigned Sofware Manager 3. Software Director (Daniel Evans)

Press 'SAVE / SIGN' to keep track of completed tasks. Once a phase is completely ticked and 'SAVE / SIGN' is pressed then the phase is digitally signed for and check boxes are disabled for the particular phase

Save / Sign

# **Contact Details**

Details from this page are used throughout the entire application. Please make sure these are filled correctly as your members will see them on a regular basis while using the system.

There is a further section on how these values are used coming up under Communication in the training manual.

## To view Exchange Details:

1. To access the Exchange Details page click Exchange in the main menu and select Exchange Details link. This will load the Exchange Details page shown below.

| xchange Details                                 | Edi                   |
|-------------------------------------------------|-----------------------|
| Exchange Name                                   | Ozone (NZ) Limited    |
| Currency Name                                   | Ozone dollars         |
| Tax Details                                     | 91711443              |
| Nebsite Address                                 | www.ozone.net.nz      |
| Physical Address                                |                       |
| Line 1                                          | PO Box 8781           |
| Line 2                                          | Symonds St            |
| Line 3                                          | Auckland              |
| State                                           |                       |
| Country                                         |                       |
| Postal Code                                     |                       |
| Account Director                                |                       |
| Name                                            | Sam Liu               |
| E-mail                                          | accounts@ozone.net.nz |
| Exchange                                        |                       |
| Phone                                           | 0800 4 Ozone          |
| Fax                                             | 09-4801636            |
| E-mail                                          | info@ozone.net.nz     |
| Reply-To E-mail (ie. no-<br>reply@exchange.com) | noreply@ozone.net.nz  |
| Call Center                                     |                       |
| Phone                                           | 0800469663            |
| Fax                                             | 0800269663            |
| E-mail                                          | info@ozone.net.nz     |

## To edit Exchange Details:

 To edit the exchange details click on the Edit button. This will make all fields on the page editable. An example is shown on the next page. Once you've finished editing the information, click on the Update button to save your changes.

# **Default Settings**

This page allows you to control what settings your members are allowed to select for themselves.

#### To view Default Settings:

1. To access the Default Settings page click Exchange in the main menu and select the Default Settings link. This will load the Default Settings page shown on the following page.

| Merchant Defaults                                                           |         |
|-----------------------------------------------------------------------------|---------|
| New Merchants will be able to buy                                           |         |
| New Merchants will be able to sell                                          |         |
| New Merchants will be able to perform saved search                          |         |
| New Merchants will be able to add/manage sub accounts/users                 |         |
| New Merchants will be able to subscribe to the newsletter                   |         |
| New Merchants will be able to subscribe to the newsletter                   |         |
| New Merchants will be able to modify/control their individual time settings |         |
| New Merchants will be able to modify/control their individual time settings |         |
| New Merchants can edit their date of birth after specifying it once already |         |
|                                                                             | Confirm |

## To edit Default Settings:

1. To edit which settings you wish your members to be able to choose, tick or un-tick the check box next to the option. When finished press 'Confirm'.

# **Feature Settings**

The Feature Settings page is where you can control the more advanced features of the software. You may have all or only some of these features available to you depending on

#### To view Feature Settings:

1. To access the Feature Settings page click Exchange in the main menu and select the Feature Settings link. This will load the Feature Settings page shown on the following page.

| Feature Name             | Link         | Status  | Enable /<br>Disable |
|--------------------------|--------------|---------|---------------------|
| Item Approval            | More Details | Enabled | Disable             |
| PayAnyone                | More Details | Enabled | Disable             |
| IVR(Phone Banking)       | More Details | Enabled | Disable             |
| Plastic Transaction Card | More Details | Enabled | Disable             |
| Front End Customisation  | More Details | Enabled | Disable             |
| Google Maps              |              | Enabled | Disable             |
| Maximum Credit Balance   | More Details | Enabled | Disable             |
| 1099-B Report            | More Details | Enabled | Disable             |
| PayPal                   | More Details | Enabled | Disable             |

# To enable/disable Feature Settings:

Activate/ De-Activate the following Features

1. To edit which settings you wish to be enabled or disabled click on the Enable / Disable button to toggle the status.

## More Details:

Clicking on the 'More Details' link next to an enabled item will take you to the relevant settings page. The table below gives you a page number for this manual where you will find details on the feature settings.

| Feature                  | Location:                          | Page |
|--------------------------|------------------------------------|------|
| Item Approval            | Item > Item Settings               | 181  |
| Pay Anyone               | Pay Anyone > Default Pricing Plan  | 86   |
| IVR (Phone Banking)      | Feature Settings > Phone Banking   | 95   |
| Plastic Transaction Card | Search > Plastic Transaction Cards | 31   |
| Front End Customization  | Content > Front End Customization  | 162  |
| Google Maps              | No settings                        |      |
| Maximum Credit Balance   | Feature Settings > Registration    |      |
| 1099-B Report            | Reports > 1099-B Report            |      |
| PayPal                   | Exchange > Payment Methods         | 86   |

Feature Settings continued

## **Phone Banking**

The Phone Banking settings page allows you to control how your telephone numbers are presented to your members.

#### To view the Phone Banking page:

1. To access the Telephone Banking page click Exchange in the main menu and select the Feature Settings link. From here, click on the 'more details' link next to IVR (Phone Banking). This will load the Telephone Banking page shown below.

| Style - B  |               |             |                 |  |
|------------|---------------|-------------|-----------------|--|
|            | ا هري الحال   |             |                 |  |
| Adelaide   | (08) 71232312 | Toronto     | (647) 722 3670  |  |
| Brisbane   | (07) 31234405 | MEXICO      |                 |  |
| Canberra   | (02) 61084319 | Guadalajara | (33) 4 624 2966 |  |
| Darwin     | (08) 89867009 | Mexico City | (55) 1 163 8964 |  |
| Launceston | (03) 63491206 | Monterrey   | (81) 5 030 7422 |  |
| Melbourne  | (03) 90018683 | Puebla      | (22) 2 500 6802 |  |
| Perth      | (08) 63654440 | USA         |                 |  |
| Sydney     | (02) 90372448 | Atlanta     | (404) 969 4661  |  |

#### To edit service numbers:

1. Entering information onto this page is just like creating an email template. You can customize how and what numbers are displayed to your members. After entering, press the 'Update' button to apply the changes.

**NOTE:** You will have to contact your project manager for your telephone banking numbers which have been assigned to your exchange. Also note that this number is for an automated calling service, not for your call centre number.

#### Feature Settings continued

## Maximum Credit Balance

Maximum Credit Balance works like an over draft except in reverse. Using this feature you can control how much a member can be in credit before their products and services become temporarily hidden and are also suspended from selling until their account balance is lower than their Maximum Credit Balance.

#### To view the Maximum Credit Balance page:

1. To access the Maximum Credit Balance page click Exchange in the main menu and select the Feature Settings link. From here, click on the 'more details' link next to Maximum Credit Balance. This will load the Maximum Credit Balance page shown below.

| Membership Registration Page                       |                                                                       |
|----------------------------------------------------|-----------------------------------------------------------------------|
| Name: Registration Form                            |                                                                       |
| Type of Tax Details Collected: GST                 |                                                                       |
| Has business members? Yes                          |                                                                       |
| Overdraft limits:                                  | 0, 1000, 2000, 3000, 5000, 10000, 20000, 50000,                       |
| Estimated Annual Turnover:                         | Less Than \$100K, \$100K - \$1M, \$1M - \$10M,<br>Greater Than \$10M, |
| Maximum Credit Balance Global Settin               | gs                                                                    |
| Activate Maximum Credit Balance:                   | Yes                                                                   |
| Maximum Credit Balance:                            | unlimited,                                                            |
| Allow Member to Control Maximum<br>Credit Balance: | No                                                                    |
| Edit                                               |                                                                       |

## To edit Maximum Credit Balance:

 Entering information onto this page is like creating overdraft limits. See Content → Content Text → Registration Details. You can add new values by entering them and pressing 'Add'. You can also change whether you want to allow members to change their own Maximum Credit Balance. Once you have finished your changes, press 'Update'.

| Maximum Credit Balance Global Setting | js                   |       |
|---------------------------------------|----------------------|-------|
| Maximum Credit Balance:               | new item added       |       |
|                                       |                      | Add   |
|                                       | unlimited<br>20000   | ^<br> |
|                                       |                      | v     |
|                                       |                      |       |
| Allow member to control maximum cre   | dit balance: 🔘 Yes 🔘 | No    |
| Update Cancel                         |                      |       |

## **Payment Methods**

This page allows you to specify which methods your exchange deems as acceptable for members to pay their cash fees. Note if you have Trade Dollar/Barter Dollar fees setup in your pricing plan, then these are charged automatically from a members' account and transferred into the main exchange account (the first account that was created for you when your exchange was activated by XO Software). The Trade Dollar/Barter Dollar fees are not discussed further in Accepted Payment Methods.

Credit Card, Direct Debit, and Posted Payment by Cheque are covered in this section.

#### To view Payment Methods:

1. To access the Payment Methods page click Exchange in the main menu and select the Payment Methods link. This will load the Payment Methods page shown below.

| Accepted Payment Methods                     | Edit                                                     |
|----------------------------------------------|----------------------------------------------------------|
| K Direct Debit                               |                                                          |
| Credit Card                                  |                                                          |
| Credit Card Types:                           | AMERICAN EXPRESS, DINERS CLUB CARD,<br>MASTERCARD, VISA, |
| <ul> <li>Direct Credit to Bank Ac</li> </ul> | count                                                    |
| Account Name:                                | Ozone (NZ) Limited                                       |
| Bank Name:                                   | Westpac                                                  |
| Bank Branch Name:                            | Parnell                                                  |
| Account Number:                              | 03-0239-0154239-000                                      |
| Posted Payment / Chequ                       | e                                                        |
| Address given to members to                  | o send cheques will be the same as entered in Exchange   |

## Credit Card:

If you enable Credit Card as a payment option from this page, this will allow your members to register their Credit Card details on the B2B trading site.

#### Payment Methods continued

To register a credit card from the B2B site you must be a member of the exchange and you must be logged in to the B2B site with the username and password.

If you are a member logged in to the B2B site you can access the credit card registration page by clicking on MY ACCOUNT  $\rightarrow$  Pay My Cash Fees, and then clicking on Payment Registration. This will take the member to a new page where they can register a credit card. Once the credit card is registered, a record of it is kept in the system.

Once a month or at a time interval set by the exchange, administration staff can run a report, and extract ALL necessary details, such as credit card number, expiry date, CASH DUE, etc. into a CSV report. This CSV report can then be processed by your local bank.

If you disable this as a payment option, then your members will not be able to enter their credit card details and they will not be able to register their credit cards on the B2B site.

## **Direct Debit:**

Enabling this feature allows your members to download a Direct Debit form from the B2B trading website.

If you are a member logged in to the B2B site you can access the Direct Debit form by clicking on MY ACCOUNT  $\rightarrow$  Pay My Cash Fees, and then clicking on Payment Registration. This will take the member to a new page where they can download the Direct Debit form. Once downloaded this form can be printed and mailed back to the exchange.

If you disable this feature, members will not be able to print Direct Debit Forms from the B2B site. You can disable this feature and allow members to only register for Direct Debit by contacting the exchange directly.

## **Cheque/Posted Payment:**

This option is for Exchange records only. It lets your staff members know whether your exchange accepts Cheque or not. If it is enabled then your staff will know to accept a Cheque sent in by your members. If it is disabled, then this can be used to indicate you don't want to accept payments in the form of Cheque. It is normal to contact members once you've processed their Cheque transaction, and inform them of this.

### **Payment Methods continued**

## To edit Accepted Payment methods:

- 1. Click on the Edit button located on the right hand side of the page.
- 2. The screen will now change to an editable version as shown below.

| Accepted Payment Methods    | Update Cancel                                              |
|-----------------------------|------------------------------------------------------------|
| Direct Debit                |                                                            |
| Credit Card                 |                                                            |
| Credit Card Types:          | AMERICAN EXPRESS<br>DINERS CLUB CARD<br>MASTERCARD<br>VISA |
| Direct Credit to Bank Ac    | count                                                      |
| Account Name:               | Former Ref. content                                        |
| Bank Name:                  | Westpac                                                    |
| Bank Branch Name:           | Parnell                                                    |
| Account Number:             | 03 000                                                     |
| ✓ Posted Payment / Chequ    | e                                                          |
| Address sives to members to | s cand chaques will be the same as entered in Exchange     |

- 3. Select the checkbox of the payment method that you'd like to activate for this exchange, or alternatively de-select the payment method that you'd like to remove.
- 4. When an option is checked it expands to allow you to enter the necessary information. An example with all options checked is shown above.

#### **Payment Methods continued**

Let's use the Credit Card option as an example. At the moment it's empty. To enter a new accepted Credit Card into the system the administrator would type VISA into the first text box and click the Add button.

You would then enter MasterCard and click on the Add button again. This can be repeated as many times as necessary. Once entered these options are immediately made available to all your members. Members can now register Credit Cards for their payment method from the B2B trading website.

Different Exchanges have preference to different cards. Depending on the merchant account and bank you use, you can choose to enter as many different card types as you wish. Different countries have different types of credit cards. The XO Software platform is designed to support and accept payment from any credit card.

- 5. After adding the required information you will have a page similar to the one above. Note, to add Credit Card Types, simply type them in the text field and click the Add button adjacent to it.
- 6. Click on the Update button to save the information. The Accepted Payment Methods page should now reflect the changes you've introduced. An example is shown below.

# Sales Team Commission Settings

From this page you can control when members of the sales team are paid their commission payments.

#### To view the Sales Team Commission Settings page:

1. To access the Sales Team Commission Settings page click Exchange in the main menu and select Sales Team Commission Settings link. This will load the Sales Team Commission Settings page shown below.

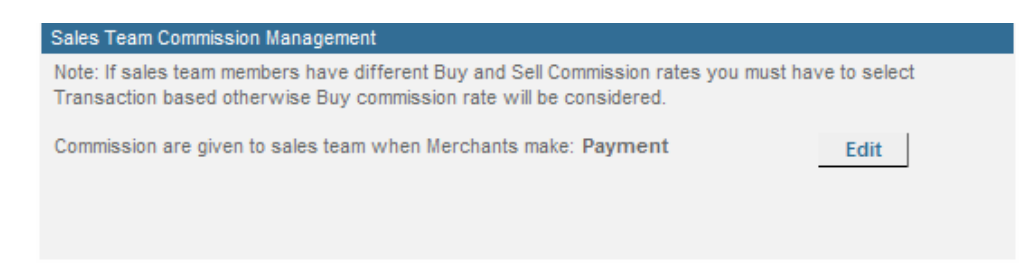

## Editing Sales Team Commission Settings:

- 1. To edit the settings, press the 'Edit' button. Selecting payment means that the broker assigned to a member will not be paid his or her commission on a transaction until that member pays their cash fees owing.
- 2. Selecting 'Transaction' will mean that a broker assigned to a member will be paid as soon as the transaction is made.
- 3. Press 'OK' to confirm your changes.

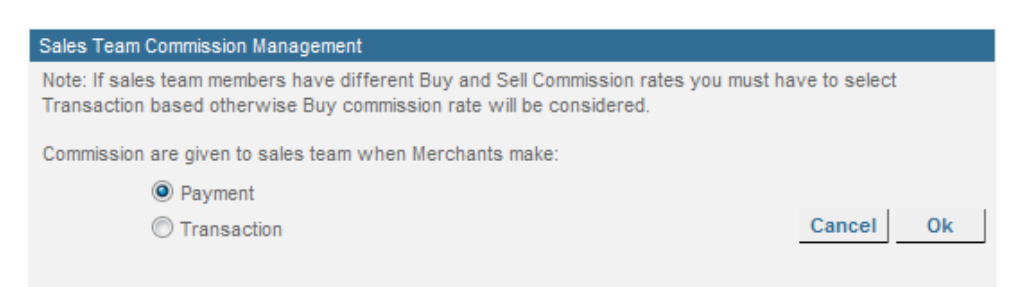

## CHAPTER EIGHT

# Pricing

For trade to occur each member requires that a pricing plan is applied to their account. Members will be allowed to choose among a variety of plans, provided that these are offered by the exchange administration. The "make this plan available online" feature must be enabled by XO Software otherwise members will not be able to choose a pricing plan online. Without enabling this feature our system only supports 1 pricing plan per member. This pricing plan must be assigned by an authorized exchange staff member from the backend. You can change members from one pricing plan to another at any time.

#### Contents

| Account Adjustment Type | 103 |
|-------------------------|-----|
| Fees & Rates            | 105 |
| Pricing Plan            | 107 |
| Members by Pricing Plan | 109 |

# Pricing

# Account Adjustment Type

Account Adjustment Types allow to you credit or debit cash or barter amounts to a members account. This can be used for sundry charges such as fee for having a cheque bounce, or giving a member a 10% discount for paying their fees promptly.

## To view Account Adjustment Type:

1. To access the Account Adjustment Type page click Pricing in the Main menu and select the Account Adjustment Type link. This will load the Account Adjustment Type page shown below.

| This page is used to<br><u>click here</u><br>An Account Adjustm<br>transaction between<br>Bonuses and Penalty | create and edit r<br>ent transaction is<br>the exchange a<br>/. | new Account Adj<br>s used to create a<br>nd a member. So                               | ustment type. <u>To mak</u><br>a transaction without<br>me example of accou | e an account adjustr<br>incurring a commissi<br>nt adjustment types a | ent transaction<br>on. It is a<br>ıre: Fees, |  |  |  |  |
|----------------------------------------------------------------------------------------------------|-----------------------------------------------------------------|----------------------------------------------------------------------------------------|-----------------------------------------------------------------------------|-----------------------------------------------------------------------|----------------------------------------------|--|--|--|--|
| New Account Adj                                                                                               | justment Type                                                   | 8                                                                                      |                                                                             |                                                                       |                                              |  |  |  |  |
| Name :                                                                                                    |                                                                 |                                                                                        |                                                                             |                                                                       |                                              |  |  |  |  |
| Fixed Adjustm<br>Amount                                                                                       | ent positiv                                                     | positive amount = credit adjustment = bonus                                            |                                                                             |                                                                       |                                              |  |  |  |  |
| Cash :                                                                                                    | PLN 0                                                           | PLN 0                                                                                  |                                                                             |                                                                       |                                              |  |  |  |  |
| Barter :                                                                                                    | 0                                                               |                                                                                        | PLN                                                                         | PLN                                                                   |                                              |  |  |  |  |
| Percentage<br>Adjustment                                                                                      | (This i<br>e.g. C                                               | (This is used if the adjustment is calculated from another amount, e.g. Cash Balance ) |                                                                             |                                                                       |                                              |  |  |  |  |
| Cash :                                                                                                    | 0                                                               |                                                                                        | %                                                                           |                                                                       |                                              |  |  |  |  |
| Barter : 0                                                                                                    |                                                                 |                                                                                        | %                                                                           | %                                                                     |                                              |  |  |  |  |
|                                                                                                    | Add                                                             | Add                                                                                    |                                                                             |                                                                       |                                              |  |  |  |  |
|                                                                                                    |                                                                 |                                                                                        |                                                                             |                                                                       |                                              |  |  |  |  |
| Name                                                                                                    | Cash<br>Amount                                                  | Barter<br>Amount                                                                       | Cash<br>Percentage                                                          | Barter<br>Percentage                                                  |                                              |  |  |  |  |
| Dishonoured<br>check fee                                                                                      | PLN10.00                                                        | 10.00PLN                                                                               | 0                                                                           | 0                                                                     | Edit Delete                                  |  |  |  |  |
| Kara                                                                                                    | PLN0.00                                                         | 0.00PLN                                                                                | 5                                                                           | 0                                                                     | Edit Delete                                  |  |  |  |  |
| Bonuses                                                                                                    | PLN150.00                                                       | 150.00PLN                                                                              | 0                                                                           | 0                                                                     | Edit Delete                                  |  |  |  |  |
| penalty                                                                                                    | PLN0.00                                                         | 0.00PLN                                                                                | 11                                                                          | 11                                                                    | Edit Delete                                  |  |  |  |  |

## Creating a new Account Adjustment Type:

 Start by entering a name for the adjustment type, this will be displayed on the members statement so make sure that it is easily identifiable. For example this could be Bounced Cheque fee, or Reimbursement of Cash Fees.

# Pricing

## Account Adjustment Type continued

- 2. Enter a fixed amount for the cash and barter adjustment amounts. If there is no fixed amount then enter zero.
- 3. You can also enter a percentage adjustment for both the cash and barter. This can be used later to calculate a percentage amount of another value, such as amount owed. If you do not want to use percentage, then enter zero.
- 4. Once you are finished, press 'Add'. The Adjustment Type will be added to the system.

#### Deleting and Editing Account Adjustment Types:

1. To delete or edit adjustment types, press the 'Delete' or 'Edit' link next to the name of the desired type.

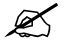

**NOTE:** No cash or barter commission is generated on account adjustments.

To use Account Adjustment types see Chapter Five, 'Transactions' on page 69.

# Fees & Rates

Transaction Fees also known as Commission Rates, Monthly and Annual Fees are assigned to every member in the system. Once these are created, you can make a Pricing Plan that uses any combination of the Fees and Rates currently in the system.

## To view Fees & Rates:

2. To access the Fees & Rates page click Pricing in the Main menu and select the Fees & Rates link. This will load the Fees & Rates page.

| You a  | rehere: Pri         | cing Manageme              | nt >> Fees & R | ates      |             |     |
|--------|---------------------|----------------------------|----------------|-----------|-------------|-----|
| Transa | ction Fee           |                            |                |           |             |     |
|        |                     |                            |                |           |             |     |
| Add Ne | ew Transactio<br>Bu | n Fees : Accou<br>iy Rates | nts            | Si        | ell Rates   |     |
|        | Cash<br>%           | Barte                      | er<br>%        | Cash<br>6 | Barter<br>% | Add |
|        | В                   | uy Rate                    | Sel            | ll Rate   |             |     |
| Defa   | ult Cash            | Barter                     | Cash           | Barter    |             |     |
| 0      | 0%                  | 0%                         | 0%             | 0%        | Edit        |     |
| 0      | 1.25%               | 1.25%                      | 1.25%          | 1.25%     | Edit        |     |
| 0      | 2%                  | 0.5%                       | 2%             | 0.5%      | Edit        |     |
| ۲      | 0.5%                | 0.5%                       | 0.5%           | 0.5%      | Edit        |     |
| 0      | 0.75%               | 0.5%                       | 0.75%          | 0.5%      | Edit        |     |
| 0      | 2.5%                | 0%                         | 2.5%           | 0%        | Edit        |     |
| 0      | 5%                  | 0%                         | 5%             | 0%        | Edit        |     |
| 0      | 5.25%               | 0%                         | 5.25%          | 0%        | Edit        |     |
| 0      | 5%                  | 0%                         | 2.5%           | 0%        | Edit        |     |
| 0      | 0%                  | 2.5%                       | 0%             | 2.5%      | Edit        |     |
| 0      | 3%                  | 0%                         | 3%             | 0%        | Edit        |     |
| 0      | 1%                  | 1%                         | 1%             | 1%        | Edit        |     |

## To edit Fees & Rates:

3. To add a new commission rate enter a percentage rate in each of the 4 fields and click the Add button.

# Pricing

## Fees & Rates continued

4. To edit commission rates click on the Edit link, change the values required, then click Update.

| dd New Mo    | nthly Fees : Ac | counts       |                  |                                |
|--------------|-----------------|--------------|------------------|--------------------------------|
| \$           | lash            | Barte<br>\$  | r Day Char<br>Da | rged<br>ay: <mark>Y Add</mark> |
|              |                 | Monthly Fees |                  |                                |
| Default      | Cash            | Barter       | Day Charged      |                                |
|              | \$0.00          | \$0.00       | 1st              | Edit                           |
|              | \$5.00          | \$0.00       | 28th             | Edit                           |
| 4            | 5 0             | \$ 10        | 1 💌              | Update Delete<br>Cancel        |
| 5            | \$15.00         | \$0.00       | 1st              | Edit                           |
| \$15.00 \$15 |                 | \$15.00      | 1st              | Edit                           |
| 9            | \$15.00         | \$10.00      | 1st              | Edit                           |

5. To Delete a commission rate click on the Edit link, and then click on the Delete button.

| Annual Fee              | s                   |                          |                             |                                                       |             |      |
|-------------------------|---------------------|--------------------------|-----------------------------|-------------------------------------------------------|-------------|------|
| Add New A<br>Casl<br>\$ | nnual Fees : /<br>h | Accounts<br>Barter<br>\$ | Date Ch<br>O Fron<br>O Spec | narged<br>n date of joining<br>cify Date: 1 💙 / Janua | iry 💌       | Add  |
| Default                 | Cash                | Annual F                 | ees                         | e Charged                                             |             |      |
| O                       | \$0.0               | 0                        | \$0.00                      | from join date                                        | <u>Edit</u> |      |
| SMS Usage               | Fees                |                          |                             |                                                       |             |      |
| ù:                      |                     |                          |                             |                                                       |             |      |
| SMS Usage               | Fees (Charge        | ed to Members            | s)                          |                                                       |             |      |
| \$0.2                   | 0                   | \$0.00                   | n.                          |                                                       |             | Edit |

6. For Monthly and Annual Fees simply repeat the process described above regarding the commission rates.

# **Pricing Plan**

The Pricing Plan page provides a summary of all plans kept on record in the system.

You can use this page to check on the Pricing Plans you've created at any time. These can be renamed, edited, and deleted. You can also use our system to view all members that belong to a particular Pricing Plan, and to do bulk re-assign of members from one pricing plan to another.

## To view Pricing Plan:

1. To access the Pricing Plan page click Pricing in the Main menu and select the Pricing Plan link. This will load the Pricing Plan page.

| You are here: Pricing Management >> Pricing Plan |         |                    |                      |                    |                                                                |                                                                |                                                                     |
|--------------------------------------------------|---------|--------------------|----------------------|--------------------|----------------------------------------------------------------|----------------------------------------------------------------|---------------------------------------------------------------------|
|                                                  |         |                    |                      |                    |                                                                | Add N                                                          | lew Pricing Plan                                                    |
| Plan Name                                        | Default | Open To<br>Members | Join Fee<br>(Barter) | Join Fee<br>(Cash) | Monthly<br>Fee                                                 | Annual<br>Fee                                                  | Commission<br>Rates                                                 |
|                                                  | No      | No                 | \$0.00               | \$500.65           | Cash:<br>\$0.00<br>Barter:<br>\$0.00<br>Day<br>Charged:<br>1st | Cash:<br>\$0.00<br>Barter:<br>\$0.00<br>Day<br>Charged:<br>1st | Buy<br>Cash: 3%<br>Barter: 0%<br>Sell<br>Cash: 3%<br>Barter: 0%     |
|                                                  | No      | No                 | \$0.00               | \$0.00             | Cash:<br>\$0.00<br>Barter:<br>\$0.00<br>Day<br>Charged:<br>1st | Cash:<br>\$0.00<br>Barter:<br>\$0.00<br>Day<br>Charged:<br>1st | Buy<br>Cash: 0%<br>Barter: 0%<br>Sell<br>Cash: 0%<br>Barter: 0%     |
|                                                  | No      | No                 | \$0.00               | \$0.00             | Cash:<br>\$0.00<br>Barter:<br>\$0.00<br>Day<br>Charged:<br>1st | Cash:<br>\$0.00<br>Barter:<br>\$0.00<br>Day<br>Charged:<br>1st | Buy<br>Cash: 2.5%<br>Barter: 0%<br>Sell<br>Cash: 2.5%<br>Barter: 0% |

IMPORTANT: Members will be charged their joining fees based on the details you've setup in Exchange → Edit Registration Details and NOT based on the Default plan joining fee. This will change if you ask XO Software to disable the basic joining fee under Exchange Mgmt.

You can edit a plan by clicking on the plan's name. This will take you to a page similar to the New Pricing Plan page in the previous section of this training manual.
# Pricing

Pricing Plan continued

### To create a new pricing plan:

Members are charged based on an assigned pricing plan. From the New Pricing Plan page you can create custom pricing plans to cater for various member requirements. Once created these pricing plans can be viewed and edited from the Pricing Plan page under Pricing.

1. To access the New Pricing Plan page click Pricing in the Main menu and select the Pricing Plan. This will load the Pricing Plan page. Select the Add New Pricing Plan link.

|                  |        |                  |             |                | Back to Pricing Plan |
|------------------|--------|------------------|-------------|----------------|----------------------|
| New Pricing Plan |        |                  |             |                |                      |
| Plan Name        |        |                  |             |                |                      |
|                  | De     | fault Pricir     | ng Plan     |                |                      |
|                  | Ор     | en To Mer        | nbers       |                |                      |
| Join Fee         | Barter |                  | Cash        |                |                      |
|                  |        | A                | nnual Fees  |                |                      |
| Annual Fee       | 0      | сазп В<br>\$0.00 | \$0.00      | from join da   | te                   |
|                  |        | М                | onthly Fees | į              |                      |
|                  |        | Cash             | Barter      | Day<br>Charged |                      |
|                  | 0      | \$0.00           | \$0.00      | 1st            |                      |
|                  | 0      | \$5.00           | \$0.00      | 28th           |                      |
| Monthly Fee      | 0      | \$0.00           | \$10.00     | 1st            |                      |
|                  | 0      | \$15.00          | \$0.00      | 1st            |                      |
|                  | 0      | \$15.00          | \$15.00     | 1st            |                      |
|                  | 0      | \$15.00          | \$10.00     | 1st            |                      |

NOTE: The Fees and Rates shown on this page will depend on the previous step we just completed by creating Fees and Rates in our backend. For example if you created only one set of Fees and Rates for the Transaction Fee section, then you will only see that one set shown on screen when and you will only be able to create Pricing Plans from those options that you previously added to Fees and Rates.

# Pricing

## Members by Pricing Plan

The Members by Pricing Plan page allows you to view all members on a specific pricing plan while also allowing you to reassign members to another pricing plan if needed.

### To view members by pricing plan:

1. To access the Members by Pricing Plan page click Pricing in the main menu and select the Members by Pricing Plan link. This will load the Members by Pricing Plan page shown below.

| You a            | You are here: Pricing Management >> Members by Pricing Plan |            |                 |                   |                    |  |  |  |  |
|------------------|-------------------------------------------------------------|------------|-----------------|-------------------|--------------------|--|--|--|--|
|                  | ick here for help                                           |            |                 |                   |                    |  |  |  |  |
| List All t       | List All the Members who belong to Pricing Plan: DEFAULT    |            |                 |                   |                    |  |  |  |  |
| Shift To SPECIAL |                                                             |            |                 |                   |                    |  |  |  |  |
|                  | Business Name                                               | Permission | Cash<br>Balance | Barter<br>Balance | Overdraft<br>Limit |  |  |  |  |
|                  |                                                             | Valid      | -\$24.81        | \$1263.80         | \$3000.00          |  |  |  |  |
|                  |                                                             | Valid      | -\$54.00        | -\$300.00         | \$500.00           |  |  |  |  |
|                  |                                                             | Valid      | \$124.02        | -\$134.12         | \$5000.00          |  |  |  |  |
|                  |                                                             | Pending    | \$0.00          | \$0.00            | \$10000.00         |  |  |  |  |

#### View specific Pricing Plan:

1. Select a Pricing Plan from the dropdown box. A list will be displayed of all the Businesses on that Pricing Plan.

### To change a member's Pricing Plan:

- After choosing a Pricing Plan from the drop down box, check the checkbox next to the member you would like to change plans. (Selecting the checkbox on the top right will select all members in the table).
- 2. Choose the plan you would like to move the members to from the 'shift to' dropdown box
- 3. Press Shift To to make the changes.

### CHAPTER NINE

# Staff

Your customers will need an Account Representative / Trade Broker / Sales Person to take care of your customer's needs, such as finding products or services and promoting them to other members.

Assigning an Account Representative also helps with managing supply and demand for that member's services to keep their earning/spending in balance.

Usually, this person is also responsible for registering the new member and will spend time with them educating them about barter, and how to use the system.

#### Contents

| Clients List       | 111 |
|--------------------|-----|
| Exchange Staff     | 112 |
| Re-Assign Accounts | 115 |
| Sales Team         | 116 |
| Broker             | 119 |
| Associate Broker   | 120 |
| Staff Permissions  | 121 |
|                    |     |

## **Clients List**

The Clients List page can produce a list of all exchange members that are assigned to a selected Sales Person.

## To view Clients List:

To access the Clients List page click Staff in the Main menu and select the Clients List link. This will load the first page of the Clients List shown below.

| You are he                 | re: Staff Management >> Clients List |                                                            |                                                                      |
|----------------------------|--------------------------------------|------------------------------------------------------------|----------------------------------------------------------------------|
| Select                     | Show                                 | Results                                                    |                                                                      |
| Business<br>Name           | Contact                              | Address                                                    | Contact Person                                                       |
| <u>Elan</u><br>Limited     | 200 0000000                          | PO Box<br>8788<br>Symonds<br>Street<br>Auckland            | Daniel Evans<br>Other<br>daniel.evans@barter-<br>software.com        |
| <u>xo-</u><br>jonathan     |                                      | 703d<br>Great<br>North<br>Road<br>Grey<br>Lynn<br>Auckland | Jonathan Bruce Fantham<br>Owner / Partner<br>workrelated@fantham.net |
| <u>XO-</u><br><u>Ranny</u> |                                      | Unit V,<br>15<br>Karaka<br>St<br>Newton<br>Auckland        | Ranny Kettoola<br>CEO / President<br>saputz+rannyUser@gmail.com      |
| <u>XOPhillip</u>           |                                      | 149<br>Nelson<br>Street<br>Auckland<br>CBD<br>Auckland     | Phillip Dimitrov<br>Owner / Partner<br>phillip.dimitrov@gmail.com    |

## To view specific clients:

1. To view a list of all members associated with a specific Sales Person, select the name of the Sales Person from the dropdown list and press Show Results.

Clicking on the name of a member will take you to the Member  $\rightarrow$  Member Information page.

### To reassign members:

This page also allows to you reassign all members of one Sales Person to another. After completing Step 1, select the Sales Person you would like to transfer the members to from the lower dropdown box and press Confirm.

## **Exchange Staff**

The Exchange Staff Page is where you can view and modify and create people who have access to the Administration end of your exchange.

## To view Exchange Staff:

1. To access the Exchange Staff page click Staff in the main menu and select the Staff link. This will load the Exchange Staff page shown below.

| You are here : | Staff Management >> Exchang    | e Staff |                                                                       |                                                         |
|----------------|--------------------------------|---------|-----------------------------------------------------------------------|---------------------------------------------------------|
| Username       | Name                           | Status  | Email                                                                 | dd New Exchange Staff Phone                             |
| <u>amyT</u>    | Amy Thomas                     | Valid   | Work: teamleader@corpcall.co.nz<br>Home: teamleader@corpcall.co.nz    | Work: 049108000<br>Home: 049108000<br>Mobile:272410274  |
| andrewM        | Andrew Morrow                  | Valid   | Work: andrew@corpcall.co.nz<br>Home: andrew@corpcall.co.nz            | Work: 049108000<br>Home: 049108000<br>Mobile:272410274  |
| AnnR           | Ann Rowell                     | Valid   | Work: ann@corpcall.co.nz<br>Home: ann@corpcall.co.nz                  | Work: 049108000<br>Home: 049108000<br>Mobile:272410274  |
| <u>beaker</u>  | Tim Gordon                     | Valid   | Work: tim.gordon@barter-<br>software.com<br>Home: gordon-t@xtra.co.nz | Work: 099156873<br>Home: 094459884<br>Mobile:0212957841 |
| bop            | Kathy O'Connor (Bay of Plenty) | Valid   | Work: kathy.oconnor@ozone.net.nz<br>Home: kathy.oconnor@ozone.net.nz  | Work: 094801625<br>Home: 0<br>Mobile:94801625           |

From here you can see the most common user information, such as their username, email and telephone numbers.

### To modify a user's details:

1. To modify a user's details, select their username from the left-hand column. This will take you to the Modify User page. For more information see creating new exchange staff.

### To create New Exchange Staff:

New staff member must have an account registered before they can interact with the system. Information about them can be recorded using the New Exchange Staff page. Details such as their, first name, surname, and username, phone numbers, department, and access privileges can be entered against their record, and later accessed and modified.

# Staff

## Exchange Staff continued

- 1. To access the New Exchange Staff page click Staff Mgmt in the Main menu and select the New Exchange Staff link. This will load the first page of the New Exchange Staff shown below.
- 2. To create a new staff member simply fill in all the required fields marked with a (\*) and any of the optional fields you choose to and press Next..

| General Details                      |                      |   |   |
|--------------------------------------|----------------------|---|---|
| Username                             |                      | * |   |
| Password                             |                      | * |   |
| Confirm<br>Password                  |                      | * |   |
| Permission                           | ● Enabled ○ Disabled |   |   |
| First Name                           |                      | * |   |
| Last Name                            |                      | * |   |
| Title<br>(Mr/Mrs/Miss)               | *                    |   |   |
| Department<br>(Access<br>Privileges) | Sales                |   |   |
| Address                              |                      |   |   |
| Street                               |                      |   | * |
| Suburb                               |                      | * |   |
| City                                 |                      | * |   |
| Postal Code                          |                      |   |   |
| Work Phone                           |                      | * |   |
| Work Fax                             |                      | * |   |
| Work Email                           |                      |   | # |
| Home Phone                           |                      | * |   |
| Home Fax                             |                      | * |   |
| Home Email                           |                      |   | * |

- 3. It is very important to place staff members in the correct department, as this determines the access privileges for that staff member.
- Ľ

**NOTE:** See the appendix for a list of departments and their access privileges.

4. When you've completed both pages of the form, click on the Confirm button to submit the information.

## Exchange Staff continued

| You are here: Staff M    | lanagement >> New Exchange Staff |        |
|--------------------------|----------------------------------|--------|
| ID Details               |                                  |        |
| Passport #               |                                  |        |
| Issue Country            |                                  |        |
| Issue Date               |                                  |        |
| Expiry Date              |                                  |        |
| Passport Photo           | Browse Upload                    |        |
| Driver License #         |                                  |        |
| Issue Country            |                                  |        |
| Issue Date               |                                  |        |
| Expiry Date              |                                  |        |
| Drivers License<br>Photo | Browse Upload                    |        |
| Staff Photo              | Browse Upload                    |        |
| Publish Staff Photo      | ⊙Yes ○No                         |        |
| General Information      |                                  |        |
| Background               |                                  | ~ ~    |
| Publish                  | ⊙Yes ○No                         |        |
|                          | Clear                            | Finish |

## **Re-Assign Accounts**

The Re-Assign Accounts page is used to easily change many members Sales Person at once. From here you can assign all the Clients of one Sales Person to another (Valid) Sales Person. This feature is useful for example when a Sales Person leaves

### To view Re-Assign Accounts:

1. To access the Re-Assign Accounts page click Staff in the main menu and select the Staff link. This will load the Re-Assign Accounts page shown below.

| Change   | All Salesperson                    |        | Valid Salesperso  | n |         |
|----------|------------------------------------|--------|-------------------|---|---------|
| all the  | - Select one -                     | 🖌 То   | - Select one -    | ~ | Confirm |
| IT       |                                    |        |                   |   |         |
|          |                                    |        |                   |   |         |
|          |                                    |        | Valid Salesperson |   |         |
| Re-assid | gn all accounts whose sales rep is | S - Se | elect one -       | ~ | Confirm |

### To re-assign clients:

- 1. Select the Sales Person whose Clients you would like to replace from the 'All Salesperson' dropdown box. Next, select the Sales Person you would like the Clients to be reassigned to from the upper right-hand 'Valid Salesperson' dropdown box, and press Confirm.
- 2. To re-assign all accounts that have a non-Valid Sales Person to another. Select the name of the Sales Person from the lower right-hand 'Valid Salesperson' dropdown box and press Confirm.

## Sales Team

Each business that signs up to your exchange must have an assigned salesperson before they can use their account to trade. A salesperson is the staff member that the client will deal with when they have problems or queries. The wording of 'Salesperson' can be changed under Translation.

Upon exchange creation there are no salespersons assigned. You must create salespersons out of admin members, and then assign these salespersons to your clients.

## To View Sales Team:

1. To access the Sales Team page click Staff in the Main menu and select the Sales Team link. This will load the Sales Team page shown below.

| You are here: Staff Management >> Salesperson |      |            |                              |                |                 |                    |  |
|-----------------------------------------------|------|------------|------------------------------|----------------|-----------------|--------------------|--|
|                                               |      |            |                              |                | Add New         | V Salesperson      |  |
| 50                                            |      |            | -                            | Add            | Sales Con       | nmission Rate      |  |
| Username                                      | Name | Permission | Sales<br>Commission<br>Rates | Comm.<br>Rates | Clients<br>List | Comm.<br>Statement |  |
|                                               |      |            |                              |                |                 | -                  |  |
|                                               |      |            |                              |                |                 | -                  |  |
|                                               |      |            |                              |                |                 | -                  |  |

This page displays a list of all salespeople in the exchange. It will probably be empty for your exchange provided that no one has previously setup any salespeople.

117

Sales Team continued

### To add new sales person:

1. Click on the Add New Salesperson link at the top right hand side of the page. The page will now change to the one shown in the screenshot below.

| You are here :                                                                                                    |             |               |              |                |  |  |  |
|----------------------------------------------------------------------------------------------------|-------------|---------------|--------------|----------------|--|--|--|
| Back to Salesperson         Select Salesperson from the Exchange Staff:         Select Sales Commission Rate for the Salesperson: |             |               |              |                |  |  |  |
|                                                                                                    | BuyRateCash | BuyRateBarter | SellRateCash | SellRateBarter |  |  |  |
|                                                                                                    | 15 %        | 15 %          | 15 %         | 15 %           |  |  |  |
|                                                                                                    | 0 %         | 0 %           | 0 %          | 0 %            |  |  |  |
|                                                                                                    | 20 %        | 20 %          | 20 %         | 20 %           |  |  |  |
|                                                                                                    | 30 %        | 30 %          | 30 %         | 30 %           |  |  |  |
|                                                                                                    | 33 %        | 33 %          | 33 %         | 33 %           |  |  |  |

- 2. Select the Admin staff member who you wish to assign Sales Person status to.
- 3. Select a commission rate from the list provided.
- 4. Click on the Confirm button.

Once a salesperson has been created in the system you can assign them to a member's account at any time by going to Member Mgmt  $\rightarrow$  Member Details and clicking on a specific member. This will bring up that member's Account Details. You can then edit these details and change the salesperson to any currently registered in the system.

Sales Team continued

## Adding, Deleting and Updating Sales Commission Rates:

1. Click on the Add Sales Commission link at the top right hand side of the Salesperson page. The page will now change to the one shown in the screenshot below.

|           |               |               |           | Bac          | k to Salesper |
|-----------|---------------|---------------|-----------|--------------|---------------|
| d New Com | mission Rates | : Salespersor | 1         |              |               |
| E         | Buy Rates     |               | Sell F    | Rates        |               |
| Cash<br>% | Bar           | %             | Cash<br>% | Barter<br>%  | Add           |
| Buy       | Rate          | Sell          | Rate      |              |               |
| Cash      | Barter        | Cash          | Barter    |              |               |
| 15%       | 15%           | 15%           | 15%       | Edit         |               |
| 0%        | 0%            | 0%            | 0%        | Edit         |               |
| 20 %      | 20 %          | 20 %          | 20 %      | Update Delet | e Cancel      |
| 30%       | 30%           | 30%           | 30%       | Edit         |               |
| 33%       | 33%           | 33%           | 33%       | <u>Edit</u>  |               |
| 15%       | 0%            | 15%           | 0%        | Edit         |               |
| 30%       | 0%            | 30%           | 0%        | <u>Edit</u>  |               |
| 30%       | 0%            | 30%           | 0%        | Edit         |               |
| 1%        | 0%            | 1%            | 0%        | <u>Edit</u>  |               |
| 50%       | 0%            | 50%           | 0%        | Edit         |               |

- 2. To add a new rate, enter the percentage amounts in the Add New Commission Rates boxes and press the 'Add' button.
- 3. To edit or delete an existing rate, click on the Edit button next to the rate you would like.
- 4. Change the percentages to the desired values and select 'Update'. If you would like to delete the selection, press 'Delete'.

## Broker

Broker is the next level after a Salesperson. For example, the Salesperson can be the owner of the exchange and the Broker a sales manager and the Associate Broker a client manager

Using this feature, you can create different commission rates to create a structure that suits your needs. The method for creating a Broker and assigning commission rates is the same as Sales Team.

### To view Broker:

1. To access the Broker page click Staff in the Main menu and select the Broker link. This will load the Broker page shown below.

|                                    |                      |            |                                                                       | Add s          | <u>Adı</u><br>Sales Con | d New Broker       |
|------------------------------------|----------------------|------------|-----------------------------------------------------------------------|----------------|-------------------------|--------------------|
| Username                           | Name                 | Permission | Sales<br>Commission<br>Rates                                          | Comm.<br>Rates | Clients<br>List         | Comm.<br>Statement |
| <u>Agnieszka</u><br><u>Mrowiec</u> | Agnieszka<br>Mrowiec | Valid      | Buy Cash: 0%<br>RateBarter: 0%<br>Sell Cash: 0%<br>RateBarter: 0%     | <u>Change</u>  | <u>Clients</u>          | <u>View</u>        |
| <u>Agnieszka</u><br><u>Rachwał</u> | Agnieszka<br>Rachwał | Valid      | Buy Cash: 5%<br>RateBarter: 1%<br>Sell Cash: 5%<br>RateBarter: 1%     | <u>Change</u>  | <u>Clients</u>          | View               |
| <u>Aleksandra</u>                  | Aleksandra<br>Ćwikła | Valid      | Buy Cash: 40%<br>RateBarter: 50%<br>Sell Cash: 40%<br>RateBarter: 50% | <u>Change</u>  | <u>Clients</u>          | View               |
| <u>Alicia</u>                      | Alicja<br>Aleksandra | Valid      | Buy Cash: 1.5%<br>RateBarter: 2%<br>Sell Cash: 1.5%<br>RateBarter: 2% | <u>Change</u>  | <u>Clients</u>          | <u>View</u>        |

120

## Associate Broker

Associate Broker is the next level after Salesperson and Broker. For example, the Salesperson can be the owner of the exchange and the Broker a sales manager and the Associate Broker a client manager

Using this feature, you can create different commission rates to create a structure that suits your needs. The method for creating a Broker and assigning commission rates is the same as Sales Team.

### To view Associate Broker:

1. To access the Associate Broker page click Staff in the Main menu and select the Associate Broker link. This will load the Associate Broker page shown below.

| Add New Broke<br>Add Sales Commission Rate |                      |            |                                                                       |                |                 |                    |
|--------------------------------------------|----------------------|------------|-----------------------------------------------------------------------|----------------|-----------------|--------------------|
| Username                                   | Name                 | Permission | Sales<br>Commission<br>Rates                                          | Comm.<br>Rates | Clients<br>List | Comm.<br>Statement |
| <u>Agnieszka</u><br><u>Mrowiec</u>         | Agnieszka<br>Mrowiec | Valid      | Buy Cash: 0%<br>RateBarter: 0%<br>Sell Cash: 0%<br>RateBarter: 0%     | <u>Change</u>  | <u>Clients</u>  | View               |
| <u>Agnieszka</u><br><u>Rachwał</u>         | Agnieszka<br>Rachwał | Valid      | Buy Cash: 5%<br>RateBarter: 1%<br>Sell Cash: 5%<br>RateBarter: 1%     | <u>Change</u>  | <u>Clients</u>  | View               |
| <u>Aleksandra</u>                          | Aleksandra<br>Ćwikła | Valid      | Buy Cash: 40%<br>RateBarter: 50%<br>Sell Cash: 40%<br>RateBarter: 50% | <u>Change</u>  | <u>Clients</u>  | View               |
| <u>Alicia</u>                              | Alicja<br>Aleksandra | Valid      | Buy Cash: 1.5%<br>RateBarter: 2%<br>Sell Cash: 1.5%<br>RateBarter: 2% | Change         | <u>Clients</u>  | View               |

121

## **Staff Permissions**

Associate Broker is the next level after Salesperson and Broker. For example, the Salesperson can be the owner of the exchange and the Broker a sales manager and the Associate Broker a client manager

Using this feature, you can create different commission rates to create a structure that suits your needs. The method for creating a Broker and assigning commission rates is the same as Sales Team.

## To view Associate Broker:

2. To access the Associate Broker page click Staff in the Main menu and select the Associate Broker link. This will load the Associate Broker page shown below.

The Reports function provides a formal account of the proceedings and transactions of the exchange and its members.

From here you can also gain access to important marketing and sales information; so you can keep an eye on trading volumes, commission payments and more.

#### Contents

| Reports    | 123 |
|------------|-----|
| Statements | 127 |

## Reports

The Reports page is the starting point for accessing useful reporting features available in the software.

## To view Reports:

To access the Reports page click Reports in the Main menu and select the Reports link. This will load the Reports page shown below.

| Reports                                                                                                    |     |     |
|----------------------------------------------------------------------------------------------------|-----|-----|
| All Members Information                                                                                                    | CSV | XLS |
| All Members Emails                                                                                                    | CSV | XLS |
| All Members Cash Due                                                                                                    | CSV | XLS |
| All Members With No Plastic Transaction Cards                                                                                                    | CSV | XLS |
| Directory Listing                                                                                                    | CSV | XLS |
| Outstanding Direct Debit Commission Fees                                                                                                    | CSV | XLS |
| Aged Cash Due Report<br>Clients List with Trading<br>Commission Accounts<br>Monthly Cash Balance (Formerly Trial Balance)<br>Referrals<br>Sales Performance<br>Sales Purchase Report<br>Sales Commission Report |     |     |
| Transactions and Fees                                                                                                    |     |     |

X

**NOTE:** All reports can be downloaded as Microsoft Excel CSV of XLS files.

The reports page is divided into two sections, common information such as member contact information and members with cash due.

#### **Reports continued**

## **Common Information Reports:**

| Report                                          | Description                                                                                                    |
|-------------------------------------------------|----------------------------------------------------------------------------------------------------|
| All Members Information                         | A table of all members contact<br>information. Includes addresses and<br>telephone numbers.                                            |
| All Members Emails                              | A list of all valid members email<br>addresses which can be used to send<br>using an external email application.                       |
| All Members Cash Due                            | A table of all members with cash due to<br>the exchange, including automatic<br>payment details.                                       |
| All Members with no Plastic<br>Transaction Card | A list of all members who do not hold a valid transaction card.                                                                        |
| Directory Listings                              | A table of all information contained in<br>online directory listings that can be used<br>to produce a printed Membership<br>Directory. |
| Outstanding Direct Debit<br>Commission Fees     | A report of outstanding fees owed by members who pay by direct debit.                                                                  |

## **Advanced Reports:**

The following section will deal with the more advanced reporting functions available to exchange staff and cover their real world uses. All reports are able to be viewed online and can be downloaded.

#### Aged Cash Due Report:

This page shows the aged cash due or overdue over a monthly period from the last due date until report date.

#### **Clients List with Trading:**

Produces a report of all members of a specified client with their trading history [in barter dollars].

#### **Commission Accounts:**

Lists all members with commission fees owing in the selected date range

#### **Reports continued**

#### **Exchange Income**

Displays the income for the exchange over a specific date range

#### **Monthly Cash Balance:**

Allows a user to view detailed information on cash owing, such as 'All members with more than \$120 owing over 3 months ago'.

#### **Pending Orders Report:**

Shows a list of all orders made through the online trading site that are currently pending. The report can be made up of ordered, quoted, confirmed and complained status'.

#### **Referrals:**

Shows a report of all referral information that has been recorded in the system by brokers and new members.

#### **Sales Team Performance Report**

Measures the sales / purchases amount of the Sales Team over a period of time. Sales / purchases are member to member transactions that are completed (not pending). Reversal of this will decrease the sales / purchases amount. Pending Transactions (PayAnyone, Product and Service) and member to exchange transactions such as Fees and Commission are not included in this amount.

The Sales Team members involved in transactions have only been recorded since 21 June 2007. Transactions before this date have "None Assigned" as the name of the Sales Team member.

#### **Sales Purchase Report:**

A report showing the combined trade amount of all members managed by a specific salesperson/broker.

#### **Sales Commission Report:**

Details commission payment amounts for sales people by date range. Entering of commission payments to brokers is also performed from here.

#### Trade Volume by Salesperson, Broker and Associate Broker:

A report showing a trade volume for certain Salesperson, Broker or Associate Broker. You can also select the dates if you want to see the transaction volume for a certain period.

#### **Transactions and Fees:**

Shows all transactions, fees and reversals made within a defined time period.

**Reports continued** 

## Pay Anyone Report:

See Pay Anyone  $\rightarrow$  View on page 88.

## Statements

The Statements page is responsible for producing member account statements. From here you also have the option of preparing statements for bulk sending either by email or post.

#### To view Statements:

To access the Statements page click Reports in the Main menu and select the Statements link. This will load the Statements page shown below.

| Company:                        | X0 Lir                                      | nited [Valid]                                                                            |                                                              | ~         |
|---------------------------------|---------------------------------------------|------------------------------------------------------------------------------------------|--------------------------------------------------------------|-----------|
| By Statement Set                | Currer                                      | nt                                                                                       |                                                              | ~         |
| By Date Range                   | FROM                                        | 19/02/2007                                                                               | Select Date                                                  |           |
|                                 | то                                          | 19/04/2007                                                                               | Select Date                                                  |           |
| Batch Statement:                | Mer                                         | ge                                                                                       |                                                              |           |
|                                 | Vie                                         | w E-mail                                                                                 | Print CSV                                                    |           |
| Create st                       | atement se                                  | t                                                                                        |                                                              |           |
| All comm<br>Statemen<br>you wan | ission tran:<br>ts are only<br>t to trigger | sactions up till now will go<br>generated at the end of e<br>the end of the month at thi | into Statement Set # 1<br>ach month. Use this op<br>s stage. | tion only |
|                                 |                                             | Generate Statem                                                                          | ent Set                                                      |           |

#### Producing a member's account statement:

- 1. To produce a member statement, start by selecting the name of the company from the dropdown list.
- 2. Select whether you want to produce the statement by Statement Set or by Date Range. Select your desired option and then either the wanted statement set or 'to' and 'from' dates.
- 3. Next, select how to would like to work with the transaction by selecting one of the following options:

View: Will display the statement for the period defined in the window.

E-mail: Will e-mail a copy of the statement to the member's registered e-mail address.

Print: Selecting print will load a popup windows with a version of the statement suitable for printing and posting to a member.

Statements continued

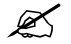

**NOTE:** Make sure that your browser allows popup windows to load.

CSV and XLS: Will allow you to download the information. Both these formats allow transaction data for be loaded into most popular financial packages.

The XO Barter Software platform contains a highly integrated communications module and provides you with a variety of features to keep communication channels flowing freely between members and the exchange.

For example members are able to subscribe to weekly newsletters, exchange administrators are able to send SMS Text messages to target members informing them of promotions or reminding them their fees are due and much more. The system also generates a variety of automated communication by email and SMS text message triggered by key events such as funds being transferred into your account, or your POS card being debited.

#### Contents

| E-Mail     | .130 |
|------------|------|
| Newsletter | .131 |
| SMS        | .134 |

## E-Mail

The E-Mail page lets you easily send emails customers, exchange staff or the software development team at XO Software.

### To view E-Mail:

1. To access the E-Mail page click Communication in the main menu and select the E-Mail link. This will load the E-Mail page shown below.

| Send To    | Select one             |
|------------|------------------------|
| Attachment | Browse                 |
| XBC        |                        |
| Style 💌    | B i U \ΞΞ ΞΞ Ξ ▲ 🎄 🕅 🖽 |
|            |                        |
|            |                        |
|            | Design Html            |

## To send an E-mail:

- 1. Select the group you would like to send the email to from the Send To dropdown box. Add a subject and other details.
- 2. Write the message.
- 3. Press Send.

## Newsletter

The Newsletter page lets you dynamically create a newsletter that can be sent out to members containing featured products and services and directory listings. The layout can be customized by using the Email Templates feature and sending can be scheduled for anytime you like.

#### To view Newsletter:

1. To access the Newsletter page click Communication in the main menu and select the Newsletter link. This will load the Newsletter page.

## To use the Newsletter function:

1. To create a newsletter, start by typing the number of random products you would like to be displayed on the newsletter and press >. Once the list has loaded you can choose to remove an item, view further details or clear the list and start over.

| You are here : Communication >> Newsletter           |                            |
|------------------------------------------------------|----------------------------|
| Add Products to Newsletter                           |                            |
| Add random products: 0>                              | Details<br>Remove<br>Clear |
| Your search result is displayed in this list  Search | Details<br>Remove<br>Clear |

- 2. You can also choose specific items from the dropdown box or by searching using the available field.
- 3. Repeat number 1 and 2 for services you would like to include the newsletter.

**Newsletter continued** 

4. To add Directory Listings to the Newsletter type the number of random listings you would like to add and press Add you can choose to remove listings as you want or clear the list and start again.

| Add Directory Listings to   | Newsletter            |        |
|-----------------------------|-----------------------|--------|
| Add random listings: 0      | Add                   |        |
| Company Names               | Listings              | Remove |
|                             |                       | Clear  |
|                             |                       |        |
|                             |                       |        |
|                             |                       |        |
|                             |                       |        |
|                             |                       |        |
|                             |                       |        |
| Add specific listings: Sear | <u>ch</u><br>Listings | Demons |
| Company Names               |                       | Clear  |
|                             |                       |        |
|                             |                       |        |
|                             |                       |        |
|                             |                       |        |
|                             |                       |        |
| <u>r</u>                    | P                     |        |

- 5. You can also add a specific listing by selecting search from the 'add specific listings' section.
- Once you have chosen the listings you would like to insert into the newsletter, you can see how the newsletter will look by pressing Preview you can also choose to send it to an email for testing. Remember the layout of the newsletter can be changed in the Email Templates section.

| Preview and Test      |                         |      |
|-----------------------|-------------------------|------|
| Preview newsletter:   | Preview                 |      |
| Send a test newslette | er to an email address: | Send |

7. You can now choose when you would like to send the message. You can choose to send it right away, or schedule it to send once a week. You can also define a time period that the message will be sent within.

Newsletter continued

| Settings                                                                            |              |
|-------------------------------------------------------------------------------------|--------------|
| Schedule Newsletter:<br>Send this newsletter once                                   |              |
| O Send this newsletter every 1                                                      | week(s)      |
| Schedule newsletter start date and                                                  | d time.      |
| Schedule newsletter to end on a ce                                                  | ertain date. |
| Select your time zone                                                               | *            |
| Newsletter Subject:                                                                 |              |
| Newsletter Name:                                                                    |              |
| Newsletter Name:                                                                    |              |
| Newsletter Name:<br>Change newsletter header image<br>Cancel an existing newsletter |              |

- 8. Enter a subject line and newsletter name in the provided fields.
- 9. To send, press Submit.

From this page you can also cancel previously scheduled newsletters and change the header image.

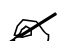

 $\swarrow$  **NOTE:** See the Appendix for an example email newsletter.

## SMS

The SMS page lets you enable or disable the SMS service for your customers. It shows your SMS Account Details and also allows for sending SMS according to many different conditions.

## To view SMS:

1. To access the SMS page click Communication in the main menu and select the SMS link. This will load the SMS page.

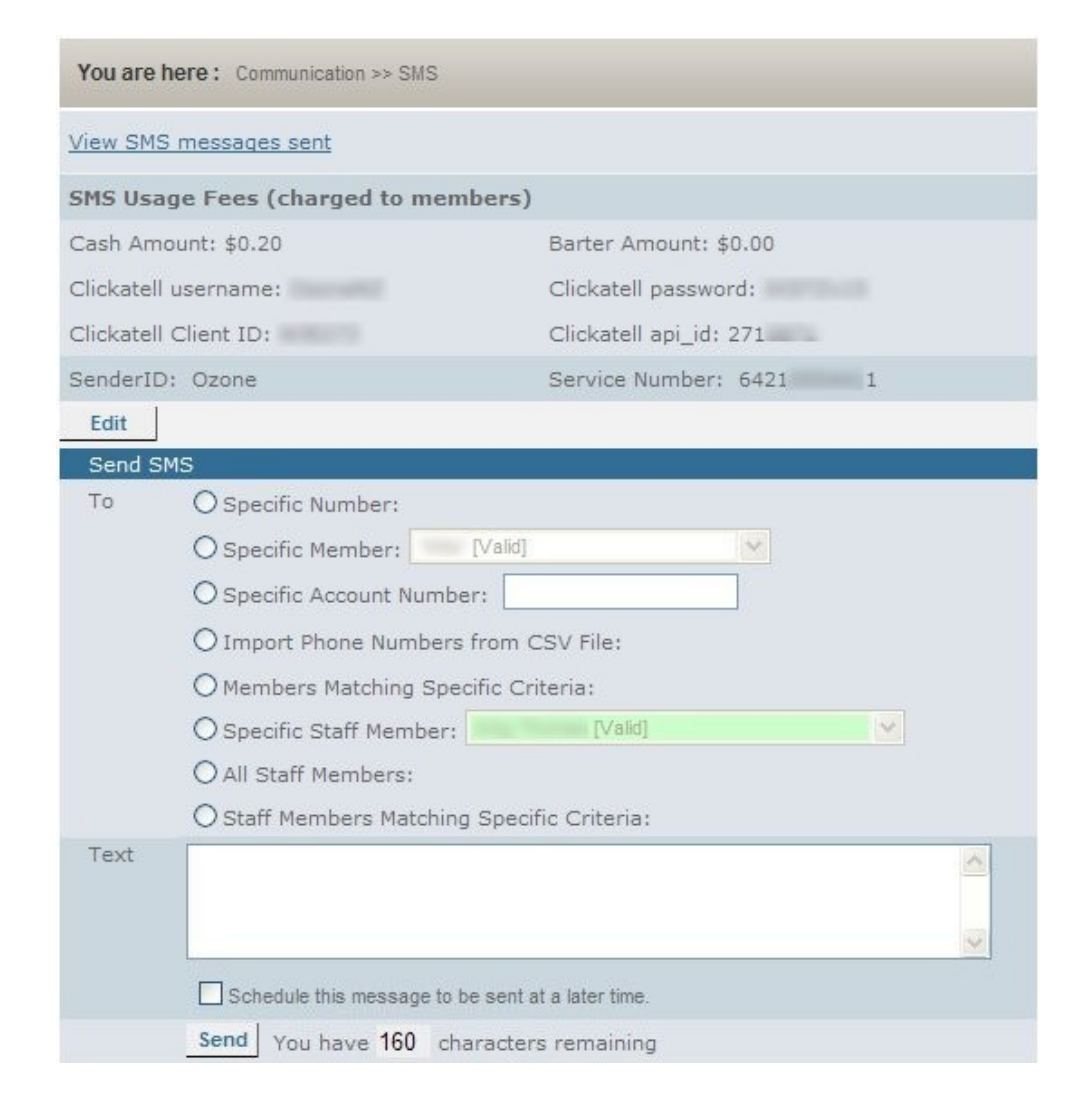

Ø

**NOTE:** For further information on using the SMS service, please contact your Project Manager.

Directory allows exchange staff to control Directory Listing

| Contents                   |     |
|----------------------------|-----|
| Directory Alert Activation | 136 |
| Directory Listing Print    | 137 |
| Directory Listing Reset    | 138 |
| Edit Alert Message         | 139 |
| View/Hide Categories       | 140 |

## **Directory Alert Activation**

Directory Alert Activation lets you activate and de-activate directory alerts. These are seen by a member who has not completed a directory listing when they login to the trading site.

#### To view Directory Alert Activation:

1. To access the Directory Alert Activation page click Directory in the main menu and select the the Directory Alert Activation link. This will load the the Directory Alert Activation page shown below.

| Status of Directory Alert:   | Active      |  |
|------------------------------|-------------|--|
| Activate Directory Alert:    | Activate    |  |
| De-Activate Directory Alert: | De-Activate |  |

### To set Directory Alert Activation:

1. To activate the Directory Listing Alert press the 'Activate' button, to de-activate press 'De-Activate'.

## **Directory Listing Print**

Directory Listing Print allows the exchange to produce a Microsoft Word document of directory listings that can be printed and easily modified.

## To view Directory Listing Print:

1. To access the Directory Listing Print page click Directory in the main menu and select the the Directory Listing Print link. This will load the the Directory Listing Print page shown below.

| You are here :                                                                                                    |
|----------------------------------------------------------------------------------------------------|
| Purpose: Create a word document of directory listing that can be printed and modified easily.                                  |
| Video tutorial on how to create printed directory listing.                                                                     |
| Download Directory Listing XLS data                                                                                            |
| Mail Merge Word document Used to Convert the excel data into a parapgraphs in word document ready to<br>style                  |
| Directory Listing Template / Example<br>Used to Add Headers, Footers, Column and Style to the directory listing text.          |
| Upload Completed Directory Listing Word or PDF Document for other exchange administrator (also user in the future) to download |
| Browse Upload                                                                                                    |

## Video Tutorial:

Clicking on the Video Tutorial will load an interactive tutorial guiding you through the steps to making a printable member directory.

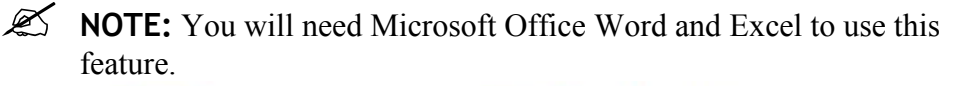

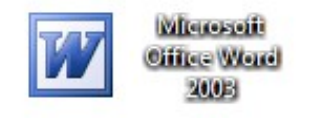

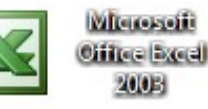

## Upload Completed Directory:

Once you have finished the tutorial, you can upload a completed member directory in PDF or Word format for members to download.

## **Directory Listing Reset**

Directory Alert Activation lets you activate and de-activate directory alerts. These a seen by a member who has not completed a directory listing when they login to the trading site.

#### To view Directory Alert Activation:

1. To access the Directory Alert Activation page click Directory in the main menu and select the the Directory Alert Activation link. This will load the the Directory Alert Activation page shown below.

| Status of Directory Alert:   | Active      |
|------------------------------|-------------|
| Activate Directory Alert:    | Activate    |
| De-Activate Directory Alert: | De-Activate |

### To set Directory Alert Activation:

1. To activate the Directory Listing Alert press the 'Activate' button, to de-activate press 'De-Activate'.

## Edit Alert Message

Edit Alert Message allows you to customise the alert page that is displayed to members if they do not have an active directory listing.

### To view Edit Alert Message:

1. To access the Edit Alert Message page click Directory in the main menu and select the the Edit Alert Message link. This will load the the Edit Alert Message page shown below.

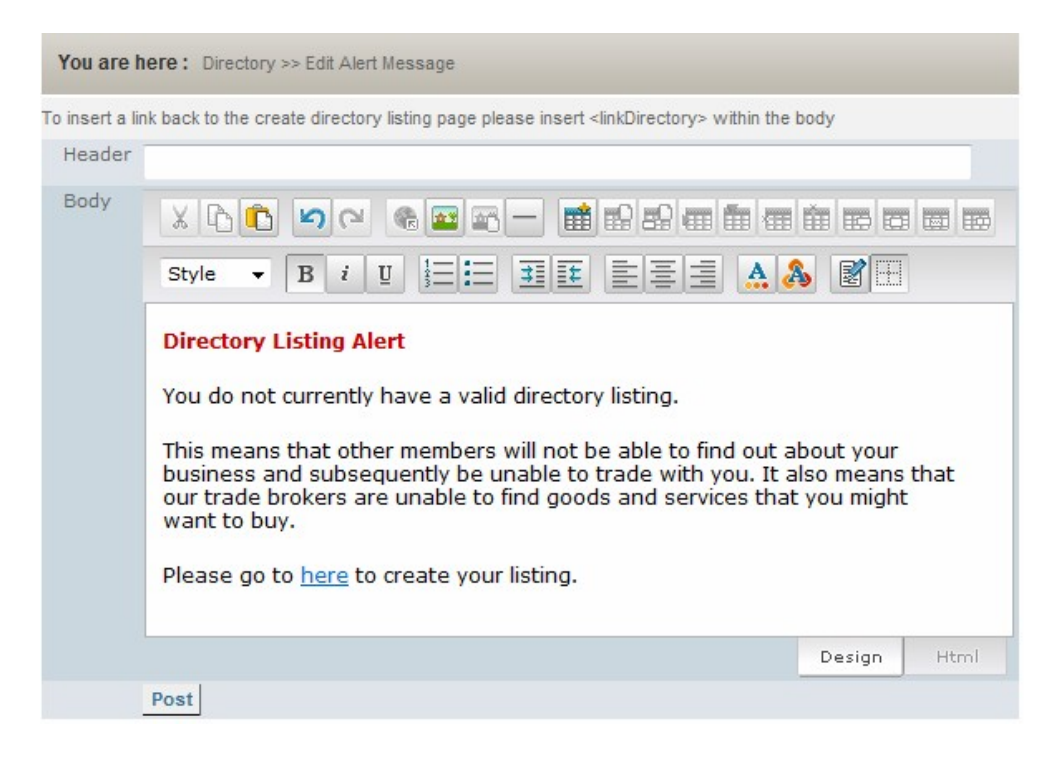

### To edit the Alert Message:

1. To edit the alert message, enter the desired information into the edit box. When finished, press 'Post'.

## **View/Hide Categories**

From here, you are able to control which Categories are displayed on the front end site.

#### To view View/Hide Categories:

1. To access the View/Hide Categories page click Directory in the main menu and select the the View/Hide Categories link. This will load the the View/Hide Categories page shown below.

| You are here : Directory >> View/Hide Directories                                                                               |
|----------------------------------------------------------------------------------------------------|
| Category Selection                                                                                                    |
| Select Categories:                                                                                                    |
| 🖃 🔲 All (Selected)                                                                                                    |
| 🖣 🔲 Accommodation ACTIVE                                                                                                    |
| 🖶 🗹 Automotive ACTIVE                                                                                                    |
| 🗄 🗹 Boats & Marine EMPTY                                                                                                    |
| 🗄 🗹 Broadcasting ACTIVE                                                                                                    |
| 🖶 🗹 Building & Maintenance ACTIVE                                                                                               |
| Business Services ACTIVE                                                                                                    |
| 🗄 🗹 Real Estate & Property ACTIVE                                                                                               |
| 🗄 🗹 Security And Safety ACTIVE                                                                                                  |
| 🖶 🗹 Shopping ACTIVE                                                                                                    |
| 🗎 🗹 Sports & Leisure ACTIVE                                                                                                    |
| E Storage ACTIVE                                                                                                    |
| Transport ACTIVE                                                                                                    |
| Travel & Tourism ACTIVE                                                                                                    |
| 🐨 🗹 Wedding Arrangements ACTIVE                                                                                                 |
| Categories with a * allow items to be added.                                                                                    |
| An active category contains active products, services or listings which will not be accessible if the category is not selected. |
| Update                                                                                                    |

## To View/Hide Categories:

1. To select what categories you wish to view or hide, select the check box next to the category name.

| Term              | Description                         |
|-------------------|-------------------------------------|
| Active            | Category contains active products,  |
|                   | services or directory listings      |
| Empty             | There are no items in this category |
| Categories with * | Category allows items to be added   |

# Content

Our system is highly customizable giving you the opportunity to change all graphics and text for every page of the Trading Site.

You are in complete control of all information you choose to let your members see.

It is important to check that all critical areas of the system are appropriately filled in and display only correct and up-to-date information to your members.

#### Contents

| Content Text             | 142 |
|--------------------------|-----|
| Currency                 | 153 |
| Direct Debit             | 154 |
| E-Mail Templates         | 155 |
| IVR E-Mail Templates     | 161 |
| Front End Customisation  | 162 |
| Front End Images         | 174 |
| Required Contact Details | 175 |
| Show Empty Category      | 176 |
| Statement Settings       | 177 |
| Supplier Settings        | 179 |
|                          |     |

# Content

## **Content Text**

## **Contact Us**

This page is viewable from B2B when you click on the Contact Us link at the top right hand side of the screen. When a member or a potential new member visits the B2B Trading site, they can click on this link to find the contact details for this exchange.

Your contact details are customizable from the backend, and you can change them at any time. For example if you change your phone system or move offices, and you have different numbers for incoming calls, you can update these details. Or if you open a new office in a different area of your country then you can add the details for your new office here.

### To view Contact Us:

1. To access the Contact Us page click Content in the main menu and select the Content Text link.

| You are here: C                                                   | ontent Management >> Contact Us                              |             |
|-------------------------------------------------------------------|--------------------------------------------------------------|-------------|
| Contact Us                                                        |                                                              | Change      |
| X B 🖸 🗹                                                           |                                                              |             |
| Style 💌 B                                                         |                                                              |             |
| Postal Address<br>Phone<br>Fax<br>Toll Free Phon<br>Toll Free Fax | c Ozone via:                                                 |             |
|                                                                   |                                                              | Design Html |
| You can contact Ozo                                               | ne via:                                                      |             |
| Postal Address                                                    | PO Box 8781 Symonds Street                                   |             |
|                                                                   |                                                              |             |
|                                                                   | Auckland                                                     |             |
| Phone                                                             | Auckland<br>(09) 480-1626                                    |             |
| Phone<br>Fax                                                      | Auckland<br>(09) 480-1626<br>(09) 480-1636                   |             |
| Phone<br>Fax<br>Toll Free Phone                                   | Auckland<br>(09) 480-1626<br>(09) 480-1636<br>(0800) 4 OZONE |             |

# Content

## FAQ

FAQ lets you post and edit Frequently Asked Questions. You can use it to answer people's questions and avoid members calling your office. Members can click a link "FAQ" located at the footer and top right hand corner of every page. When clicked, this link takes the user to a new page with tips you've posted. If you leave this page blank, your members will see a blank page when they click on FAQ. This page is similar to the Help page.

## To view FAQ:

1. To access the FAQ page click Content in the main menu and select the Content Text link. This will load the Content Text page. Select FAQ from the list displayed list.

| You are here: Content Management > FAQ |         |            |           |            |          |        |        |         |   |          |   |        |      |
|----------------------------------------|---------|------------|-----------|------------|----------|--------|--------|---------|---|----------|---|--------|------|
|                                        |         |            |           |            |          |        |        |         |   |          |   |        |      |
| Add New I                              | FAQ     |            |           |            |          |        |        |         |   |          |   |        |      |
| Title                                  | XD      |            | 5         | <b>C</b>   |          | - [    |        | 0       | 8 |          | Ē |        |      |
|                                        | Style   | <b>v</b> 1 | Bi        | <u>U</u>   |          | 3      | 5      |         |   | <b>A</b> | æ |        |      |
|                                        |         |            |           |            |          |        |        |         |   |          |   |        | ~ ~  |
|                                        |         |            |           |            |          |        |        |         |   |          |   | Design | Html |
| Description                            | XB      |            | 5         |            | 3        | - [    |        | 0.5     |   | <b>f</b> |   |        |      |
|                                        | Style   | <b>v</b> 1 | Bi        | <u>U</u>   |          | ₹      | ٤      | E 3     |   | A        | A | 8      |      |
|                                        |         |            |           |            |          |        |        |         |   |          |   |        |      |
|                                        |         |            |           |            |          |        |        |         |   |          |   |        |      |
|                                        |         |            |           |            |          |        |        |         |   |          |   |        |      |
|                                        |         |            |           |            |          |        |        |         |   |          |   |        |      |
|                                        |         |            |           |            |          |        |        |         |   |          |   |        |      |
|                                        |         |            |           |            |          |        |        |         |   |          |   |        |      |
|                                        |         |            |           |            |          |        |        |         |   |          |   |        |      |
|                                        |         |            |           |            |          |        |        |         |   |          |   | Design | Html |
| File                                   |         |            |           |            | Brows    | e      |        |         |   |          |   |        |      |
| Add nev                                | Note    | : Please t | type < br | > at the e | end of e | ach on | e para | agraph. |   |          |   |        |      |
| Title                                  | annag   | test       |           |            |          |        |        |         |   |          |   |        |      |
| Descr                                  | iption: | test       |           |            |          |        |        |         |   |          |   |        |      |
| File:                                  |         | n/a        |           |            |          |        |        |         |   |          |   |        |      |
## Welcome Message

Welcome Message lets you design the look and feel of your exchange's front page. Once you've designed it according to your liking, click on the Change button, and you will immediately see it displayed underneath. This page is viewable as the first page B2B.

### To view Welcome Message:

1. To access the Welcome Message page click Content in the main menu and select the Content Text link. This will load the Content Text page.

| You are here: Content Management > First Page                                                                                                    |
|----------------------------------------------------------------------------------------------------|
| Attention:<br>The Internet banking security and the browser-related problems links are useful and recommend to NOT<br>delete them if you accidently delete them you can view the default content.                                                                                                    |
| View Default Content View Current Content                                                                                                    |
| First Page Change                                                                                                    |
|                                                                                                    |
| Style 💌 B i U 🗄 📰 🗷 📰 📰 📰 🔜 🧥 🦓 🕅                                                                                                    |
| Forgotten your username or password?<br>Email us at passwords@ozonebarter.com with your full company name,<br>account name and contact details (including phone and fax) and we will<br>return your call.                                                                                                    |
| Your Security<br>If you have questions about Ozone Internet banking security <u>click here</u> .                                                                                                    |
| Other difficulties?<br>Whether it is related to our web-site, or just a general enquiry you can<br>contact any of our offices world-wide. You a complete list of contact details<br>please go to the main page of <u>www.ozonebarter.com</u> . You can also send an<br>email to info@ozone.net.nz and we will respond to your query within 24<br>Design Html                                                                                                 |
| Current First Page content:                                                                                                    |
| Forgotten your username or password?<br>Email us at <u>passwords@ozonebarter.com</u> with your full company name, account name and contact details<br>(including phone and fax) and we will return your call.                                                                                                    |
| Your Security<br>If you have questions about Ozone Internet banking security <u>click here</u> .                                                                                                    |
| Other difficulties?<br>Whether it is related to our web-site, or just a general enquiry you can contact any of our offices world-wide.<br>You a complete list of contact details please go to the main page of <u>www.ozonebarter.com</u> . You can also<br>send an email to <u>info@ozone.net.nz</u> and we will respond to your query within 24 hours. If you have browser-<br>related problems viewing out site please <u>click here</u> for suggestions. |
|                                                                                                    |

**Content Text continued** 

### Help

You can provide help by making it available online at the B2B trading site. The page allows for a simple Question Answer format. Members can click a link "Help" located at the footer and top right hand corner of every page. When clicked, this link takes the user to a new page with tips you've posted. To add new help click on the Add New Help button. If you leave it blank, your members will see a blank page when they click on Help.

### To view Help:

1. To access the Help page click Content in the main menu and select the Content Text link. This will load the Content Text page. Select Help from the list displayed list.

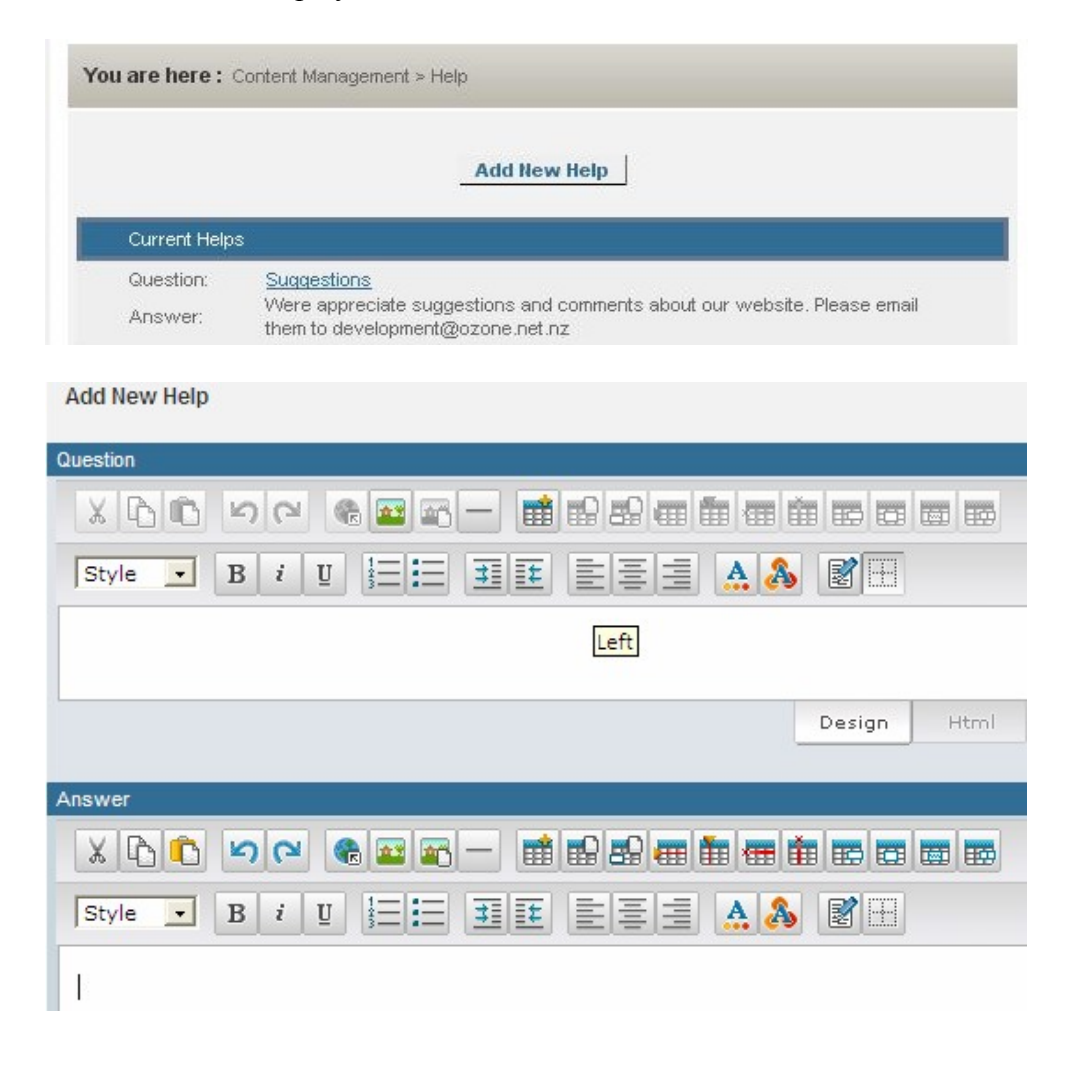

**Content Text continued** 

## **Privacy Policy**

Your Privacy Policy is displayed on the B2B trading site there is a link "Privacy" located at the footer of every page as well as in emails sent to your members which when clicked takes the user to a new page with Privacy Policy as outlined by the exchange.

This privacy policy is customizable from the backend, and you can change it at any time.

Privacy Policy lets you edit your exchange's privacy policy. Once you've designed it according to your liking, click on the Change button, and you will immediately see what it looks like underneath.

### To view Privacy Policy:

1. To access the Privacy Policy page click Content in the main menu and select the Content Text link. This will load the Content Text page. Select Privacy Policy from the list displayed list.

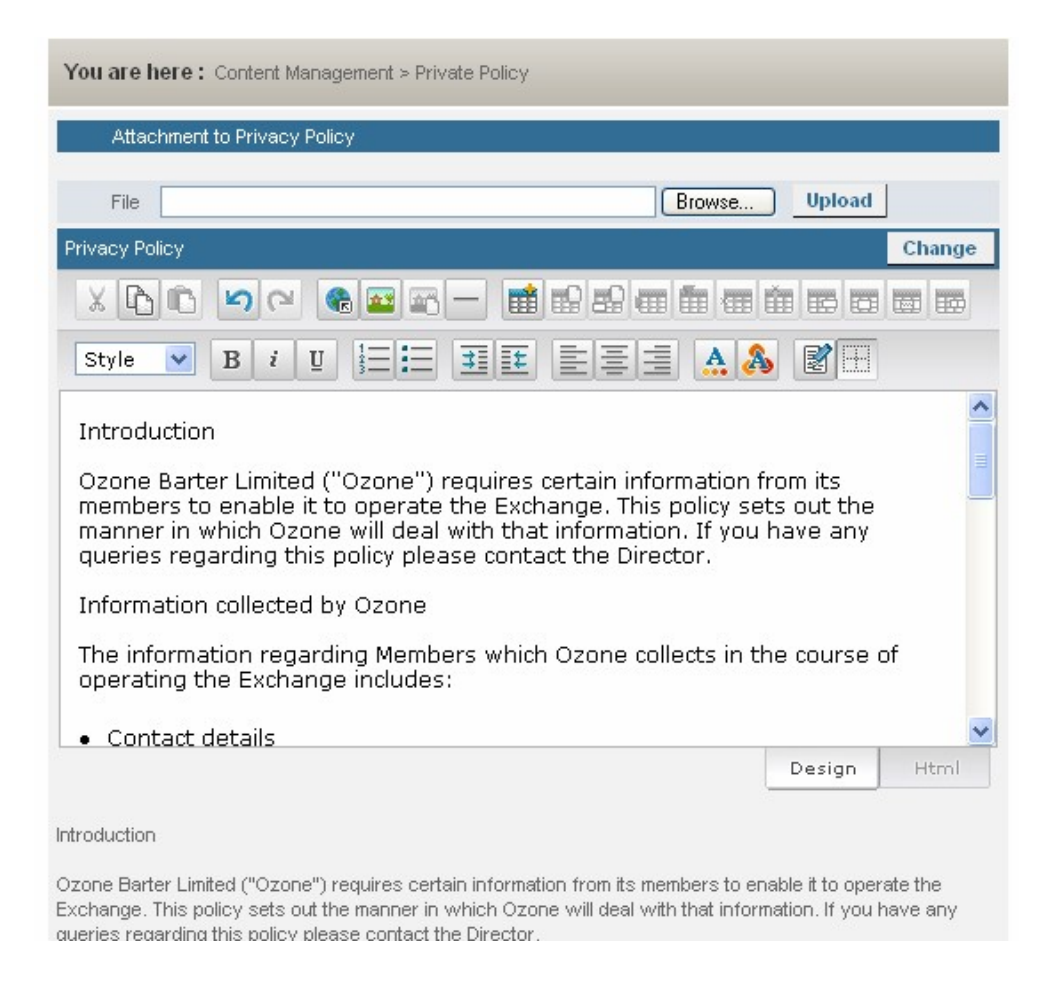

## **Registration Details**

This page is designed to be used in conjunction with the B2B Required Contact Details page that we covered earlier under Content Management. It allows the exchange administrator to customize other features in the registration process that are not included in Content Management.

Before your members can register to use the system you must check and ensure that the registration process is setup the way you want it to be and collects all details that you require for a member to join the exchange.

### To view Registration Details:

To access the Registration Details page click Content in the main menu and select the Content Text link. This will load the Content Text page. Select Registration Detailed from the list displayed list.

| You are here: Exchange >> Edit R    | egistration Details                                         |
|-------------------------------------|-------------------------------------------------------------|
| Membership Registration Page        |                                                             |
| Name: Registration Form             |                                                             |
| Type of Tax Details Collected:      | VAT                                                         |
| Has business members? Yes           |                                                             |
| Overdraft limits:                   | 2000, 3000, 5000, 10000, 20000, 50000, 1500,                |
| Estimated Annual Turnover:          | 100-1000PLN, 0-100PLN, 5000-10000PLN, 500-10000, 0-<br>500, |
| Maximum Credit Balance Glob         | al Settings                                                 |
| Activate Maximum Credit<br>Balance: | No                                                          |
| Edit                                |                                                             |

### **Understanding Registration Details:**

There are several features we must examine in more detail.

- 1. Firstly we can change the name of the form you will present to your members when they try and register. Changing this name will change the label displayed on the B2B Trading site when potential new members click on the Register link at the top left hand side of the screen. It could be called "Registration Form" or anything you choose.
- 2. Secondly, different countries call their Sales TAX different names. This can be changed to VAT, GST, SALES TAX, and TAX. If it is referred to by a different name in your region, please let your Project Manager know and XO Software will add the extra option. Once you

### **Registration Details continued**

3. Select a tax type for your country; it will be displayed under Step 1 where new members enter their general registration information.

| Membership Registration Page       |                                                                  |                      |
|------------------------------------|------------------------------------------------------------------|----------------------|
| Name: Registration Form            |                                                                  |                      |
| Type of Tax Details Collected: GST |                                                                  |                      |
| Have Business Members? • Yes       | No                                                               |                      |
| Overdraft limits:                  | 0<br>50<br>100<br>200                                            | Add<br>Add<br>X<br>V |
| Estimated Annual Turnover:         | \$1k - \$25k<br>\$26k - \$50k<br>\$50k - \$100k<br>\$100K - \$1M | Add                  |

- 4. The Have Business Members section of this page lets you choose whether to collect business details, or personal details only. It is recommended that you collect business details, and leave this option as YES. If you are running a community currency you might want to choose NO, and only collect personal information for your members. This option also affects the information displayed under Step 1 where new members enter their general registration information as well as many other pages in the system.
- 5. Overdraft Limits Your members can apply for an overdraft limit during the registration process. Based on the information you collect from them, such as their Estimated Annual Turnover, Number of Staff, Year the business started trading, Type of business and other checks that you might want to do prior to approving their account, and you can choose to approve any overdraft limit you would like. Approving overdraft limits is done from the backend of the system by an authorized exchange staff member and will be covered later in the exercise section of the training manual

### **Registration Details continued**

| Overdraft limits: | 75000                          | Add          |
|-------------------|--------------------------------|--------------|
|                   | 3000<br>5000<br>10000<br>20000 | Add New Item |

- 6. You will always be limited to selecting overdraft limits that are currently setup on your system. If for example, \$500 is the only option in the combo box then members will only be allowed to apply for an overdraft limit of \$500 and once their membership is approved the administrator will only be allowed to set their overdraft limit to \$500.
- It is important to get a flexible range of overdraft limits setup and thereby make it easy to maintain a good balance of credit limits amongst your members. We recommend starting with \$1000, \$2000, \$5000, \$10 000, \$20 000, \$50 000, etc.

You should offer overdraft limits similar to the amount of barter dollars that a member can earn in two months, and include ranges based on the types of businesses you are targeting. For example if you are only targeting small businesses, and you will never have a member turning over \$10,000,000 per annum in cash, then there is no point in setting up an overdraft limit of Trade \$200,000.

8. Maximum Credit Balance: Maximum Credit Balance means the maximum final balance a member would like to have.

It gives members / exchange administrators to control how much credit they would like to have after trading.

All the maximum final balances can be defined by exchange administrators from the back end, such as 5000, 8000, 10000 or not activate the maximum final balance for the member so the member has unlimited maximum final balance.

For example, Clear Water Construction Limited has 8000 trade dollars. The company would like to trade maximum 10000 trade dollars. The maximum trade they would like to do is 2000 trade dollars.

## **Registration Message**

This is the message displayed to members when they click on the Register link at the top left hand side of the page. Here you can list benefits for joining the exchange, as well as a brief explanation of the registration process and any other information you'd like to include. Once a potential member has read the message they can click Continue to proceed to the next page and enter their details.

### To view Registration Message:

1. To access the Registration Message page click Content in the main menu and select the Content Text link. This will load the Content Text page. Select Registration Message from the list displayed list.

| Registration message    | Change |
|-------------------------|--------|
|                         |        |
| Style 💌 🖪 i 🖳 🗮 🧮 🗮 🗮 🗮 |        |
| Welcome                 |        |
|                         |        |
|                         |        |
|                         |        |
|                         |        |
|                         |        |
|                         |        |

## Security & Compatibility

Security & Compatibility lets you edit your exchange's security and compatibility disclaimer. This page can be used to provide your members with useful information about website security, and also give tips on how members can keep their account information secure.

A link for this page is provided under "Your Security" heading under the Welcome Page, the first page that members see. Members or potential new members can access this page by clicking on the link "click here" and learning more about the website's security as well as any specific security measure that the exchange has chosen to put in place, such as identifying yourself to the operator before any personal information is given out over the phone.

An example of what goes on the security page follows.

- Select a Password that is easily memorized, but which is difficult for others to guess.
- Change your Password regularly, we recommend every 30 days.
- Never divulge your Password to anyone (we will never ask you for this).

### To view Security & Compatibility:

1. To access the Security & Compatibility page click Content in the main menu and select the Content Text link. This will load the Content Text page. Select Security & Compatibility from the list displayed list.

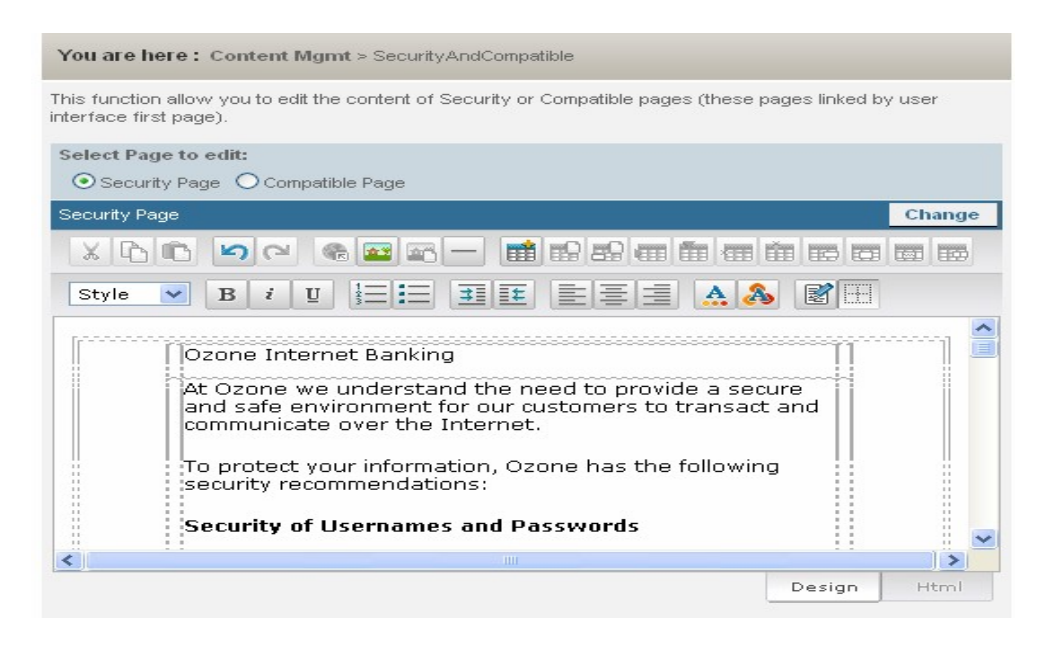

## **Terms & Conditions**

Your terms and conditions are available online. On the B2B trading site there is a link "Terms" located at the footer of every page as well as a link present in emails sent to your member which when clicked takes the user to a new page with the terms and conditions as outlined by the exchange.

These terms and conditions are customizable from the backend, and you can change them at any time. Normally these are uploaded during Exchange Setup. If at some time during the operation of your exchange you wish to change certain points in your terms and condition you can simply access them through the backend and change them as you see fit.

Once you've designed the Terms and Conditions according to your liking, click on the Change button, and you will immediately see the updated version underneath.

### To view Terms & Conditions:

1. To access the Terms & Conditions page click Content in the main menu and select the Content Text link. This will load the Content Text page. Select Terms & Conditions from the list displayed list.

| Attachment to Terms and Conditions                                                                                                    |                                                               |
|----------------------------------------------------------------------------------------------------|---------------------------------------------------------------|
| File Browse Uploa                                                                                                    | ıd                                                            |
| Terms and Conditions                                                                                                    | Change                                                        |
|                                                                                                    |                                                               |
| Style 💌 B i U 🗄 🗮 🏦 🏥 🗮 🚍 🔜 🙈 🚳 🗭                                                                                                    | E                                                             |
| <ul> <li><b>ABOUT THESE TERMS</b></li> <li>1.1 Nature of Terms: These Terms set out: <ul> <li>(a) the basis on which each Member is entitled to participate in the Exchange; and</li> <li>(b) the obligations that each Member has to Ozone and to other Mem</li> <li>1.2 Alteration of Terms: Ozone may alter any of these terms (including charges payable) by giving notice to each Member. Any alteration will effective from the date specified by Ozone. However the effective dat not be earlier than 30 days from the date on which notice of the alter given.</li> <li>1.3 No partnership: Nothing in these Terms creates any partnership, or joint venture relationship between Ozone and any Member or betw any two or more Members.</li> </ul> </li> </ul> | ibers.<br>g the<br>be<br>e must<br>ation is<br>agency<br>veen |
| Design                                                                                                    | Html                                                          |
| 1 ABOUT THESE TERMS                                                                                                    |                                                               |

## Currency

The Currency page lets you define the look of monetary values (both Cash and Barter) in your exchange. Once you've entered a currency symbol and delimiter, click on the Apply button. An example will be displayed on the page. These settings will apply to both Front-End and Back-End values.

### To view Currency:

1. To access the Currency page click Content in the main menu and select the Currency link. This will load the page shown below.

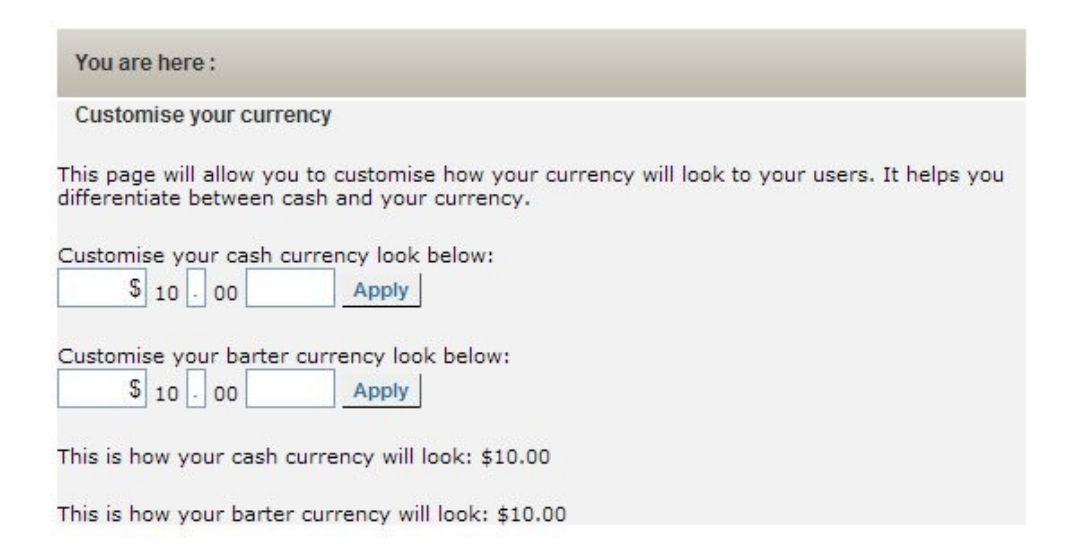

## **Direct Debit**

This feature allows an exchange to upload a direct debit form to the B2B Trading website. Once you've uploaded the direct debit form as a PDF file, members can download and print this form.

They can then fill in all their details, such as their bank account number, address, etc, and sign the form as acceptance that you may debit their account for the cash fees they incur. Members should hand the form over to the exchange directly, or post it back. Once it is processed the exchange can call the member, or post a confirmation letter back, confirming that the direct debit form has been received and will be applied to their account every month on a set date.

This form is only available to members. To download a copy you must login to the B2B Trading website with their username and password. Click on Online Banking  $\rightarrow$  Fees Owing, and then click on manage Auto - Payments Details. This will take the member to a new page where they can either register a credit card, or download the direct debit form.

This form can be made available for pickup from your local exchange office.

### To view Direct Debit:

1. To access the Direct Debit page click Content Management in the main menu and select the Direct Debit link. This will load the Direct Debit page shown below.

| xisting Direct Debit Form      |                                                 |
|--------------------------------|-------------------------------------------------|
| ownload from here              |                                                 |
| dd New Direct Debit Form       |                                                 |
| Images must be "pdf" files and | adhere to the pixel dimensions described below. |

## **E-Mail Templates**

Email Templates are used to customize the look and feel of automatically generated email messages your members will receive as they make use of the various features made available to them on the B2B Trading site.

It is important to make sure that these email messages reflect the image your exchange is aiming to represent. After modifying any of these email templates, you should always send yourself a test email to ensure you haven't accidentally deleted any dynamically generated fields.

### To view E-Mail Templates:

1. To access the E-Mail Templates page click Content in the main menu and select the E-Mail Templates link. This will load the E-Mail Templates page shown below.

| You are | here: Content >> Email Templates                                                                            |  |  |  |
|---------|----------------------------------------------------------------------------------------------------|--|--|--|
|         | Upload Email Images                                                                                         |  |  |  |
| Туре    | EFTPOS Card Order Confirmation                                                                              |  |  |  |
| Subject | EFTPOS Card Order Confirmation                                                                              |  |  |  |
| Content |                                                                                                    |  |  |  |
|         | E Software provided by XO Limited - <u>www.barter-software.cor</u>                                          |  |  |  |
|         | Design Html                                                                                                 |  |  |  |
|         | Confirm Cancel                                                                                              |  |  |  |
|         | Insert e-mail address below and click SEND to submit and view selected e-mail template at address inserted. |  |  |  |

## **E-Mail Templates - Description**

The following is a list of all email templates you are able to modify. These messages will be sent to your members through normal use of the B2B Trading site and services provided by your exchange. Feel free to look through each email template and get a better idea of the exact details for each.

### **POS Card Order Confirmation**

When a member orders an POS card, an email gets sent to them confirming that their request has been processed and giving them their POS card number.

### **POS Card Pin Reminder**

When a member clicks on the FORGTOTTEN PIN button for their POS card, this email gets sent to them with their pin number.

### **POS Card Transaction**

When a member's card is debited, the system sends the member an Email with the Transaction Record.

### **Email Footer**

The footer that gets applied to every email going out of the system

### **Email Header**

The header that gets applied to every single email that goes out of the system

### **Internal Email**

The template for emails sent to the XO Software Development Team

### **Item Question**

The email sent to the member that has a current listing, when a question is asked for their product/service listed online

### **Item Response**

This is the email that gets sent through the system when a member is asked a question, and logs into the website to answer this question through the system.

### **Members Trading Report**

This is the template that gets sent when a broker generates a member trading report and clicks the EMAIL button to email it to a specific member.

### E-mail Templates - Description continued

#### Newsletter

The main part of the newsletter, like welcome message, this is editorial part of the newsletter, which stay until you changed it. In this part you can upload pictures and images.

### **Online Order Cancellation/Buyer/Exchange Administrator**

When a member makes a purchase for a product/service online, the system debits their account and holds it in an escrow account. It then sends an email to the Seller, asking them to COMPLETE the transaction, or CANCEL it. This email gets sent if the SELLER clicks the Cancel button, rejecting the offer to buy the advertised product, and returning the FUNDS back to the Buyer, thereby emptying the escrow account.

### **Online Order Confirmation**

When a member makes a purchase for a product/service online, the system debits their account and holds it in an escrow account. It then sends an email to the Seller, asking them to COMPLETE the transaction, or CANCEL it. If the SELLER confirms the Sale of their product or service by clicking on the COMPLETE button the funds are transferred from the escrow account into their account. An Online Order Confirmation is sent to the Buyer

### **Online Order Confirmation Buyer/Exchange Administrator**

Order canceled online by the buyer, exchange administrator, seller.

#### **Online Order Complaint Buyer**

Email sent to the buyer if the seller has made a complaint against them during an Online Order.

#### **Online Order Complaint Seller**

Email sent to the seller if the buyer has made a complaint against them during an Online Order.

### **Online Order Confirmation/Buyer/Exchange Administrator**

Online order confirmed by the seller/buyer/exchange administrator.

### **Online Order Email**

Whenever a member buys a product or service the following email goes out to both parties informing them of the details of the transaction issued.

### **Online Order Quote Accepted**

In some cases members will price a SERVICE as zero dollars or require a quote. When a member buys this type of item the seller must IN ADDITION to ACCEPTING the offer, ENTER AN Amount for this offer. ANOTHER EMAIL is sent out to the BUYER with the AMOUNT that the

### E-mail Templates - Description continued

seller quoted. The buyer now has the option to ACCEPT THIS OFFER. They must click on the link from that email, or go to their Order History from B2B, and ACCEPT THE QUOTE. If they ACCEPT the quote, THIS EMAIL "Online Order Quote Accepted" gets send to the SELLER confirming that the buyer has accepted their quote and are happy to proceed.

### **Online Order Quote Set**

In some cases members will price a SERVICE as ("0") or QUOTE REQUIRED. When a member buys this type of item the seller must IN ADDITION to ACCEPTING the offer, ENTER AN Amount for this offer. AN EMAIL is sent out to the BUYER informing them that a quote is available for them to view. This is the "Online Order Quote Set" email.

### **Online Transfer Email**

When funds are transferred online between 2 members using the CREDIT ANOTHER ACCOUNT function from B2B this email gets sent to both parties.

### **Password Reminder**

Under Member Account Details, from the backend, there is an option to SEND PASSWORD REMINDER. This email controls the way that password reminder works

#### **Password Update Email**

This email gets sent to the member when they update their password from the B2B site

#### Pay Anyone Accepted, Notification to Recipient

Email sent when a member accepts a Pay Anyone Payment. Notification that funds are able to be used.

### Pay Anyone Accepted, Notification to Sender

Email sent when a member makes a Pay Anyone Payment. Notification that funds have been transferred from their account.

### Pay Anyone Awaiting Acceptance, Notification to Recipient

Email sent to member being paid when another member makes a Pay Anyone Payment. Notification that funds have been transferred and ready to be accepted.

#### Pay Anyone Expired, Notification to Recipient

Email sent to the Recipient of a Pay Anyone transaction if it expires.

### E-mail Templates - Description continued

### Pay Anyone Expired, Notification to Sender

Email sent to the Sender of a Pay Anyone transaction if it expires.

### Pay Anyone Rejected, Notification to Recipient

Email sent to the Recipient of a Pay Anyone transaction if they have rejected a transaction.

### Pay Anyone Rejected, Notification to Sender

Email sent to the Recipient of a Pay Anyone transaction if it is rejected by the recipient.

### Pay Anyone Reversed, Notification to Recipient

Email sent to the Recipient of a Pay Anyone transaction if it is reversed.

### Pay Anyone Reversed, Notification to Sender

Email sent to the sender of a Pay Anyone transaction if it is reversed.

#### Pay Anyone Sent, Notification to Recipient

This template informs that Recipient received from Seller some amount of money.

### Pay Anyone Sent, Notification to Sender

This template informs that Sender have paid to Recipient.

#### **Referral Email**

#### **Registration Email**

This email gets sent to all users that have just completed registration, giving them their username and password, and letting them know the exchange will be in touch with them.

### **SMS Transfer Email**

This email gets sent every time a transaction has happened over SMS. It is sent to both parties.

### **Suggestion Email**

Any suggestions from ..... to......

#### **Trading Report**

This is the template that is used when sending a trading report to a member via email. You send these under Search Members on the main menu.

### E-mail Templates - Description continued

### **Transaction Record Email (Buyer)**

In the backend under Transactions, once a particular transaction is open, the Administrator can email this transaction. This is the email that goes out the BUYER party informing them of the details for this transaction, provided that me Administrator click on the EMAIL BUTTON

### **Transaction Record Email (Seller)**

In the backend under Transactions, once a particular transaction is open, the Administrator can email this transaction. This is the email that goes out to Seller party informing them of the details for this transaction, provided that me Administrator click on the EMAIL BUTTON

### **Transaction Record Email (Both)**

In the backend under Transactions, once a particular transaction is open, the Administrator can email this transaction. This is the email that goes out to BOTH parties informing them of the details for this transaction, provided that me Administrator click on the EMAIL BUTTON

### Transactions record email (User Specified)

### Welcome Email

A Welcome Email can be emailed to members once their Account is approved. Click on Send Welcome E-Mail button to send this email.

## **IVR E-Mail Templates**

IVR Email Templates is used to customize the look and feel of automatically generated email messages your members will receive when they make transactions over the IVR telephone banking service (if enabled).

It is important to make sure that these email messages reflect the image your exchange is aiming to represent. After modifying any of these email templates, you should always send yourself a test email to ensure you haven't accidentally deleted any dynamically generated fields.

### To view IVR E-Mail Templates:

 To access the E-Mail Templates page click Content in the main menu and select the IVR E-Mail Templates link. This will load the IVR E-Mail Templates page shown below.

| You are | here: Content >> Email Templates                                                                      |                     |                     |
|---------|----------------------------------------------------------------------------------------------------|---------------------|---------------------|
|         |                                                                                                    | Upload Email        | Images              |
| Туре    | EFTPOS Card Order Confirmation                                                                        |                     |                     |
| Subject | EFTPOS Card Order Confirmation                                                                        |                     |                     |
| Content |                                                                                                    |                     |                     |
|         | Style ▼ B i U 1 = = = = ▲ 8                                                                           |                     |                     |
|         | Sincerely yours,<br>< <exchangename>&gt;</exchangename>                                               |                     | •••••               |
|         | Software provided by XO Limited -                                                                     | www.barter-software | =<br>+ <u>100.5</u> |
|         | <                                                                                                    |                     | •                   |
|         |                                                                                                    | Design H            | tml                 |
|         | Confirm Cancel Insert e-mail address below and click SEND to submit and view select address inserted. | ted e-mail temp     | late at             |

## Front End Customisation

The Front End Customisation page is used to customize the look and feel of the front end of your exchange. From here you can upload images, and choose different layout options to suit you and help your members trade more efficiently.

The purpose of this feature is to introduce more design flexibility for the front-end user interface. To use the interface, click on the link above the section you would like to modify. These sections are detailed below.

### To view Front End Customisation:

1. To access the Front End Customisation page click Content in the main menu and select the Front End Customisation link. This will load the Front End Customisation page shown below.

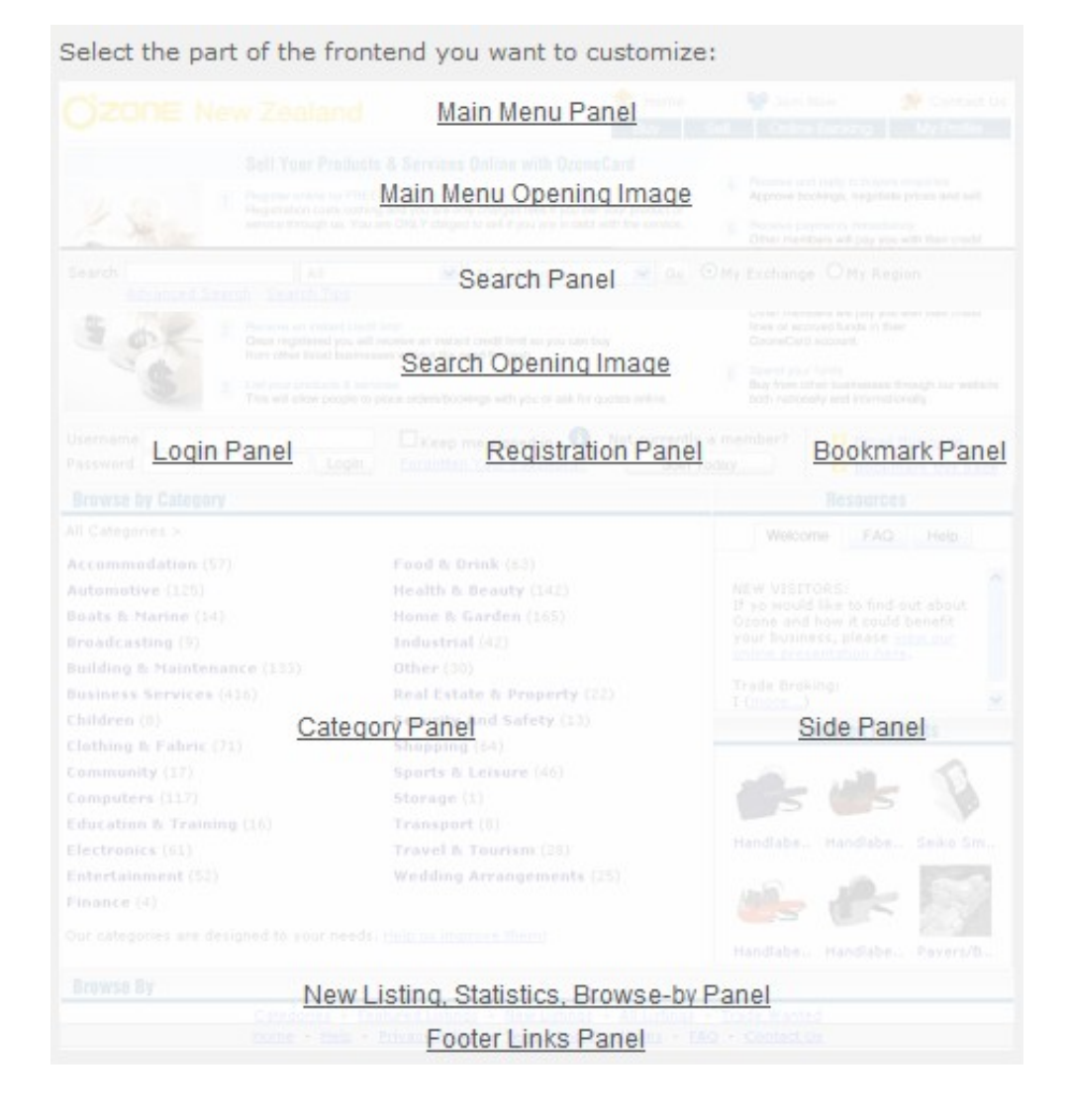

## Main Menu Panel

There are two layout options available for the front end main menu. The main menu is the top part of the screen with the main navigational links

### **Option One:**

Exchange Logo on the left and navigation buttons on the right.

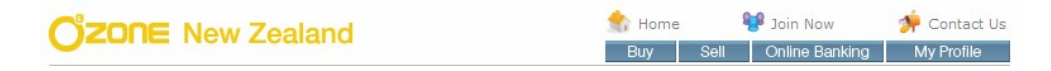

### **Option Two:**

Exchange Logo on the left with navigation buttons in a row underneath.

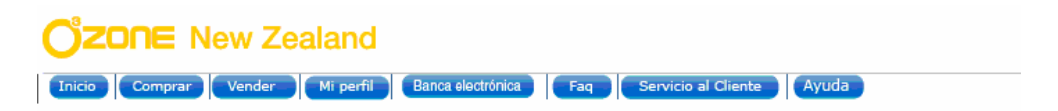

## Main Menu Opening Image

Main Menu Opening Image gives you the option to add an image directly below the main menu. Clicking on the Main Menu Opening Image link will take you to the Opening Images Settings page. To upload an image select Main Menu Opening Image from the drop down box.

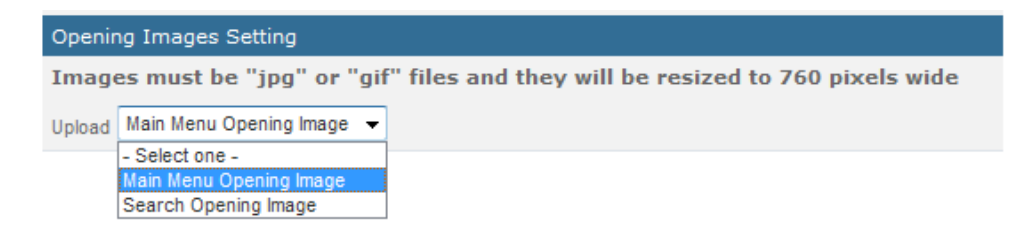

You are able to upload an image for both before and after login. Browse for the image and press 'Upload'. For the image to show on the front end, make sure that you have ticked 'Show Image?'.

| Upload Main Menu Opening | g Image |               |  |
|--------------------------|---------|---------------|--|
| Image Before Logging In  |         |               |  |
|                          | Browse  | 🖾 Show Image? |  |
| Image After Logging In   |         |               |  |
|                          | Browse  | Show Image?   |  |
| Upload                   | Cancel  |               |  |

### Main Menu Opening Image continued

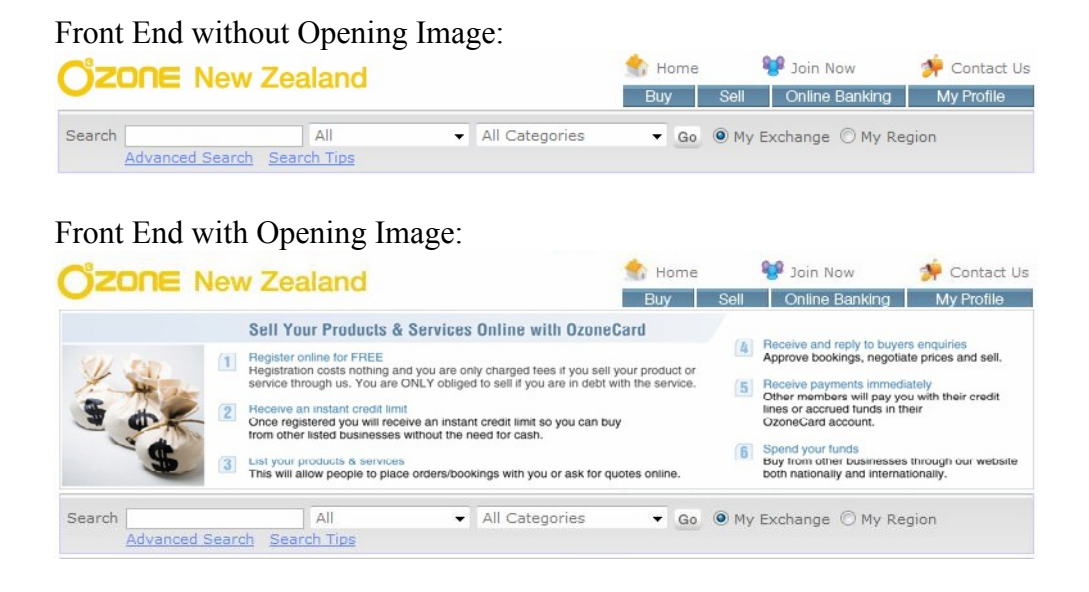

## Search Panel Opening Image

Search Panel Opening Image operates in a similar way that the Main Menu Opening Image does. This setting gives you the option to add an image directly below the search panel. Clicking on the Search Panel Opening Image link will take you to the Search Panel Settings page. To upload an image select Search Panel Opening Image from the drop down box. Screenshots for this can be seen under Main Menu Opening Image.

### Login Panel

Login Panel controls the appearance of the panel before and after login.

| Log          | in/Logged in Panel Settings                                                                                            |  |  |  |  |  |
|--------------|----------------------------------------------------------------------------------------------------|--|--|--|--|--|
| Plea         | ase select a layout for the Log in/Logged in Panel:                                                                    |  |  |  |  |  |
| 0            | <ul> <li>Show all information fixed in the panel<br/>Warning: Selecting this option may distort the layout.</li> </ul> |  |  |  |  |  |
| ۲            | <ul> <li>Auto-hide some information and have a Toolbox button to allow that information to be<br/>displayed</li> </ul> |  |  |  |  |  |
| To v<br>othe | view a sample of the effects of this change <u>click here</u> . There may be similar changes on<br>ar pages.           |  |  |  |  |  |
| Plea         | ase select a layout for the Log in Panel:                                                                              |  |  |  |  |  |
| ۲            | Login Option(Default)                                                                                                  |  |  |  |  |  |
| 0            | Login Panel Option1                                                                                                    |  |  |  |  |  |
| User         | native A VI D Login Construction Your Research                                                                         |  |  |  |  |  |

Login Panel continued

### Logged-in Panel Settings

### **Show All Information:**

Selecting Show All Information will show useful customer information on the panel after login.

| Logged in as: ozone      | Merchant Advisor: Rimoni Leota |         | Pay Someone      | Debit a Card           |
|--------------------------|--------------------------------|---------|------------------|------------------------|
| Account Balance: \$72.88 | Phone: 092747122               | Log Out | Send Ozonecard r | money to <u>ANYONE</u> |

### **Auto-hide Some Information:**

Selecting Auto-hide Some Information will compress information into a button that will display information when a user hovers over it with their cursor. This setting is useful when space for text may be limited by translation or other graphics.

| Logged in as: ozone | Account Balance                                       | : \$72.88                                   | Pay Someone                 | Debit a Card |  |
|---------------------|-------------------------------------------------------|---------------------------------------------|-----------------------------|--------------|--|
| Trading As: Ozone   | More 👻                                                | Log Out                                     | Send Ozonecard money to ANY |              |  |
|                     | Merchant Adviso<br>Email: rimoni.le<br>Phone: 0927471 | or: Rimoni Leota<br>ota@ozonecard.com<br>22 | 1                           |              |  |

### Log-in Panel Settings

### **Option One:**

Login Panel Option One displays the username and password input fields on the left and the login button and options to the close right.

| Username | 🔲 Keep me signed in 🛈         | Not currently a Merchant? |           |
|----------|-------------------------------|---------------------------|-----------|
| Password | Login Forgotten Your Password | d? Join Today             | TOOIDOX * |

### **Option Two:**

Login Panel Option Two displays the username and password input fields and the login button on the left and login options directly underneath.

| Username                        |               | Not currently a Marchant? |           |
|---------------------------------|---------------|---------------------------|-----------|
| Password                        | Login         | Join Today                | Toolbox 🔻 |
| Keep me signed in 🚺 Forgotten Y | our Password? |                           |           |

## **Registration Panel**

The Registration Panel allows you to change how the member registration part of the login panel looks. You can choose to have the default button and text or define your own image and assign a hyperlink. When you've made your changes, press 'Save Changes'.

| Registration Panel Settings                          |                                                                                    |                              |
|------------------------------------------------------|------------------------------------------------------------------------------------|------------------------------|
| Select style of registration panel                   | :                                                                                  | <u>&lt; Back</u>             |
| O Button And Text                                    |                                                                                    |                              |
| <ul> <li>Image that links to registration</li> </ul> | on page                                                                            |                              |
| O Image that links to specific p                     | age (enter hyperlink below)                                                        |                              |
|                                                      |                                                                                    |                              |
| Note: Leave field empty if yo                        | u don't want to attach a hyperlink to t                                            | the image                    |
| Sample:                                              |                                                                                    |                              |
| SA Image Button                                      | To customize the image go to <u>Inter</u><br>and update the file 'registrationlogo | face Customisation<br>.gif'. |
| Save Changes                                         |                                                                                    | Not currently a me           |
|                                                      |                                                                                    | Join Today                   |

### **Button and Text:**

This is the default option. It displays translatable text and the customizable image.

### Image that links to registration page:

This option allows you to use your own image which links to the B2B registration page.

### Image that links to specific page:

This option allows you to use your own image which links to a page of your choice.

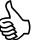

TIP: To customize the image that is displayed go to Content  $\rightarrow$  Front End Images and modify the 'registrationlogo.gif'.

## **Bookmark Panel**

The Bookmark Panel changes the appearance of the right most section of the front end main menu. There are four options available.

### **Toolbox Button:**

This is the default option. When a user hovers over the image, a box is displayed with the 'email' and bookmark this page links.

Toolbox Button

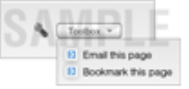

### **Image Panel:**

This will allow you to upload your own image to replace the end of the panel.

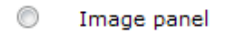

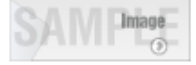

To upload an image, select Browse to find your image then press the 'Update' button.

| Upload Image: | Browse | Upload | Cancel |
|---------------|--------|--------|--------|
|               |        |        |        |

### **Bookmark Panel:**

This allows you to show the 'Email' and 'Bookmark this page' links without the drop down box.

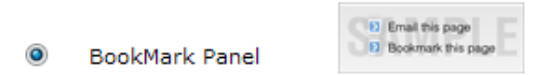

You can choose which of the links that you wish to display by selecting them from the portion that is shown below.

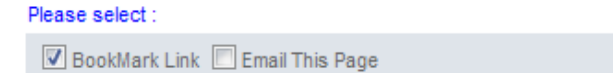

### Don't show anything:

As it says, selecting this will not display the Bookmark Panel.

## **Category Panel**

The Category Panel page allows you to change where the category panel is placed on the front end. There are three options available.

| Cate       | egory Panel Settings                                                          |
|------------|-------------------------------------------------------------------------------|
| Plea       | ase select a layout you want to show on login page browse panel before login: |
| $\bigcirc$ | Category Panel                                                                |
| ۲          | Category Products Panel                                                       |
| ۲          | Image Panel                                                                   |

### **Category Panel:**

This is the default option. This option makes the categories the central element of the front end.

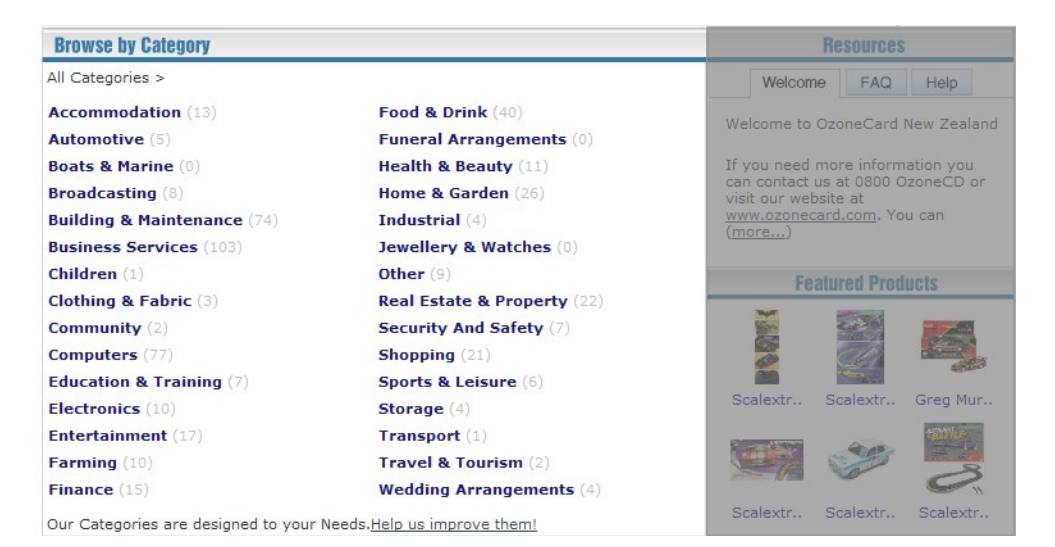

### **Category Products Panel:**

Setting the panel to Category Products will display the category panel to the left hand side and make Featured Products the focus of the front end.

| Browse by Category                                     | Featured Produc                                                                                                    | ets       |             |                                                    | Resources     |             |  |
|--------------------------------------------------------|----------------------------------------------------------------------------------------------------|-----------|-------------|----------------------------------------------------|---------------|-------------|--|
| Accommodation (13)<br>Automotive (5)                   |                                                                                                    |           |             | Welco                                              | me FAQ        | Help        |  |
| Boats & Marine (0)<br>Broadcasting (8)                 |                                                                                                    | 799       | 1 1 1 1 1 1 | Welcome to                                         | OzoneCard N   | New Zealand |  |
| Building & Maintenance (74)<br>Business Services (103) |                                                                                                    |           | E           | If you need                                        | I more inform | ation you   |  |
| Children (1)<br>Clothing & Fabric (3)                  | Timber V                                                                                                    | Paul Rad  | Aluminiu    | visit our website at<br>www.ozonecard.com. You can |               |             |  |
| Community (2)<br>Computers (77)                        |                                                                                                    |           | -           |                                                    |               |             |  |
| Education & Training (7)<br>Electronics (10)           |                                                                                                    | æ         | A PROPERTY  | F                                                  | eatured Produ | ucts        |  |
| Entertainment (17)<br>Farming (10)                     | Contraction of the second second seco | TRANSPORT | Carlos (199 | elle.                                              |               |             |  |
| Finance (15)<br>Food & Drink (40)                      | Scalextr                                                                                                    | Scalextr  | Scalextr    | A. C. C. C. C. C. C. C. C. C. C. C. C. C.          |               |             |  |
| Funeral Arrangements (0)<br>Health & Beauty (11)       |                                                                                                    | 200       | MANILE      | SubCAT                                             | Timber V      | Scalextr    |  |

**Category Panel continued** 

You can also define your own background image to be used behind the category panel. To add a background image, select 'Browse' to locate your image then press 'Upload' to apply the image. If you wish to remove it then press 'Remove Image'.

| Upload new:         |
|---------------------|
| Browse              |
| Upload Remove Image |
|                     |

**NOTE:** For some browsers, you may need to force refresh to view the newly uploaded image. This can be done by pressing Ctrl + F5 on your keyboard.

### **Image Panel:**

Setting the panel to Image Panel will remove the categories list and instead display an image of your choice. This will become the main focus of your page.

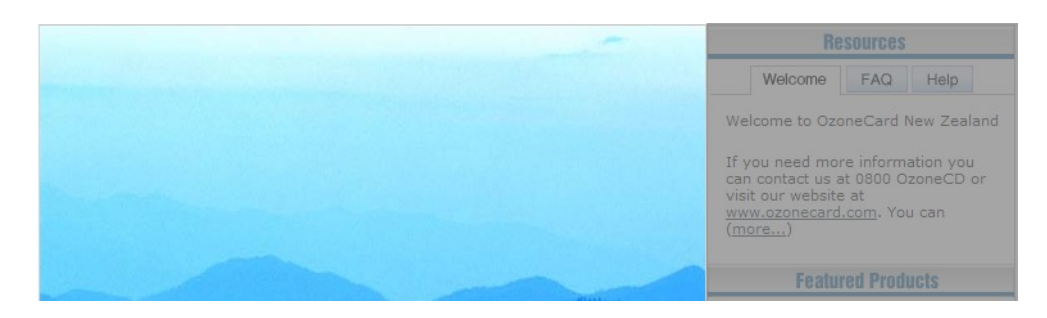

To upload an image, press 'Browse' to locate it and then press the 'Upload' button.

| Upload Image: | Browse | Upload | Cancel |
|---------------|--------|--------|--------|
|               |        |        |        |

TIP: Images uploaded under Image Panel will be resized to 519 pixels wide. To ensure the best quality, make sure that your image is this size.

## Side Panel

The Side Panel page allows you to change what is shown on the left of the front end. There are two options available.

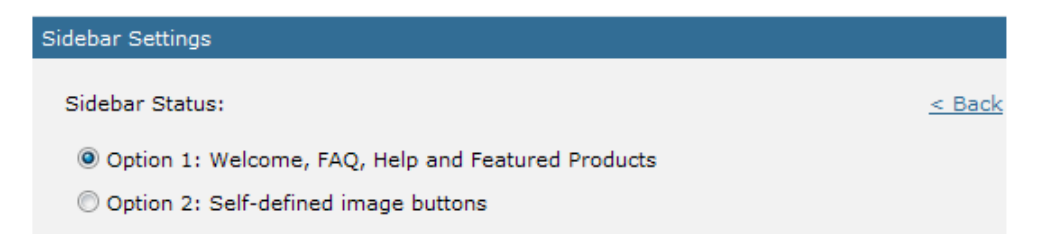

### **Option One:**

This is the default option. This will display the Welcome, FAQ and Help tabs plus display a panel of featured products.

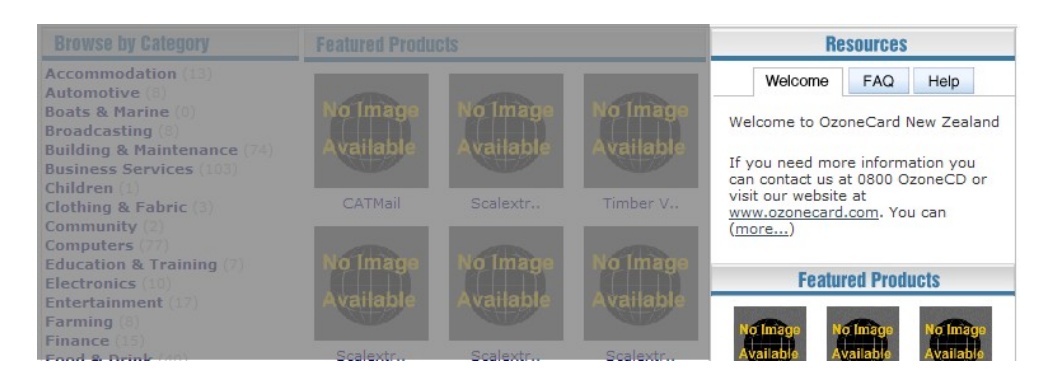

### **Option Two:**

This allows you to use the panel to display an image or images. This can be used to present advertising, current promotions or important announcements.

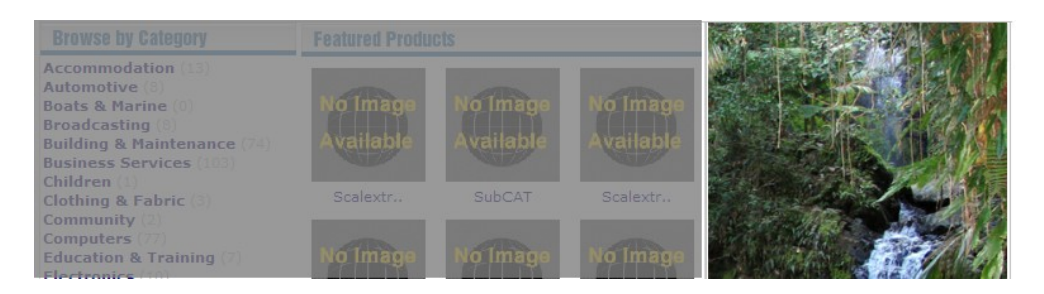

You can add as many images as you like to the side panel. You also have the option of adding your own hyperlink to the image to link to outside advertisers or services.

To add a new item to the panel click on the 'Add New Item' link.

### Side Panel continued

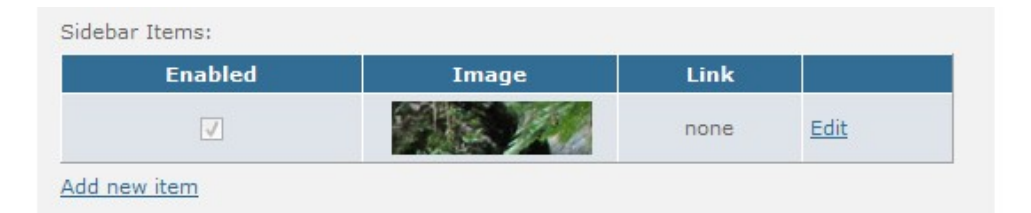

Select the image you would like to upload by selecting the 'Browse' button. Next select whether you would like to enable or disable the image. You can also define an on-click action to the image, by either entering your own address or by selecting one of the radio button options.

| Sidebar Item                             |                                                                                                    |
|------------------------------------------|----------------------------------------------------------------------------------------------------|
| Create new sidebar item:<br>Image Upload | Browse<br>Select the image you want to upload.                                                                             |
| Status                                   | Enabled 		Disabled                                                                                                    |
| Hyperlink                                | <ul> <li>No hyperlink</li> <li>Email this page</li> <li>Bookmark this page</li> <li>Specific link (enter below)</li> </ul> |
| Add Item                                 | Open link in new window                                                                                                    |

Once you are finished press 'Add Item' to apply the image.

## New Listings, Statistics and Browse-by Panel

This section allows the exchange to select which of these panels should be visible on the front end.

| New Listings, Statis | tics and Browse-by Panel settings    |
|----------------------|--------------------------------------|
| New Listings sectio  | n will be displayed on the homepage: |
| Yes                  | © No                                 |
|                      |                                      |
| Statistics section w | ill be displayed on the homepage:    |
| Yes                  | ◎ No                                 |
|                      |                                      |
| Browse-By section    | will be displayed on the homepage:   |
| Yes                  | © No                                 |

### New Listings Panel:

This panel is a showcase of new listings that have been added to the site.

### **Statistics Panel:**

This panel displays information about the exchanges current trading and membership. This includes New Members, Last Logged In members, Wanted Items, Transaction Volumes and Local Market Value.

### **Browse-by Panel:**

The Browse-by Panel contains convenient links to other areas of the B2B trading site.

| <b>New Listings</b><br>View All New Listings                                          |                                                                                                    |                              |                                                                              |                                                             |                                                    |                                                                               |   |                                                        |  |
|---------------------------------------------------------------------------------------|----------------------------------------------------------------------------------------------------|------------------------------|------------------------------------------------------------------------------|-------------------------------------------------------------|----------------------------------------------------|-------------------------------------------------------------------------------|---|--------------------------------------------------------|--|
| Fluid Handling<br>Solutions<br>Fluid Handling<br>Solutions are a<br>wholesale<br>more | Wicked<br>Industries<br>Retail, sports<br>apparel, Hats and<br>Caps<br>more                                               | Ea<br>Ent<br>Do yc<br>a litt | rthsong<br>erprises<br>bu like to be<br>le different<br>fr<br>more           | Enz<br>Excava<br>We are a<br>owned<br>operated<br><u>mo</u> | o's<br>ations<br>a Family<br>d and<br>Bobca<br>rre | ADscene<br>Promotions.<br><u>more</u>                                         |   | Babeez On The<br>Go<br><u>more</u>                     |  |
| Statistics                                                                            |                                                                                                    |                              | 1                                                                            |                                                             |                                                    |                                                                               |   |                                                        |  |
| New Members                                                                           | Last Logged In                                                                                                    |                              | Wanted Ite                                                                   | ms                                                          | Transa                                             | ction Volumes                                                                 | L | ocal Market Value                                      |  |
| his week: 0<br>ast week: 0<br>ear: 20<br>otal Merchants: 1089                         | 0 Australasian Trading<br>0 Enzo's Excavations<br>Eunica Pty Ltd<br>ants: 1089 Earthsong Enterprise<br>ADscene Promotions |                              | accomodation Toda<br>dexion Yeste<br>racking This<br>norway This<br>thailand |                                                             | Today: \$<br>Yesterda<br>This wee<br>This mon      | Today: \$0.00<br>Yesterday: \$0.00<br>This week: \$0.00<br>This month: \$0.00 |   | Products:<br>\$973620.50<br>Services:<br>\$21943800.00 |  |
| nowee Bu                                                                              |                                                                                                    |                              | 1                                                                            |                                                             |                                                    |                                                                               |   |                                                        |  |

## **Footer Links Panel**

Footer Links Panel options allow you to control how the lowest panel of the front end interface is displayed.

|                                                                                                    | Back   |
|----------------------------------------------------------------------------------------------------|--------|
| Front End Footer Links Settings                                                                          |        |
| Please select front end footer links setting :                                                           |        |
| O Show Footer Links                                                                                      |        |
| Show Footer Image                                                                                        |        |
| Footer Image                                                                                             |        |
| Note: After updating images, please refresh to view the change.                                          |        |
| /footerImage.gif                                                                                         | Edit   |
| /footerLinksBackground.gif                                                                               | Edit   |
| To view a sample of the effects of this change <u>click here</u> . There may be similar changes on other | pages. |

Show Footer Links:

This is the default option. It will display a row of links at the bottom of the page linking to specific pages. These include: Home, Help, Privacy Policy, Terms & Conditions, FAQ and Contact Us.

Home - Help - Privacy Policy - Terms and Conditions - FAQ - Contact Us

### **Footer Image:**

You can also upload a footer image to display instead of the links. You are able to upload both a foreground and background image. To upload an image press 'Edit'.

## Front End Images

The Front End Images page allows you to completely change the look and feel of your exchange user interface. It is critical that you make sure all images on your website display correctly.

This process is very similar to skinning an application. All images uploaded on the website must be the same size as the ones provided originally. Your Project Manager can help you with any problems and image specifications for each image are included in your Project Plan.

### To view Front End Images:

1. To access the Front End Images page click Content in the main menu and select the Front End Images link. This will load the Images page. This page is displayed below.

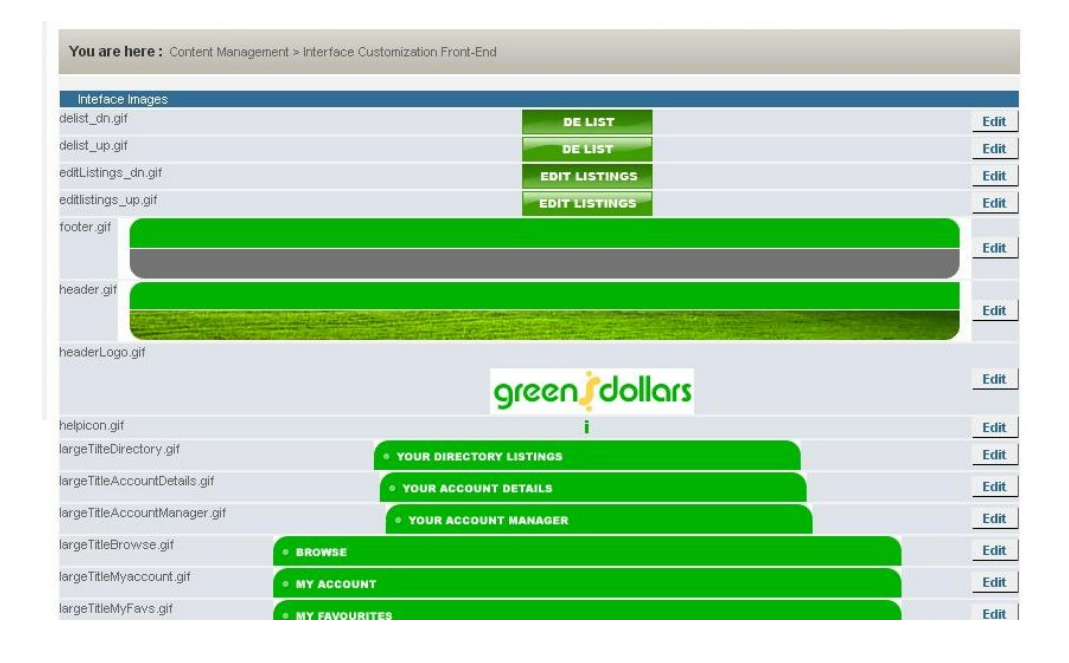

## **Required Contact Details**

This page allows you to customize what information is required for New Member Registration and for the creation of Directory Listings.

It is important to know you can customize this section. It comes with a default configuration but you are free to change it at any time. The fields displayed on forms affected by these settings can either be present or required. If fields are only set to Present, then it is optional whether members fill these fields or not. If fields are also set to required then a user will be required to fill in that field before they can submit the form they are filling in.

### To view Required Contact Details:

2. To access the Required Contact Details page click Content in the main menu and select the the Required Contact Details link. This will load the the Required Contact Details page shown below.

| Present                                                                                                    | Required       | Field                                   |                                  |
|----------------------------------------------------------------------------------------------------|----------------|-----------------------------------------|----------------------------------|
| <ul> <li>Image: A start of the start of the start of</li></ul> |                | Phone                                   |                                  |
| <b>~</b>                                                                                                    |                | Fax                                     |                                  |
| -                                                                                                    |                | Toll Free Phone                         |                                  |
| <b>~</b>                                                                                                    |                | Toll Free Fax                           |                                  |
| <b>~</b>                                                                                                    |                | Mobile                                  |                                  |
| Veb Det                                                                                                    | ails           |                                         |                                  |
| Present                                                                                                    | Required       | Field                                   |                                  |
| <b>V</b>                                                                                                    |                | Website                                 |                                  |
| ~                                                                                                    | <b>V</b>       | Email                                   | - at the moment, always required |
| Address                                                                                                    | Details        |                                         |                                  |
| Present                                                                                                    | Required       | Field                                   |                                  |
|                                                                                                    |                | prefix                                  | - e.g. PO Box, Unit number etc.  |
|                                                                                                    |                | Building                                |                                  |
|                                                                                                    |                | Street                                  |                                  |
|                                                                                                    |                | Suburb                                  |                                  |
|                                                                                                    |                | City                                    |                                  |
|                                                                                                    |                | Region     State     Province     Other |                                  |
|                                                                                                    |                | Country                                 |                                  |
| Postal A                                                                                                    | ddress Details |                                         |                                  |
| Present                                                                                                    | Required       | Field                                   |                                  |
|                                                                                                    |                | Prefix                                  | - e.g. PO Box, Unit number etc.  |
|                                                                                                    |                | Building                                |                                  |
|                                                                                                    |                | Street                                  |                                  |
|                                                                                                    |                | Suburb                                  |                                  |
|                                                                                                    |                | City                                    |                                  |
|                                                                                                    |                | Region / State /<br>Province / Other    | - based on the selection above   |
|                                                                                                    |                | Country                                 |                                  |
|                                                                                                    |                | O Post Code<br>O Zip Code               |                                  |

## Show Empty Category

The Show Empty Category Page allows the exchange to choose whether categories on the front end with no products, services or listings on them should be displayed to members.

### To view Show Empty Category:

1. To access the Show Empty Category page click Content in the main menu and select the Show Empty Category link. This will load the Show Empty Category page. This page is displayed below.

### To modify the setting:

1. Select whether you want to show or hide the empty categories and click 'Update'.

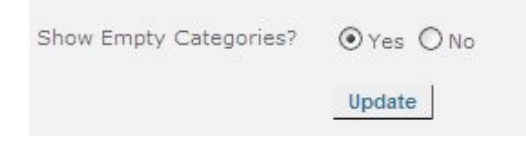

## **Statement Settings**

The Statement Settings page allows the exchange to modify settings that can place restriction on how salespeople view member statements. From here you can also change the number of days after a statement is issued that the amount is due.

### To view Statement Settings:

1. To access the Statement Settings page click Content in the main menu and select the Statement Settings link. This will load the Statement Settings page.

### To apply statement restrictions:

1. This section allows the exchange to set who account statements are managed by. This can be done by selecting the 'Edit' button under the Statement Management heading.

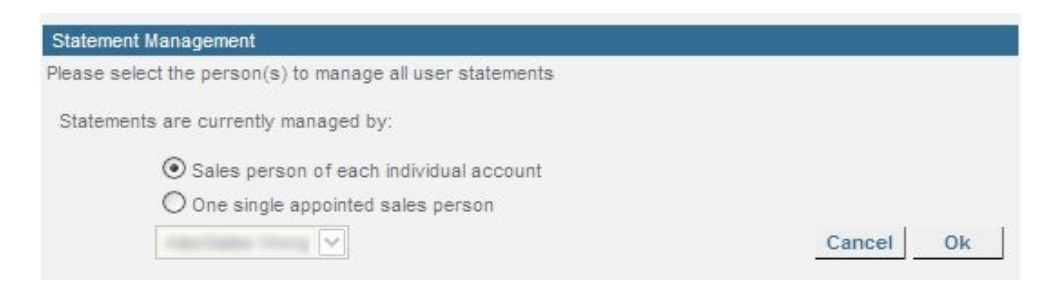

- 2. You can choose to have statements managed by either the individual salesperson for a specific member, or you can appoint one person.
- 3. To use the sales person of the individual account, select 'Sales person of each individual account'. Alternatively, you can choose one sales person from the dropdown list.
- 4. To confirm any changes make, press the 'OK' button.

### To set the payment due period:

1. This option lets you change the number that notifies the member of the days until the owing amount on the statement is due. This is usually 7 days, however can be set from 1 to 31 days.

| Payment Due Period                                                       |                |    |
|--------------------------------------------------------------------------|----------------|----|
| Please select the number of days after statements are generated when pay | yments are due |    |
| The current number of days is:                                           |                |    |
| 7 🖌 days                                                                 | Cancel         | Ok |

### Statement Settings continued

- 2. To change the number of days, select the 'Edit' button under the Payment Due Period.
- 3. Select the number you desire from the drop down box. Once you have the number you want, press 'OK' to update your changes.

## **Supplier Settings**

The Supplier Settings page allows the exchange to decide on information and options displayed to people on the front end concerning supplier information.

### To view Supplier Settings:

1. To access the Supplier Settings page click Content in the main menu and select the Supplier Settings link. This will load the Supplier Settings page.

### To apply supplier settings:

1. Each setting on the Supplier Settings page can be changed by selecting the Yes or No radio button and pressing the 'Update' button.

| Supplier Information                                                 |        |  |  |  |
|----------------------------------------------------------------------|--------|--|--|--|
| Supplier information is to be viewable if the user is not logged in: |        |  |  |  |
| ⊙ Yes                                                                | Undeta |  |  |  |
| O No                                                                 | opdate |  |  |  |

### **Description of Settings:**

### **Supplier Information:**

Supplier information is to be viewable if the user is not logged in:

### **Supplier Detail Information:**

Company GST Number will be viewable for the other members:

#### **Shipment - Payment:**

Shipments can be paid using Barter Dollars:

### **Trade Urgently Needing Highlighting:**

Highlight members with status: 'Trade Urgently Needed' on search and category browse results:

### New Listings:

New Listings section will be display on homepage:
#### CHAPTER FOURTEEN

# Item

From here you are able to modify settings regarding members and their online listings.

This includes searching products, services and listings from the administration site, and also approving items before they are visible on the website.

#### Contents

| Item Settings   | 181 |
|-----------------|-----|
| Products        | 182 |
| Service         | 183 |
| Listings        | 184 |
| Approving Items | 185 |

181

## **Item Settings**

The Item Settings page allows you to configure the thresholds which will show a product or service as 'New!' or 'Hot!' on the front end. From here you can also modify settings relating to the Item Approval feature [if enabled].

#### To view Item Settings page:

1. To access the Item Settings page click Item in the main menu and select the Item Settings link. This will load the Item Settings page.

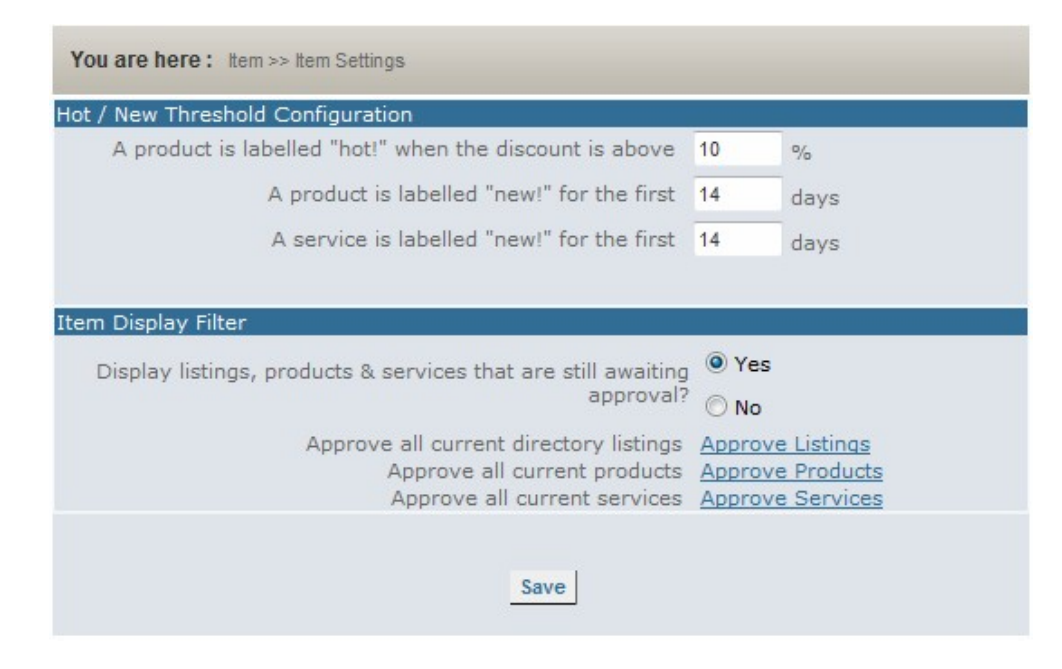

#### To change Item Settings:

- 1. Hot Threshold Configuration allows the exchange to set the discount percentage that shows products as 'hot!'
- 2. The exchange can also define how many days a product or service is considered as a new product or service.
- 3. To modify, enter the desired numbers and press 'Save'.

# ltem

### Products

The Products page allows staff to perform searches of all products that are available on the trading site that have been uploaded by members

#### To view Products page:

1. To access the Products page click Item in the main menu and select the Products link. This will load the Products page shown below

| Product Selection                                 | n                                               |                                                                                                    |                 |                                                                                                    |                                    |  |
|---------------------------------------------------|-------------------------------------------------|----------------------------------------------------------------------------------------------------|-----------------|----------------------------------------------------------------------------------------------------|------------------------------------|--|
| Categ                                             | ory : Other                                     |                                                                                                    | <b>v</b>        |                                                                                                    |                                    |  |
| Search By : O Supplier : - All -                  |                                                 |                                                                                                    |                 |                                                                                                    |                                    |  |
| Date Ado                                          | From<br>ded :<br>To                             | n 16/02/2007<br>c 23/04/2007                                                                                                    | 5 T             | Select Da                                                                                               | ite                                |  |
| Price Rar                                         | nge: Mi                                         | n                                                                                                    | Max             |                                                                                                    |                                    |  |
| Product Na                                        | me :                                            |                                                                                                    |                 |                                                                                                    |                                    |  |
| 1000                                              |                                                 | and the second second s |                 |                                                                                                    |                                    |  |
| Sort                                              | By : Product                                    | Name 🖌 🗚                                                                                                    | scending        | Search                                                                                                  |                                    |  |
| Sort                                              | By : Product                                    | Name 🖌 🛛                                                                                                    | scending 💽      | Search                                                                                                  |                                    |  |
| Sort<br>Name                                      | By : Product<br>Price                           | Name 💉 🛛 A<br>Available                                                                                                    | Quantity        | Add Time                                                                                                | Vendor                             |  |
| Name<br>Kev Holer                                 | By : Product<br>Price<br>\$340.00               | Name 🖌 🛛 Available                                                                                                    | Quantity<br>664 | Add Time 03 Apr 07 12:25:00                                                                             | Vendor<br>XO Limited               |  |
| Name<br>Key Holer<br>Paintings<br>18th<br>Century | By : Product<br>Price<br>\$340.00<br>\$1,600.00 | Name 🖌 🛛 Available<br>No<br>Yes                                                                                                    | Quantity<br>664 | Search           Add Time           03 Apr 07           12:25:00           28 Feb 07           03:56:00 | Vendor<br>XO Limited<br>XO Limited |  |

#### To search for a product:

- 1. Select the category you would like to search in, or all categories. The search can be limited by one, or all suppliers.
- 2. Choose other information such as Date Added, Price Range, Name
- 3. Select search limits. Then press 'Search'

# ltem

### Service

The Service page allows staff to perform searches of all services that are offered by members on the trading site.

#### To view Services page:

1. To access the Products page click Item in the main menu and select the Products link. This will load the Products page shown below

| Service Selection                           |                       |                          |           |          |
|---------------------------------------------|-----------------------|--------------------------|-----------|----------|
| Category : All                              | Categories            | ~                        |           |          |
| Supplier : O Ac                             | All -<br>count Number | <b>•</b>                 |           |          |
| Fi<br>Date Added :                          | rom 16/03/2007        |                          | Select Da | te       |
| Rate :                                      | Min                   | Max[                     |           |          |
| Service Name :                              |                       |                          |           |          |
| Sort By : Servi                             | ce Name 🖌 🗛           | cending 🖌                | Search    |          |
|                                             |                       |                          |           |          |
| Name                                        | Location              | Add<br>Time              | Available | Provider |
| <u>A Private Home - Home</u><br><u>Stay</u> | Christchurch          | 17 Mar<br>07<br>09:29:08 | Yes       |          |
| Recruitment Services                        | Hutt Valley           | 03 Apr<br>07<br>02:47:00 | Yes       |          |
| www.bookkeepers.co.nz                       | New<br>Zealand        | 22 Apr<br>07<br>12:45:00 | Yes       |          |

#### To search for a product:

- 1. Select the category you would like to search in, or all categories. The search can be limited by one, or all suppliers.
- 2. Choose other information such as Date Added, Price Range, Name
- 3. Select search limits. Then press 'Search'

# ltem

### Listings

The Listings page allows staff to perform searches of all listings that are available on the trading site that have been uploaded by members

#### To view Products page:

1. To access the Listings page click Item in the main menu and select the Listings link. This will load the Listings page shown below

| Listing Selection               |                                                                             |                                                                        |                      |          |                      |        |
|---------------------------------|-----------------------------------------------------------------------------|------------------------------------------------------------------------|----------------------|----------|----------------------|--------|
| Search By I                     |                                                                             |                                                                        | All                  |          | 1 <sup>1</sup>       |        |
| Search by .                     | Comp                                                                        | any                                                                    | - 01-                | •        |                      |        |
|                                 | O Accou                                                                     | nt ID                                                                  |                      |          |                      |        |
| Approval Status:                | <ul> <li>View A</li> <li>View Li</li> <li>View A</li> <li>View D</li> </ul> | II Listings<br>istings Awaiting<br>pproved Listing<br>isapproved Listi | Approval<br>s<br>ngs |          |                      |        |
| Date Added :                    | From<br>To                                                                  |                                                                        | Clea                 | ar Dates |                      |        |
| Company Trading                 |                                                                             |                                                                        |                      |          |                      |        |
| Sort By :<br>Your search has re | Date Add<br>turned 154                                                      | ed 👻 De<br>4 results                                                   | escending - Sear     | ch       |                      |        |
|                                 |                                                                             | Modify                                                                 | Selected Items       |          |                      |        |
|                                 |                                                                             | Delete Di                                                              | sapprove App         | rove     |                      |        |
| Trading Name                    |                                                                             | Date<br>Added                                                          | Company              |          | Status               | Select |
| <u>ttttt</u>                    |                                                                             | 07 Aug 07<br>12:32:28                                                  | ttttt                |          | Awaiting<br>Approval |        |
| xotester3                       |                                                                             | 07 Aug 07<br>12:28:28                                                  | xotester3            |          | Awaiting<br>Approval |        |

#### To search for a directory listing:

- 1. Select the company you would like to search for, or select all companies.
- 2. Choose other information such as Date Added, Price Range, Name or whether the listing is approved, waiting for approval or disapproved.
- 3. Select search limits. Then press 'Search'

## **Approving Items**

Item Approval allows the exchange to view and censor Product, Service and Directory Listings before they are allowed to be viewed on the front end. To enable or disable Item Approval see page 94.

#### To approve items:

- 1. To approve items, go to the Products, Services or Listings page under Item (see page 180) and do a search for all products waiting for approval.
- 2. Next to the search results you will see that the status is set to 'Awaiting Approval'. To view the listing click on the name of the item under trading name, if you are satisfied with the report check the 'select' box and press 'Approve'

| Modify Selected Items           Delete         Disapprove         Approve |                       |           |                      |        |  |
|---------------------------------------------------------------------------|-----------------------|-----------|----------------------|--------|--|
| Trading Name                                                              | Date<br>Added         | Company   | Status               | Select |  |
| <u>ttttt</u>                                                              | 07 Aug 07<br>12:32:28 | ttttt     | Awaiting<br>Approval |        |  |
| xotester3                                                                 | 07 Aug 07<br>12:28:28 | xotester3 | Awaiting<br>Approval |        |  |

#### 3. You have approved the item.

#### To approve all items:

1. To approve all items at once, see Item Settings on page 181.

#### CHAPTER FIFTEEN

# Logs

The logs functionality is a security function that allows exchange to keep track of who has been using the software system. This feature can not be disabled.

#### Contents

| Merchant Members | .187 |
|------------------|------|
| Office Staff     | .188 |

### **Merchant Members**

The Merchant Members logs page allows the exchange management to see when members have logged into the trading site.

#### To view member logs:

1. To access the Merchant Member logs page click Logs in the main menu and select the Merchant Member link. This will load the logs page shown below

| Exchange                  | Member Lo    | ogs        |        |                |                         |                         |
|---------------------------|--------------|------------|--------|----------------|-------------------------|-------------------------|
| O Selec                   | t all dates  |            |        |                |                         |                         |
| • Selec                   | t by date ra | nge        |        |                |                         |                         |
| FI                        | ROM:         | 16/04/2007 |        | Select D       | ate                     |                         |
| Т                         | 0:           | 23/04/2007 |        | Select D       | ate                     |                         |
| Show Results Download CSV |              |            | Downlo | ad XLS Clear A |                         |                         |
| ID                        | Busines      | s Name     | User   |                | Login Time              | Logout Time             |
| 50494                     | -            | 6          |        |                | 23/04/2007 4:15<br>p.m. | 23/04/2007 4:15<br>p.m. |
|                           |              |            |        |                | 23/04/2007 4.13         | 23/04/2007 4:13         |

#### To search for specific information:

- 1. Select whether you would like to view 'all dates' or whether you would like to search by a date range.
- 2. Choose how you would like to view the information, by either pressing 'Show Results' or downloading as CSV or XLS.

## Office Staff

The Office Staff logs page allows the certain members of exchange management to see when other staff have logged into the administration site.

#### To view member logs:

1. To access the Office Staff logs page click Logs in the main menu and select the Office Staff link. This will load the logs page shown below.

| Exchange Member Logs               |            |                    |                         |  |  |  |
|------------------------------------|------------|--------------------|-------------------------|--|--|--|
| FROM:                              | 16/04/2007 | Select [           | ate                     |  |  |  |
| то:                                | 23/04/2007 | Select [           | late                    |  |  |  |
| Sho                                | w Results  | Download CSV       | Download XLS Clear All  |  |  |  |
| eleave dates blank to get all logs |            |                    |                         |  |  |  |
| ID                                 | Username   | Login Time         | Logout Time             |  |  |  |
| 32048                              | -          | 23/04/2007 4:44 p. | m. 23/04/2007 4:44 p.m. |  |  |  |
|                                    |            |                    |                         |  |  |  |
| 32047                              |            | 23/04/2007 4:35 p. | m. 23/04/2007 4:35 p.m. |  |  |  |

#### To search for specific information:

- 3. Select the date range you would like to search within.
- 4. Choose how you would like to view the information, by either pressing 'Show Results' or downloading as CSV or XLS.
- TIP: Remember, staff access to logs can be restricted from the Staff Permissions page.

#### CHAPTER SIXTEEN

# Translation

The 'Translation' feature allows you to adjust the language of the Administration Site as well as the User Site.

To be able to do translations you need to get the translation rights first. These are assigned by XO Super User. Usually XO would assign the translation rights to one username and password.

If you don't have the translation rights assigned, after clicking Translation > Default Language you'll see the information: 'You do not have permission to access the requested page'. You won't also see any other function in "Translation" feature

#### **Contents:**

| Default Language     | 190 |
|----------------------|-----|
| Pending Translations | 191 |
| Translate a Page     | 192 |
| Translate SMS        | 194 |
| Translate Category   | 195 |
| 0                    |     |

## Default Language

The Default Language page allows the exchange to set the default language that both the front and back end will be displayed in.

#### To view Default Language

1. To access the Default Language page click Translation in the main menu and select the Default Language link. This will load the Default Language page shown below.

| On this page you can set the default language  | for your exchange | e.                        |
|------------------------------------------------|-------------------|---------------------------|
| The current default language for your exchan   | ge is EnglishOzon | neCardNZ                  |
| You can change it to English                   |                   | <ul> <li>Apply</li> </ul> |
| Get/Apply default translations: instructions   |                   |                           |
| Download all default language translations:    | Download          |                           |
| Upload the default language translations in xm | l file:           |                           |
|                                                |                   | Browse                    |
| SubmitXML                                      |                   |                           |

- 2. Choose a language from the dropdown list and press 'Apply'.
- 3. If you would like to create a new translation, follow the instructions available by clicking the 'instructions' link.

## **Pending Translations**

This page displays a list of pages with pending translations in your translatable languages. This will change from time to time as pages are changed and added to the system.

#### To view Pending Translations:

1. To access the Pending Translations page click Translation in the main menu and select the Pending Translations link. This will load the Pending Translations page shown below.

```
This page displays a list of pages with pending translations in your translatable languages. This will change
from time to time as pages are changed and added to the system.
EnglishOzoneCardNZ
/xoadmin/access/forgotpassword.aspx
/xoadmin/accountmanagement/1099breport.aspx
/xoadmin/accountmanagement/account.aspx
/xoadmin/accountmanagement/accountcommission.aspx
/xoadmin/accountmanagement/accountdetail.aspx
/xoadmin/accountmanagement/accountdetails.aspx
/xoadmin/accountmanagement/accountprintview.aspx
/xoadmin/accountmanagement/addnewcrmevent.aspx
/xoadmin/accountmanagement/agedcashduereport.aspx
/xoadmin/accountmanagement/automateaccountnumber.aspx
/xoadmin/accountmanagement/autopay.aspx
/xoadmin/accountmanagement/autopaydetails.aspx
/xoadmin/accountmanagement/autopayinsert.aspx
/xoadmin/accountmanagement/batchaccountadjustment.aspx
/xoadmin/accountmanagement/cardtransactioninsert.aspx
/xoadmin/accountmanagement/cashreceiptdetails.aspx
/xoadmin/accountmanagement/commissionpayment.aspx
/xoadmin/accountmanagement/commissionpaymentpayable.aspx
```

- 2. Clicking on a page link will take you to the relevant 'Translate a Page' page.
- 3. See Translate a Page from step 3 on page 192 for the next step.

### Translate a Page

This page will allow you to translate any part of the system using the online interface.

#### To view Translate a Page:

1. To access the Translate a Page page, click Translation in the main menu and select the Translate a Page link. This will load the Translate a Page page shown below.

You can translate the following languages: EnglishOzoneCardNZ

2. Select the language you would like to translate. This list will depend on which languages have been assigned to you by XO. This will show you the page below.

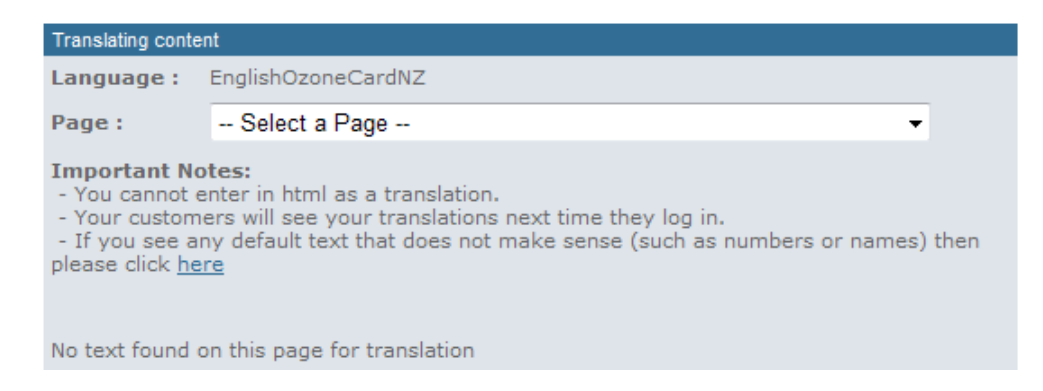

- 3. Select the page you would like to translate from the drop down box. This will display a page similar to the one below.
- 4. The 'Default Text' column is the original text in English. The text box under 'Local Text' is where the translation of your local language should be written.
- 5. When you have finished the translation changes, press the 'Update All' button.
- IMPORTANT: You can only text into this box, entering HTML or JavaScript will not have any effect on the text displayed.

If you do not require a phrase to be translated just leave the box with nothing entered in it.

#### Translate a Page continued

| Translating conte                                                                            | nt                                                                                             |                                                                                 |                                      |  |  |  |
|----------------------------------------------------------------------------------------------|------------------------------------------------------------------------------------------------|---------------------------------------------------------------------------------|--------------------------------------|--|--|--|
| Language :                                                                                   | EnglishOzoneCardNZ                                                                             |                                                                                 |                                      |  |  |  |
| Page :                                                                                       | /xoadmin/access/forg                                                                           | gotpassword.aspx                                                                | •                                    |  |  |  |
| Important No<br>- You cannot e<br>- Your custom<br>- If you see an<br>please click <u>he</u> | otes:<br>enter in html as a trans<br>ers will see your trans<br>ny default text that doe<br>re | slation.<br>lations next time they log in.<br>es not make sense (such as number | s or names) then<br>Show All I Pages |  |  |  |
| Default Text                                                                                 |                                                                                                | Local Text                                                                      |                                      |  |  |  |
| Forgotten Pas                                                                                | sword Retrieval for                                                                            |                                                                                 | Delete                               |  |  |  |
| Close Window                                                                                 |                                                                                                | ÷                                                                               | <u>Delete</u>                        |  |  |  |
|                                                                                              |                                                                                                | Update All                                                                      |                                      |  |  |  |

### **Translate SMS**

This page displays a list of the SMS messages that can be sent to your members in SMS message. This page will let you translate these messages into a local language.

#### To view Translate SMS:

1. To access the Translate SMS page click Translation in the main menu and select the Translate SMS link. This will load the Translate SMS page shown below.

You can translate the following languages:

EnglishOzoneCardNZ

2. Select the language you would like to translate. This list will depend on which languages have been assigned to you by XO. This will show you the page below.

| Language : EnglishOzoneCardNZ<br>Important Notes:<br>- Include all relevant tags (e.g. <balance>, <account number=""> etc) in the translated text.<br/>- Do not translate tags.</account></balance> |                                                                                                    |               |  |  |  |
|----------------------------------------------------------------------------------------------------|----------------------------------------------------------------------------------------------------|---------------|--|--|--|
| Default Text                                                                                                    | Local Text                                                                                                    | Edit          |  |  |  |
| BAL: T\$ <balance> O/DRAFT:<br/>T\$<od limit=""> TOT AVAIL:<br/>T\$<total balance=""></total></od></balance>                                                                                        | BAL: OzCd\$ <balance> O/DRAFT:<br/>OzCd\$<od limit=""> TOT AVAIL:<br/>OzCd\$<total balance=""></total></od></balance> | <u>Edit</u>   |  |  |  |
| CASH DUE: \$ <cash due=""></cash>                                                                                                    | *                                                                                                    | Update Cancel |  |  |  |
| CASH DUE NIL. Credit Balance<br>\$ <cash due=""></cash>                                                                                                    |                                                                                                    | Edit          |  |  |  |

- 3. The 'Default Text' column is the original text in English. The text box under 'Local Text' is where the translation of your local language should be written.
- 4. To edit the text, press the 'Edit' link next to the message you would like to translate. When you are satisfied with the message, press 'Update'.
- IMPORTANT: Make sure that you include the tags in your translated message, these are the information the member will be sent. The tags must not be translated and should be copied and pasted into the new message.

## **Translate Category**

This page will allow you to translate the Product, Service and Listings categories that will be shown to members. For information on how to hide and show categories see View/Hide Categories on page 140.

#### To view Translate Category:

1. To access the Translate Category page click Translation in the main menu and select the Translate Category link. This will load the Translate Category page shown below.

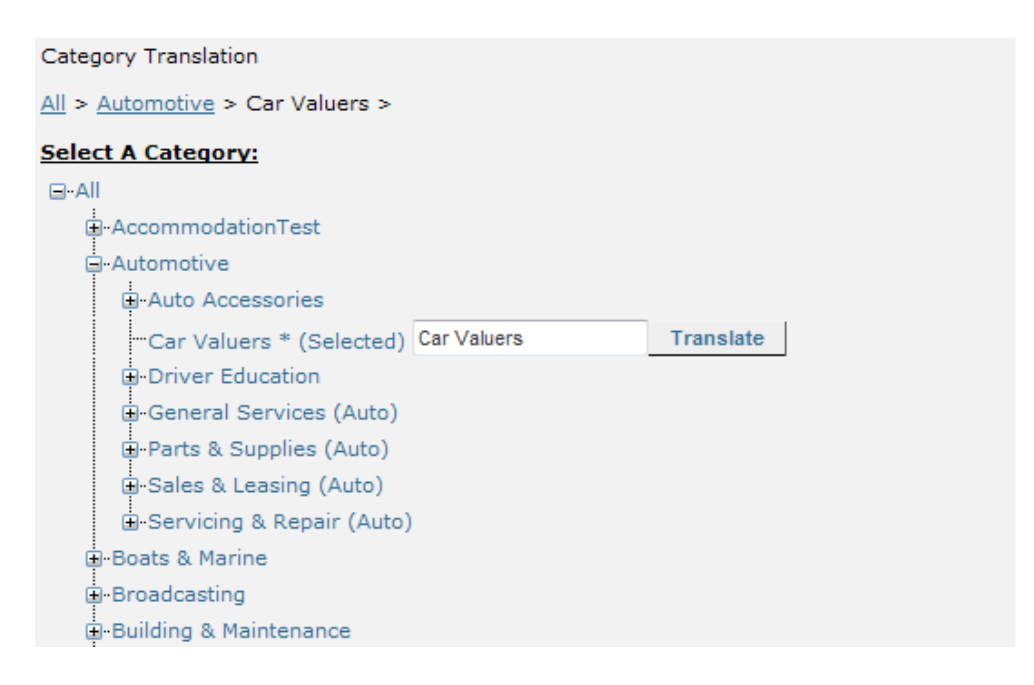

- 2. To translate a category name, click on the name of the category.
- 3. A text box will be displayed, enter your translation in this box
- 4. When finished, press 'Translate'.